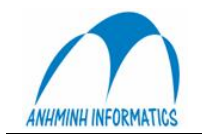

## Phân hệ kế toán SMILE BO

\*\*\*

## A. Giới thiệu tổng quan

SMILE BO gồm các chức năng chính:

- 1. Quản lý Sổ Cái
- 2. Quản lý Công nơ Phải thu, Phải trả
- 3. Quản lý Hàng Tồn Kho
- 4. Quản lý TSCĐ, CCDC, CF trả trước (khấu hao và phân bổ)
- 5. Quản lý Mua hàng theo PO (purchase order) và PR (purchase request)
- 6. Quản lý Bán hàng theo hoá đơn
- 7. Hệ thống Báo Cáo động

Các chức năng được gắn kết chặt chẽ với nhau đảm bảo tính hợp nhất của dữ liệu và mỗi dữ liệu sẽ chỉ cần nhập một lần, sau đó sẽ được tự động luân chuyển trong hệ thống.

Sơ đồ hệ thống SMILE BO

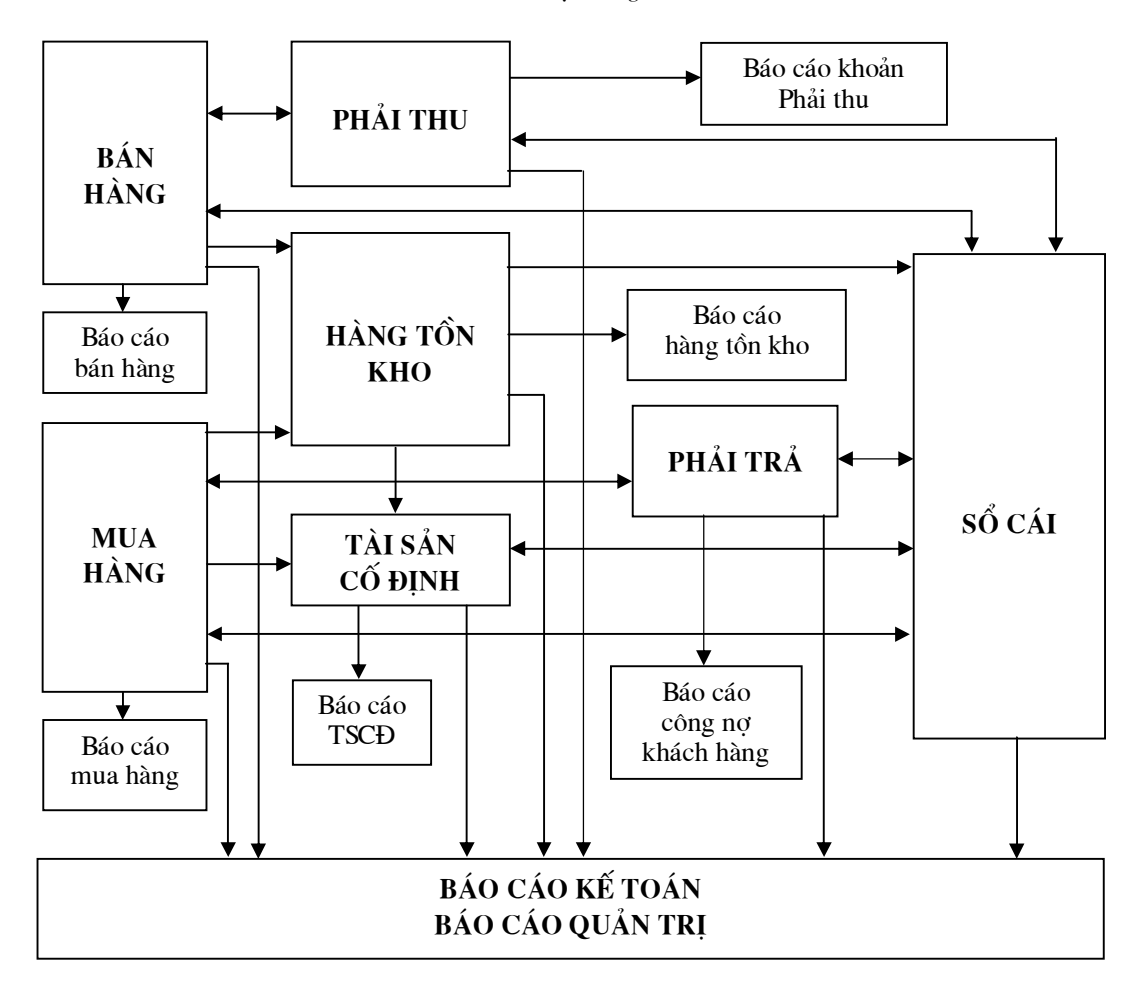

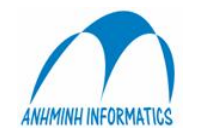

#### I. Hệ thống tài khoản

Hệ thống tài khoản được chia thành các tài khoản loại D – Detail dùng để hạch toán và các tài khoản loại H – Header dùng để lưu trữ số dư.

Số tài khoản thuộc dạng ký tự, có thể bao gồm số và chữ. Độ dài tối đa của tài khoản là 20 ký tự

Hệ thống tài khoản là một danh mục mở, có thể thêm, bớt bất kỳ lúc nào theo yêu cầu của quản lý. Tuy nhiên, không thể xoá được tài khoản khi đã hạch toán vào tài khoản đó.

#### II. Mã bộ phận (Phòng ban)

Mã bộ phận được sử dụng thường xuyên và chủ yếu cho các tài khoản doanh thu, chi phí nhằm xác định chủ thể của các khoản doanh thu, chi phí giúp tạo ra các báo cáo phân tích lãi, lỗ theo bộ phận. Tính chất của doanh thu, chi phí được chi tiết trong hệ thống tài khoản, còn chủ thể của doanh thu, chi phí được hạch toán thông qua mã bộ phận

#### III. Mã phân tích

Hệ thống trang bị 4 mã phân tích nhằm chi tiết hoá khả năng phân tích hệ thống kế toán theo các tính chất được thiết kế. Các mã phân tích giúp cho hệ thống tài khoản được gọn nhẹ trong khi vẫn thể hiện được các nghiệp vụ theo nhiều nội dung cần phân tích.

Hệ thống mã phân tích là mở và sẽ được định nghĩa phù hợp với yêu cầu thực tế của từng doanh nghiệp

#### IV. Hạch toán tự động hàng tồn kho

Trong hoạt động của doanh nghiệp thường ngày, hàng tồn kho rất đa dạng về chủng loại, số lượng, đơn giá, phiếu nhập - xuất. SMILE đưa ra giải pháp hạch toán tự động cho hàng tồn kho nhằm đơn giản hoá công tác quản lý hàng tồn kho, hạn chế sai sót. Hàng hoá sẽ được phân loại theo tính chất và được xây dựng hệ thống định khoản tự động cho mỗi nghiệp vụ nhập, xuất, kiểm kê.

#### B. Hướng dẫn sử dụng chương trình

#### I. Đăng nhập

Mỗi người sử dụng được cấp một tên và mật khẩu riêng để truy nhập vào hệ thống

Mỗi tên truy nhập có một số quyền hạn, chức năng nhất định và chỉ có thể truy xuất được đến các chức năng đã bị giới hạn đó mà thôi.

Bên cạnh đó, các thao tác quan trọng của từng người sẽ được ghi nhận lại theo tên truy nhập.

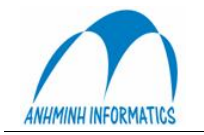

| SMILE ACC Log-In  |             |               |
|-------------------|-------------|---------------|
| Người sử dụng SML |             | MLL           |
| Mật khẩu 🏁        |             | 51-55         |
| Ngôn ngữ 2        | •           |               |
| Database SMIL     | BO_MTR      | $\smile$      |
| 😮 Bó qua          | 🖌 Chấp nhận | TRAINING MODE |

Ngôn ngữ: Lựa chọn ngôn ngữ sẽ dùng để hiển thị giao diện chương trình

Training Mode: Chọn chế độ này cho phép truy nhập đến dữ liệu dùng để thực tập, không ảnh hưởng đến dữ liệu thật (hoặc ta có thể ấn F10)

Nếu đăng nhập thành công, cửa sổ Main Menu xuất hiện

| SMILE BACK | OFFICE              |                   |  |
|------------|---------------------|-------------------|--|
| rie        |                     |                   |  |
|            |                     |                   |  |
|            | MIL                 | <b>Ká T</b> aán   |  |
|            | STITE               | Ke Toan           |  |
|            |                     | Danh mục          |  |
|            |                     | The second second |  |
|            | 71.50 cal           | ⇒А. Ку ке тоап    |  |
|            | ∋2. Phải thu        | ⇒B. Khách hàng    |  |
|            | ∋3. Phải trả        | ∋C. Thiết lập     |  |
|            | 🔁 4. Mua hàng       | ∋D. Báo cáo       |  |
|            | 🔂5. Hàng tồn kho    | . Thoát           |  |
|            | ➡6. TS cố định      |                   |  |
|            | 7. Bán hàng         |                   |  |
|            | 8 Revenue Interface | •                 |  |
| User: SML  | GL Period: 200508   |                   |  |

## II. Chức năng sổ cái

#### 1. Cập nhật chứng từ

Chức năng này dùng để cập nhật chứng từ trực tiếp vào sổ cái. Chỉ áp dụng cho các loại chứng từ không liên quan đến:

- Phải thu
- Phải trả
- Mua hàng
- Hàng tồn kho
- Tài sản cố đinh
- Bán hàng

(Đối với những chứng từ liên quan đến các chức năng trên, phải nhập từ module tương ứng)

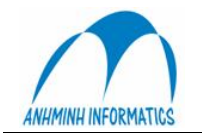

| oai             | СНІТМ                       |                   |        |
|-----------------|-----------------------------|-------------------|--------|
| -04             |                             |                   |        |
| šố chứng từ     | 1v2000001                   |                   |        |
| )iễn giải       | Chi tiền tạm ứng cho anh Hi | ùng               |        |
| Ngày chứng từ   | 09/01/2005 🚽                | Kỳ kế toán        | 200501 |
| l'ham chiếu     |                             | Account           |        |
| CTừ kèm theo    | 01                          |                   |        |
| Người giao dịch | Trần Quang Khải             |                   |        |
| Dịa chỉ         | 167 Trương Định, Hà Nộ      |                   |        |
| Công ty         | Cty TNHH tinhoc hỗ trợ doa  | ınh nghiệp &TM Ar | nh     |
| Dịa chỉ         | 167 Trương Định             |                   |        |
| Ngân hàng       |                             |                   |        |
| ố tài khoản     |                             |                   |        |

- Loại : chọn loại sổ trong danh sách được lập sẵn
- Số chứng từ : tự động nhảy khi chọn loại sổ
- Kỳ kế toán : chọn kỳ hiện hành hoặc kỳ tương lai

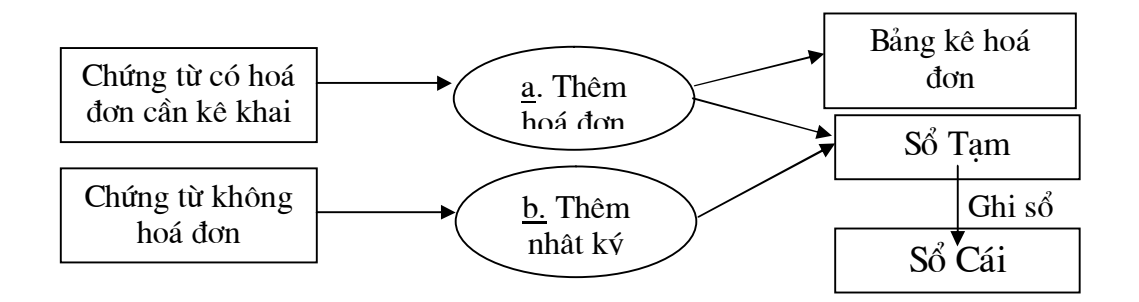

a. Ghi nhận chứng từ có hoá đơn (ta vào phần Thêm hoá đơn)

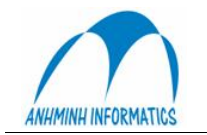

| Invoice Posting               |                              |                   |                      |              |
|-------------------------------|------------------------------|-------------------|----------------------|--------------|
| - Journal Voucher Info:       |                              |                   |                      |              |
| Sea No:                       | Period: 200411               | No: V2000252      | Debit 0              |              |
|                               |                              | D                 | Credit: 0            |              |
| Description: Long tac phi     | Post Date:                   | Date: 29/11/2004  | Difference: 0        |              |
|                               | Clerk ID:                    | Туре:             | Auto Revers 0        |              |
| Sub Amount Tax Amount Origin  | Amount Origin Currer Referer | ice Post Date     | Sub Amount Acc Debit | Credit Tax A |
| Transaction Type:             | USD 💽 C Inpu                 | t Invoice         | C Qutput Invoice     | •            |
| Client & Invoice Information: | Name:                        |                   | Seri: No             | и.           |
| Address:                      | VAT Code                     | к <mark></mark>   | Date: _/_/ Descrip   | tion:        |
| Origin Amount:                | 100.00 USD                   | Depar             | tment                |              |
| - · · · ·                     | 1 500 000 1400               | Nhân              | viên 👻               |              |
| Transaction Amount:           | 1,500,000 VND                | VDCP              | Ţ                    |              |
| Acc: 111211                   | C <u>D</u> eb                | t C Credit        |                      |              |
| Description Công tác p        | hí                           |                   |                      |              |
| Post <u>E</u> dit             | Update Dele                  | te <u>C</u> ancel |                      | Close        |

- Ghi khoản tiền:
  - Chọn loại tiền (VND, USD,...)
  - Nhập nguyên tệ
  - Nhập tiền Việt
  - Nhập tài khoản, Nợ hay Có
  - Nhập mã phân tích (nếu cần)
  - Chọn Ghi số (Post)
- Ghi TK đối ứng:
  - Chọn input invoice (nếu có HĐ đầu vào) hoặc chọn output invoice (nếu có HĐ đầu ra)
  - Chọn tỷ lệ (%) thuế theo HĐ
  - Điền đầy đủ thông tin về khách hàng (code, seri, No, ngày tháng...)
  - Chọn tên TK trong phần Account No
  - Đánh số tiền vào phần Sub
  - Chọn mã bộ phận (nếu là TK sử dụng là TK doanh thu hoặc chi phí)
  - Chọn Post (để lưu định khoản vừa nhập vào Sổ Tạm trước khi vào Sổ Cái)

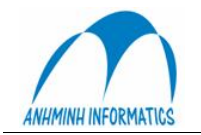

Anh Minh Informatics & Trade Co., Ltd. R1605-Tower B-173 Xuan Thuy st., Hanoi, Vietnam. Tel. 84-4-37875367 Fax 84-4-37875365 E-Mail: infor@anhminh.com Website: http://www.anhminh.com/

| voice Postina                    |                                |                       |                         |             |
|----------------------------------|--------------------------------|-----------------------|-------------------------|-------------|
| Journal Voucher Info             |                                |                       |                         |             |
| Seq No:                          | Period: 200411 No:             | V2000252              | Debit: 0                |             |
| Description: Công tác phí        | Post Date: Date                | s: 29/11/2004         | Credit: 1,500,          | 000         |
| Description, congrac pri         | Tust Date. Date                | 5. 23/11/2004         | Difference: -1,500      | ,000        |
|                                  | Clerk ID: Typ                  | e:                    | Auto Revers 0           |             |
| Sub Amount   Tax Amount   Origin | Amount Origin Currer Reference | Post Date             | Sub Amount Acc Debit    | Credit Tax: |
| 1,500,000                        | 100.00 USD                     | 12/7/2004             | 111211                  |             |
|                                  |                                |                       |                         |             |
| <b>∢</b>                         |                                |                       |                         | Þ           |
| C Cash                           | USD 🚽 📀 Input Invoic           | e V10 💌 Tax Rate: 0.1 | C Dutput Invoice        | ~           |
| Client & Invoice Information:    |                                |                       |                         |             |
| Code: 12031                      | Name: Cty S                    | ản xuất dvụ T Seri:   | AB2004/B No:            | 0098887     |
| Address: Hà Nội                  | VAT Code: 0100                 | 123456789 Date: 1     | 15/11/2004 - Descriptio | n:          |
|                                  |                                | 1                     |                         |             |
| Amount Acc                       | ount No                        | Department            | Văn phòng Giá           | m độc       |
| 909,091 64                       | 2761 (• Debit () Lie           | Nhân viên             | -                       |             |
| Tax: 90,909                      | 3101 © Debit C Cre             | dit XDCB              | -                       |             |
|                                  | esc Mua xăng                   |                       |                         |             |
| Total: 1,000,000 D               |                                |                       |                         |             |

b. Ghi nhận chứng từ không hoá đơn (vào chức năng Thêm nhật ký)

| ournal ¥oucher Trans                                                   | action                                                                        |                                    |                              |                         |                               |
|------------------------------------------------------------------------|-------------------------------------------------------------------------------|------------------------------------|------------------------------|-------------------------|-------------------------------|
| Chứng từ<br>Số CT V2000253                                             | Diễn giải Tạm ứng r                                                           | cho anh Hùng                       |                              | Nợ                      | 0                             |
| Kỳ kế toán 200411                                                      | Tham chiếu                                                                    |                                    |                              | Có                      | 1,500,000                     |
| Ngày 29/11/2004                                                        | NSD                                                                           | Tự động đảo O                      |                              | Chênh lệch              | -1,500,000                    |
| Account No Departme                                                    | nt Debit Credit                                                               | Reference Description<br>Tam ứng c | ho anh Hùng                  | Post Date<br>07/12/2004 | Origin Amount Origin Currency |
|                                                                        |                                                                               |                                    |                              |                         |                               |
|                                                                        |                                                                               |                                    |                              |                         |                               |
|                                                                        |                                                                               |                                    |                              |                         |                               |
|                                                                        |                                                                               |                                    |                              |                         |                               |
|                                                                        |                                                                               |                                    |                              |                         |                               |
|                                                                        |                                                                               |                                    |                              |                         |                               |
|                                                                        |                                                                               |                                    |                              |                         |                               |
| Số tài khoản 1141                                                      | Tạm ứng                                                                       |                                    | Bộ phận                      |                         |                               |
| Số tài khoản 1141<br>Nợ                                                | Tạm ứng                                                                       | ÷ 🖂 🚽                              | Bộ phận<br>Nhân viên         |                         | 9 Ngọc Hùng                   |
| Số tài khoản 141<br>Nợ –                                               | Tạm ứng<br>1,500,000 Nguyên tr<br>ExRate                                      | *                                  | Bộ phận<br>Nhân viên<br>XDCB |                         | à Ngọc Hùng                   |
| Số tài khoản 141<br>Nợ Có<br>Tham chiếu                                | Tạm ứng<br>1.500.000 Nguyên b<br>ExRate<br>Số tiến                            | •                                  | Bộ phận<br>Nhân viên<br>XDCB |                         | B Ngọc Hùng                   |
| Số tài khoản   141<br>Nợ                                               | Tạm ứng<br>1,500,000 Nguyên t<br>ExRate<br>Số tiên<br>ng cho anh Hùng         | *                                  | Bộ phận<br>Nhân viên<br>XDCB |                         | 9 Ngọc Hùng                   |
| Số tài khoản 141<br>Nợ Có<br>Tham chiếu<br>Diễn giải Tạm ứ<br>Cập nhật | Tạm ứng<br>1.500,000 Nguyên tr<br>ExRate<br>Số tiên<br>ng cho anh Hũng<br>Sửa | e Delete                           | Bộ phận<br>Nhân viên<br>XDCB |                         | 8 Ngọc Hùng<br>Thoất          |

- Chọn tài khoản
- Nhập số tiền vào Nợ hoặc Có
- Đối với các TK doanh thu hoặc chi phí thì ta chọn thêm mã bộ phận
- Chọn cập nhật (để ghi Sổ Tạm)

<u>Chú ý:</u> Trong bước này, các chứng từ mới chỉ được ghi nhận vào Sổ Tạm, chưa cập nhật vào Sổ Cái nên chưa thể hiện trên các báo cáo. Sau khi kiểm tra chính xác, phải tiến hành Ghi Sổ Cái (Chức năng 4)

#### 2. Nhập chứng từ chuẩn

Có một số loại chứng từ hàng ngày hoặc định kỳ phải nhập với một nội dung tương đối giống nhau, chỉ khác về số tiền. Ví dụ: chứng từ nhập lương hàng tháng, chứng từ nhập doanh thu thủ công

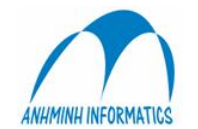

theo bộ phận (trong trường hợp không có interface giữa FO và BO). Chứng từ chuẩn được thiết lập một lần từ trước, có sẵn định khoản, khi cần chỉ đưa ra, nhập số tiền vào từng tài khoản tương ứng. Sau khi nhập xong, hệ thống sẽ tạo ra một chứng từ như nhập trong bước 1 – Cập nhập chứng

từ.

| Số chứng từ<br>Ngày C.Từ | LUONG - S<br>04/16/2004 - | 2000003 | Diễn<br>Tham | giải<br>n chiếu | Lương thá | áng 11/2004             |      | 3alance            |
|--------------------------|---------------------------|---------|--------------|-----------------|-----------|-------------------------|------|--------------------|
| Tên C.Từ                 | STV02 - Lương             | 3       | -            | Lo              | oại C.Từ  | 1                       |      | Std Voucher Config |
| Ghi nợ                   |                           |         |              |                 | Ghi có    |                         |      |                    |
| Acc #                    | Acc Name                  | Dept    | Amount       | -               | Acc #     | Acc Name                | Dept | Amount             |
| 627101                   | Lương & phụ cấp lương     | 100     |              |                 | 33381     | Thuế thu nhập cá nhân   |      |                    |
| 627103                   | Bảo hiểm xã hội           | 100     |              |                 | 334       | Phải trả công nhân viên |      |                    |
| 627104                   | Bảo hiểm y tế             | 100     |              |                 | 3354      | Trợ cấp thôi việc       |      |                    |
| 627105                   | Kinh phí công đoàn        | 100     |              |                 | 3382      | Kinh phí công đoàn      |      |                    |
| 627109                   | Chi phí nhân viên khác    | 100     |              |                 | 3383      | Bảo hiểm xã hội         |      |                    |
| 627101                   | Lương & phụ cấp lương     | 200     |              |                 | 3384      | Bảo hiểm y tế           |      |                    |
| 627103                   | Bảo hiểm xã hội           | 200     |              |                 | 2         |                         |      |                    |
| 627104                   | Bảo hiểm y tế             | 200     |              |                 |           |                         |      |                    |
| 627105                   | Kinh phí công đoàn        | 200     |              |                 |           |                         |      |                    |
| 627109                   | Chi phí nhân viên khác    | 200     |              |                 |           |                         |      |                    |
| 627101                   | Lương & phụ cấp lương     | 213     |              |                 |           |                         |      |                    |
| 627103                   | Bảo hiểm xã hội           | 213     |              |                 |           |                         |      |                    |
| 627104                   | Bảo hiểm y tế             | 213     |              |                 |           |                         |      |                    |
| 627105                   | Kinh phí công đoàn        | 213     |              |                 |           |                         |      |                    |
| 627109                   | Chi phí nhân viên khác    | 213     |              |                 |           |                         |      |                    |
| 627101                   | Lương & phụ cấp lương     | 217     |              |                 |           |                         |      |                    |
| 627103                   | Bảo hiểm xã hội           | 217     |              |                 |           |                         |      |                    |
| 627104                   | Bảo hiểm y tế             | 217     |              |                 |           |                         |      |                    |
| 627105                   | Kinh phí công đoàn        | 217     |              | -               |           |                         |      |                    |
| 0074.00                  |                           | 017     |              |                 |           |                         |      |                    |

#### 3. Chứng từ phân bổ

Các chi phí cần phân bổ theo những tiêu thức xác định có thể lập thành chứng từ phân bổ chuẩn để thực hiện tự động cho từng kỳ. Sau khi thực hiện xong, chứng từ được tự động lập và ghi sổ như tại bước 1

| oo chung tu | JV001         | J∨00        | 0072          | Diên giái | Phâr   | n bổ bữa ăn n | hân viên |              |           |
|-------------|---------------|-------------|---------------|-----------|--------|---------------|----------|--------------|-----------|
| Ngày CT     | 04/16/2004    | •           |               | Tham chi  | śu 🗌   |               |          |              |           |
| Chỉ tiêu    | ALLV101       | 🚽 bữa ă     | n nhân viên   |           |        | 🔽 Ghi Nợ      |          | Kiểu phân bổ | 2         |
| Acc No De   | partment Perc | entag Amoun | t Posti       | ing Amo   | Acc No | Department    | Value    | Ref Account  | Posting   |
| 63201       | 410           | 0 .         | 15460000 15,4 | 460,000   | 642106 | 100           | 1        | 9200101      | 70,594    |
|             |               |             |               |           | 627106 | 210           | 13       | 9200102      | 917,717   |
|             |               |             |               |           | 627106 | 211           | 2        | 9200103      | 141,187   |
|             |               |             |               |           | 627106 | 212           | 2        | 9200104      | 141,187   |
|             |               |             |               |           | 627106 | 213           | 3        | 9200105      | 211,781   |
|             |               |             |               |           | 627106 | 214           | 20       | 9200106      | 1,411,872 |
|             |               |             |               |           | 627106 | 215           | 6        | 9200107      | 423,562   |
|             |               |             |               |           | 627106 | 216           | 2        | 9200108      | 141,187   |
|             |               |             |               |           | 627106 | 217           | 14       | 9200109      | 988,311   |
|             |               |             |               |           | 627106 | 218           | 2        | 9200110      | 141,187   |
|             |               |             |               |           | 627106 | 219           | 3        | 9200111      | 211,781   |
|             |               |             |               |           | 627106 | 220           | 2        | 9200112      | 141,187   |
|             |               |             |               |           | 627106 | 221           | 1        | 9200113      | 70,594    |
|             |               |             |               |           | 627106 | 222           | 15       | 9200114      | 1,058,904 |
|             |               |             |               |           | 627106 | 223           | 19       | 9200115      | 1,341,279 |
|             |               |             |               |           | 627106 | 300           | 20       | 9200116      | 1,411,872 |
|             |               |             |               |           | 627106 | 310           | 9        | 9200117      | 635,342   |
|             |               |             |               |           | 627106 | 320           | 3        | 9200118      | 211,781   |
|             |               |             |               |           | 627106 | 321           | 4        | 9200119      | 282,374   |
|             |               |             |               |           | 627106 | 330           | 7        | 9200120      | 494,155   |
|             |               |             |               |           | 627106 | 340           | 3        | 9200121      | 211,781   |
|             |               |             |               |           | 627106 | 360           | 6        | 9200122      | 423,562   |
|             |               |             |               |           | 627106 | 370           | 3        | 9200123      | 211,781   |

4. Ghi Sổ Cái

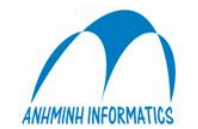

Chứng từ được lập ở các bước 1, 2, 3 đang được lưu trữ trên Sổ Tạm để tiện cho việc chỉnh sửa và chưa được ghi nhận chính thức vào Sổ Cái. Các chứng từ đó có thể được xem, chỉnh sửa và ghi Sổ Cái ở bước này.

| Sô chứng từ    |      | Loại chứng từ |        |
|----------------|------|---------------|--------|
| Diễn giải      |      | Ngày CTừ      | _/_/   |
| Ngày nhập liệu | _/_/ | NSD           |        |
| Tham chiếu     |      | Kỳ kế toán    | 200411 |

Điền thông tin về chứng từ cần tìm vào các ô tương ứng và tìm Vào Tìm kiếm để tìm kiếm chứng từ

| Jo | urnal Vouc | her List                     |            |            |       |        |          |           |           |        |
|----|------------|------------------------------|------------|------------|-------|--------|----------|-----------|-----------|--------|
|    | No         | Description                  | Date       | Post Date  | Ref   | Period | Credit   | Deb       | iit       | Type / |
|    | V2000019   | Thanh toán tiền card và phor | 30/08/2005 | 30/08/2005 |       | 200508 |          | 290,000   | 290,000   | CHITM  |
|    | V2000020   | Thanh toán công tác phí cho  | 30/08/2005 | 30/08/2005 |       | 200508 |          | 1,643,000 | 1,643,000 | CHITM  |
|    | V2000021   | THanh toán tiền H20          | 30/08/2005 | 30/08/2005 |       | 200508 |          | 240,002   | 240,002   | CHITM  |
|    |            |                              |            |            |       |        |          |           |           |        |
| <  |            |                              |            | 101        |       |        |          |           |           | >      |
| ×  | Excel      | Ghi sổ cái Ghi đơn           | Period     | In chứng   | từ De | lete   | Chi tiết | Edit      | Thêm      | Thoát  |

Chọn chứng từ muốn xem, sửa, ấn vào nút Chi tiết. Có thể thêm chứng từ mới từ màn hình hày. Có thể xoá chứng từ, in chứng từ. Tuỳ theo loại chứng từ, mẫu phiếu tương ứng sẽ được in ra.

Đánh dấu vào ô nhỏ trước chứng từ và chọn Ghi sổ cái để ghi sổ. Có thể chọn nhiều chứng từ rồi ghi sổ. Sau khi ghi sổ xong, chứng từ sẽ được cập nhật Sổ Cái và lên báo cáo. Ghi sổ xong thì không sửa được chứng từ nữa nên trước khi ghi phải kiểm tra.

## 5. Tỷ giá tháng

Vào tỷ giá tháng để phục vụ các báo cáo chuyển đổi qua ngoại tệ (Báo cáo bằng tiền USD...)

## 6. Điều chỉnh hoá đơn

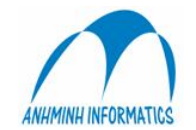

Khi hoá đơn được cập nhật vào sổ có thể chưa có đầy đủ thông tin hoặc sai thông tin (không liên quan đến tiền). Các thông tin đó có thể được hiệu chỉnh tại chức năng này trước khi lên bảng kê hoá đơn.

7. Tra cứu Sổ Cái

Chứng từ sau khi đã Ghi Sổ Cái (bước 4) có thể tra cứu theo nhiều tiêu thức kết hợp nhằm tìm ra khoản nghi vấn.

Diễn giả có thể được sửa trực tiếp trên màn hình này bằng cách nhắp đúp chuột vào phần diễn giải muốn sửa và tiến hành sửa.

| GL Explorer 200704                                 |                                                                                                    |                                  |                     |         |       |        |                        |
|----------------------------------------------------|----------------------------------------------------------------------------------------------------|----------------------------------|---------------------|---------|-------|--------|------------------------|
| Số CTừ I<br>T.Khoản 1<br>T.Khoản 2                 | Kỳ         200704           IV         Ng         IV         Có           IV         Ng         IV         Có | T.Khoản<br>Số tiền<br>I⊽ Exclude | Month End Clearance | Bộ phận | Ng V  | Có     | Chi tiết<br>Xuất Excel |
| Ngày _/_/_<br>Diễn giải<br>Loại<br>Voucher No Type | Chi tiết<br>Date Description                                                                                  | Voucher No                       | Description         | Account | Debit | Credit | De                     |
| <                                                  |                                                                                                    | <                                |                     |         |       |        | >                      |
|                                                    | Xuất Excel                                                                                                    | Đưa lên ST                       | lạm In chứng từ     | Đóng    |       |        |                        |

8. Tax Auto Transfer

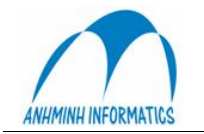

| Voucher No<br>Voucher Date | JV001 ▼<br>JV000002<br>31/08/2005 ▼ | GL Period <b>200</b><br>Description Két<br>Reference | <b>508</b><br>chuyển thuế T8/2005 |
|----------------------------|-------------------------------------|------------------------------------------------------|-----------------------------------|
| = 0                        | lebit                               | Credit                                               | Amoun                             |
| Step 1                     | 133102                              | 133101                                               | 974,632                           |
|                            | 133202                              | 133201                                               | ]   0                             |
| Step 2                     | 3331104                             | 133102                                               | 974,632                           |
|                            | 3331104                             | 133202                                               | 0                                 |
| Step 3                     | 3331101                             | 3331104                                              | 974,632                           |
|                            |                                     |                                                      |                                   |

Đây là chức năng kết chuyển tự động và được thực hiện vào cuối tháng. Ta chỉ cần đánh phần diễn giả, chọn ngày tháng cho chứng từ và Post; để cập nhật bút toán kết chuyển này vào Sổ Cái.

#### A. Kết chuyển lãi lỗ

Đây cũng là chức năng tự động và được thực hiện sau khi đã kết chuyển thuế. Người sử dụng chỉ nhấn nút này vào cuối tháng, hệ thống sẽ tự động kết chuyển lãi lỗ. Sau khi tính toán xong, hệ thống sẽ đưa ra thông báo. Đồng thời cũng ghi vào Sổ Cái một định khoản kết chuyển tương ứng.

#### III. Hàng tồn kho

kỳ.

Đối với khách sạn, hàng tồn kho chủ yếu sử dụng giá bình quân và phương pháp kiểm kê định

Hàng tồn kho được tự động ghi nhận và định khoản theo từng nghiệp vụ nhập, xuất, kiểm kê. Để thực hiện việc này, hệ thống sử dụng một bảng định nghĩa về định khoản. Một nghiệp vụ phát sinh sẽ được định khoản theo 3 yếu tố:

- Loại nghiệp vụ (nhập, xuất, kiểm kê)
- Lớp hàng
- Kho
- Lớp hàng, phân lớp và mã hàng

Hàng hoá được chia theo lớp để quản lý và định khoản tự động. Một lớp hàng bao gồm nhiều phân lớp và một phân lớp bao gồm nhiều mặt hàng

Mã hàng sẽ bao gồm mã lớp, mã phân lớp và số thứ tự của hàng

Ví dụ: Gạo có lớp là 10, phân lớp 1015 và thứ tự là 8 thì sẽ có mã là 10150008

Như vậy nhìn vào một mã hàng có thể xác định ngay hàng thuộc loại gì, lớp nào, phân lớp nào.

Mỗi lớp hàng, phân lớp và mã hàng đều là duy nhất, không trùng nhau trong hệ thống

Kho hàng: Có 3 loại kho

- Kho vật lý (Stock Location): là kho thực tế, có địa điểm cụ thể và hàng hoá được tập hợp tại kho Hướng dẫn sử dung BO

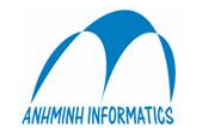

- Kho tiêu dùng (Consumption Location): là kho ảo, không tồn tại trong thực tế, chỉ là cách để chương trình ghi nhận chi phí khi mang hàng ra tiêu dùng

- Kho TSCĐ, CCDC (Fixed Asset Location): là kho ảo, không tồn tại trong thực tế, chỉ là cách để chương trình ghi nhận Tài sản cố định, Công cụ dụng cụ đang trong quá trình sử dụng, khấu hao, phân bổ.

Trong hệ thống có thể có nhiều kho cùng loại. Mỗi kho phải có một mã riêng và không trùng với bất kỳ kho nào khác trong hệ thống

Khi hàng nhập kho thì thủ kho và bộ phận mua hàng phải kiểm nhận hàng hoá nhập kho theo thủ tục quy định về nhận hàng. Chứng từ về nghiệp vụ kiểm nhận hàng hoá nhập kho là Phiếu nhập kho. Khi phát sinh nghiệp vụ mua hàng liên quan đến hàng tồn kho thì trình tự nhập hàng như sau:

#### 1. Nhận hàng

Để quản lý hàng hoá trong kho xác định chính xác chi phí cho từng kỳ kế toán, chứng từ nhận hàng phải được lập và ghi sổ ngay khi hàng được giao, không đợi đến khi có hoá đơn của nhà cung cấp.

 Chức năng của quá trình Nhận hàng: nhập hàng vào kho phục vụ cho công tác kiểm kê và quản lý (theo nhiều tiêu chí khác nhau: kho, số lượng, đơn giá,...).

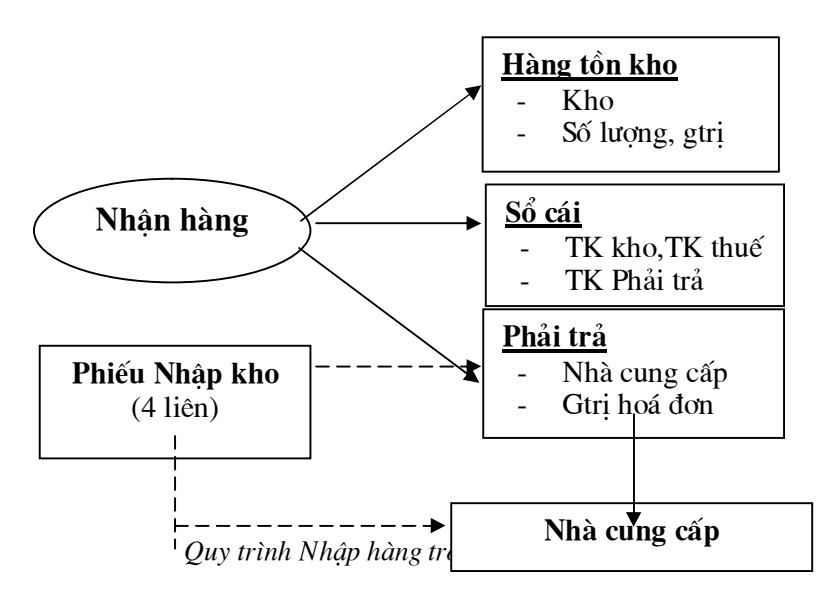

Phiếu nhập kho được in thành 3 liên hoặc 4 liên (tuỳ thuộc vào điều kiện cụ thể của từng doanh nghiệp)

- Liên 1: do thủ kho giữ làm căn cứ ghi thẻ kho

- Liên 2: chuyển sang phòng kế toán làm chứng từ ghi sổ kế toán
- Liên 3, 4: đưa cho nhà cung cấp. Căn cứ vào liên 3 + Phiếu xuất kho (bảng báo giá) nhà cung cấp phát hành hoá đơn VAT (hoá đơn bán hàng). Liên 4 – lưu

Để in được Phiếu nhập kho trong Smile Bo ta vào Nhận hàng. Giao diện đầu tiên trong phần Nhận hàng là List of Receiving.

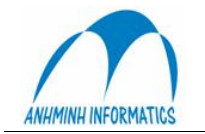

| List Of          | Receiving                    |                                 |                                 |                                       |                     |                    |                             |                          |                  |                     |                      |                            | -                                         |
|------------------|------------------------------|---------------------------------|---------------------------------|---------------------------------------|---------------------|--------------------|-----------------------------|--------------------------|------------------|---------------------|----------------------|----------------------------|-------------------------------------------|
| -ÐK lọ<br>Nhà CC | с<br>Г                       | ,                               |                                 | Chọn kiểu<br>I⊄ Có PO                 | nhận hàr<br>🔽 Không | PO                 | Từ ngày                     |                          |                  | Dén ngày            |                      |                            | Tìm<br>kiếm                               |
| Phiếu            | nhập                         |                                 |                                 |                                       |                     |                    |                             |                          |                  |                     |                      |                            |                                           |
| Se VN            | o Ir<br>000001 C<br>000002 A | woiceSeni<br>Y/2005T<br>A/2005B | Invoice #<br>023568<br>01234567 | Description<br>Mus CCDC<br>Mus bön gł | tế văn phản         | VD<br>02.<br>9 08. | ate<br>708/2005<br>708/2005 | VPeriod 200506<br>200508 | PDate 08/03/2005 | PUser<br>SML<br>SML | Vendor<br>100<br>100 | Vendi<br>1 CTy T<br>8 Công | ar Name<br>NHH PT TH<br><u>to TNHH TN</u> |
| <<br>×           | Voucher No                   | Γ                               |                                 | Peri                                  | od 2                | 00508              |                             |                          |                  |                     |                      |                            | >                                         |
| Gł               | hi số                        | Thêm                            |                                 | Del                                   | Lưu                 | V                  | /endor                      |                          | Chi tiế          | :                   | In phiếu nhập        |                            | Thoát                                     |

Liệt kê các phiếu nhận hàng chưa ghi sổ

Trong giao diện này ta có thể sửa số hoá đơn, diễn giải ngay trên màn hình này bằng cách nhấp đúp chuột vào ô cần sửa. Sau khi sửa xong, chọn nút Lưu

Để ghi sổ, đánh dấu vào phiếu cần ghi, chọn nút Ghi sổ. Có thể ghi sổ nhiều phiếu cùng một lần. Ghi sổ xong thì không chỉnh sửa được nữa.

Để sửa một phiếu, chọn phiếu đó, nhấn nút Chi tiết Lập Phiếu nhập kho mới, chọn Thêm

|                                                            | nận hàng     | C C6 P0 💽 K               | hông PO         |            |
|------------------------------------------------------------|--------------|---------------------------|-----------------|------------|
| họn nhà Cứ                                                 | >            |                           |                 |            |
| /endorCode ∖                                               | /endor Name  |                           |                 |            |
|                                                            |              |                           |                 |            |
|                                                            |              |                           |                 |            |
|                                                            |              |                           |                 |            |
| Nhà cung cất                                               | 2 1015       | Cty TNHH Metro Cash_Carry | Serie Hoá đơn   | AA/2005B   |
| <ỳ kế toán                                                 | 200508       | Số Phiếu SR000002         | InvoiceNumber   | 0456256    |
|                                                            | Mua thực phi | ẩm cho bếp                | Người nhận hàng | Í          |
| Diễn giải                                                  |              |                           | Ngày            | 02/08/2005 |
| Diễn giải<br>Tham chiếu                                    | 1            |                           |                 |            |
| Diễn giải<br>Tham chiếu<br>atistics                        |              |                           |                 |            |
| Diễn giải<br>Fham chiếu<br>atistics<br>ại hình             |              | -                         |                 | Lưu        |
| Diễn giải<br>Tham chiếu<br>atistics<br>ại hình<br>nân viên |              | •<br>•                    |                 | Lưu        |

Nhập đầy đủ thông tin về phiếu nhận hàng, chọn nút Lưu

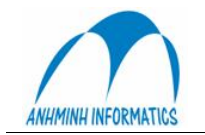

| Receiving               | Items                              |                      |                                         |                  |                                |           |                                 |                                   |       |
|-------------------------|------------------------------------|----------------------|-----------------------------------------|------------------|--------------------------------|-----------|---------------------------------|-----------------------------------|-------|
| VoucherN0<br>Nhà cung c | )  SR000002<br>såp  1015           | Ngày PO<br>Cy TNHH I | 02/08/200<br>Metro Cash_Carr            | 05 <b>-</b><br>V | Kỳ kế toán 2                   | 00508     | Trước thuế<br>Thuế<br>Tổng tiền | 3,750,000<br>375,000<br>4,125,000 |       |
| Mã hàng<br>Chọn kho     | 106001<br>Cá hồi fillet<br> 110 _▼ | Kg                   | Số lượng<br>Đơn giá<br>Giảm giá<br>Eee1 | 15<br>125000     | Import<br>Special<br>Thuế TNDN |           |                                 | Thuế VAT 10%                      |       |
| Bộ phận                 | 999 💌                              | Toàn công ty         | Fee2<br>Fee3                            |                  |                                |           | 0                               | The                               | m     |
| - Danh si               | ách hàng —                         |                      |                                         |                  |                                |           |                                 |                                   |       |
| Code                    | Item Name                          |                      | Qty Unit                                | Price            | Sub Am                         | ount      | Tax Amount                      | Total Amount                      | Loc   |
|                         |                                    |                      |                                         |                  |                                | 0,100,000 |                                 |                                   | .,,   |
|                         |                                    |                      |                                         |                  |                                |           |                                 |                                   |       |
|                         |                                    |                      |                                         |                  |                                |           |                                 |                                   |       |
|                         |                                    |                      |                                         |                  |                                |           |                                 |                                   |       |
| Sửa                     | Xoá                                |                      |                                         |                  |                                |           |                                 | _                                 | Thoát |

Nhập từng món hàng trong phiếu nhận.

- Mã hàng: gõ mã hàng hoặc một phần mã hàng hoặc tên hàng nhấn phím Enter. Danh sách các mặt hàng có mã hoặc tên gần giống phần nhập vào sẽ hiện lên. Chọn hàng cần nhập.

- Chọn kho (Bộ phận nếu cần)
- Nhập số lượng, đơn giá, thuế suất
- Nếu số thuế không chính xác như tính toán, nhập số trực tiếp vào ô thuế tương ứng
- Nhấn nút Thêm để ghi nhận

#### Lưu ý:

- Trường hợp hàng mua hoá đơn về chậm. Ta vẫn ghi bút toán nhập trong phần Nhận hàng nhưng không phản ánh thuế VAT trong Phiếu nhập kho mà coi đây như một bút toán nhập hàng vào kho chưa có hoá đơn (khi hoá đơn VAT về ta sẽ cập nhật hoá đơn trong phần Phải trả)

- Một phiếu nhận hàng chỉ nhận cho 1 nhà cung cấp
- Có thể nhận nhiều mặt hàng thuộc nhiều chủng loại khác nhau trong cùng một phiếu
- Có thể nhận hàng vào nhiều kho khác nhau trong cùng một phiếu

- Có thể sửa, xoá mặt hàng đã nhận bằng cách chọn mặt hàng trong danh sách phía dưới, nhấn nút sửa, xoá.

#### Chú ý:

Các phiếu nhận hàng khi mới lập được lưu trữ tạm thời trên Sổ Tạm. Có thể chỉnh sửa, xoá các phiếu này. Phải kiểm tra các phiếu trước khi ghi sổ. Vì tính chất phức tạp của một phiếu nhập đối với hệ thống (liên quan đồng thời đến hàng tồn kho, công nợ, sổ cái) nên khi đã ghi sổ, các phiếu không thể sửa được nữa.

#### • Kết quả:

- Trong Báo cáo hàng tồn kho ta in được Phiếu nhập kho, báo cáo tình trạng Nhập Xuất – Tồn,...
- Khi hàng được nhập vào trong phần Nhận hàng thì đồng thời công nợ sẽ link sang Phải trả - dòng hoá đơn AP cũng hình thành và trên Sổ Cái TK công nợ 331 treo nợ (do phần mềm tự định khoản).
- Công nợ sẽ được hạch toán chi tiết cụ thể theo từng hoá đơn và từng nhà cung cấp.

## 2. Xuất hàng

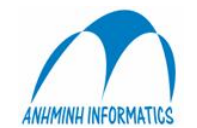

Nếu doanh nghiệp xác định giá vốn hàng bán sử dụng phương pháp kiểm kê định kỳ thì việc Xuất hàng sẽ chỉ sử dụng trong các trường hợp sau:

- Điều chuyển từ kho này sang kho khác
- Xuất cho các đơn vị sử dụng

Khi điều chuyển hàng từ kho này đến kho khác, chỉ hạch toán phiếu xuất, không hạch toán phiếu nhập vì khi hạch toán xuất ở kho này thì hệ thống sẽ tự động hạch toán nhập tại kho đối ứng (với các nghiệp vụ định khoản tự động tương ứng)

Nhập chứng từ xuất kho mới, vào chức năng Xuất hàng:

| Thông tin CT  |                          |        |
|---------------|--------------------------|--------|
| Loại:         | STKTXF -                 |        |
| Sô chứng từ   | S×000001                 |        |
| Description:  | Xuất đổ uống cho Minibar |        |
| Ngày chứng từ | 12/08/2005 V             | 200508 |
| Tham chiếu    |                          |        |
| Thủ kho       | Nguyễn Phương Thảo       |        |
| Người nhận    | Trần Quang Hùng          |        |
| Statistics    |                          |        |
| .oại hình     | 150 🗾 Tiếp khách         |        |
| lhân viên     | <b>_</b>                 |        |
|               |                          |        |
|               |                          |        |

Nhập lần lượt từng món hàng trong phiếu xuất

\_

- Loại chứng từ, số chứng từ sẽ do máy tính tự mặc định trên nguyên tắc liên tiếp và không trùng nhau

Từ kho : xuất từ kho nào

- Mã hàng : hàng cần xuất. Có thể kiểm soát việc cho phép xuất âm hay không. Nếu không cho phép xuất âm, chỉ những mặt hàng còn trong kho mới được thể hiện trong kho.

- Đến kho : chọn kho nhận hàng
- Nếu kho nhận là kho tiêu dùng, phải chọn thêm bộ phận
- Đưa vào số lượng
- Nhấn Chấp nhận

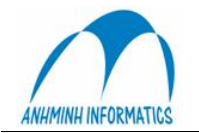

| Inve | Stock | /oucher |                                                                                                    |               |         |            |        |      |            |
|------|-------|---------|----------------------------------------------------------------------------------------------------|---------------|---------|------------|--------|------|------------|
|      | Se    | g VNo   | Description                                                                                                    | V Date Period | P       | Date PUser | VRef V | Туре | StoreKeepe |
|      |       |         | Stock Voucher                                                                                                    |               |         |            |        |      |            |
|      |       |         | Thông tin Phiếu Xuất<br>Loại chứng từ:<br>Số chứng từ:<br>Diễn giải:<br>Ngày chứng từ<br>Tham chiếu<br>Thủ kho<br>Người nhập<br>Mã phân tích | kho           | Kỳ kho: | 200710     |        |      |            |
|      | Ghi   | sổ cái  | Cập nhật<br>In Phiếu Xuất                                                                                                    | mới Chi tiết  |         | Xoś        | Đóng   |      | Đóng       |

## 3. Kiểm kê

Đây là bước quan trọng để xác định chi phí cho từng bộ phận, phải thực hiện kiểm kê vào ngày cuối tháng sau đó nhập dần số liệu kiểm kê vào hệ thống.

| Location                              | 215               | -     | Kho Nhà   | Buồng |      | I.  | Active Only | ,          |          |               |
|---------------------------------------|-------------------|-------|-----------|-------|------|-----|-------------|------------|----------|---------------|
| Item Class:                           | 30100             | •     | Item Name |       |      | г   | Uncounted   | i Only 🥅 ( | Omit Zer | B             |
| em Code Item Name                     | l                 | Unit  | Price     | Open  | In   | Out | End         | Physical   | Count    | Difference GL |
| 301000001 Tăm bông                    | E                 | Box   | 0         | 1758  | 5000 | 0   | 6758        | 5996       | ~        | 762.00 🗹      |
| 301000002 Dao cao                     | E                 | Box   | 0         | 1539  |      |     | 1539        | 1095       | ✓        | 444.00 🗹      |
| 301000003 Dűa móng ta                 | y E               | Box   | 0         | 2370  |      |     | 2370        | 2287       | ✓        | 83.00 🗹       |
| 301000004 Túi vệ sinh                 | 0                 | Chiếc | 0         | 2635  |      |     | 2635        | 2362       | ~        | 273.00 🗹      |
| 301000005 Bút cán dao                 | trắng (           | Chiếc | 0         | 2028  |      |     | 2028        | 2028       | ✓        | 0.00 🗹        |
| 301000006 Dép xốp                     | £                 | Đôi   | 0         | 1387  | 1500 |     | 2887        | 2575       | ✓        | 312.00 🗹      |
| 301000007 Cây quấy                    | 0                 | Chiếc | 0         | 2800  |      |     | 2800        | 2700       | ✓        | 100.00 🗹      |
| 301000008 Cây ghim                    | 0                 | Chiếc | 0         | 2900  |      |     | 2900        | 2900       | ✓        | 0.00 🗹        |
| 301000009 Bàn chải (Đá                | inh răng) E       | Box   | 0         | 3423  |      |     | 3423        | 1791       | ✓        | 1,632.00 🗹    |
| 301000010 Xà bông 30g                 | E                 | Box   | 0         | 1917  |      |     | 1917        | 1246       | ✓        | 671.00 🗹      |
| 301000011 Dầu gội                     | 0                 | Chai  | 0         | 2610  |      |     | 2610        | 2490       | ✓        | 120.00 🗹      |
| 301000012 Dầu tắm                     | 0                 | Chai  | 0         | 2794  |      |     | 2794        | 2387       | ✓        | 407.00 🗹      |
| 301000013 Luge                        | E                 | Box   | 0         | 1437  | 4000 | 0   | 5437        | 4442       | <b>~</b> | 995.00 🗹      |
| 301000014 Kim chi                     | E                 | Box   | 0         | 1890  |      |     | 1890        | 1254       | ✓        | 636.00 🗹      |
| 301000015 Diêm                        | E                 | Box   | 0         | 1640  | 1500 |     | 3140        | 1865       | ✓        | 1,275.00 🗹    |
| 301000016 Đánh giầy                   | E                 | Вох   | 0         | 3033  |      |     | 3033        | 2940       | <b>V</b> | 93.00 🗹       |
| 301000017 Chup tóc                    | 0                 | Chiếc | 0         | 2860  |      |     | 2860        | 2465       | <b>~</b> | 395.00 🗹      |
| 301000018 Bóng da                     | 0                 | Quả   | 0         | 0     |      |     | 0           |            |          | 0.00          |
| 301000019 Hoa thạch th                | ião E             | Bó    | 0         | 0     |      |     | 0           |            |          | 0.00 🗌        |
| 301000020 Dây thừng                   | r                 | mét   | 0         | 0     |      |     | 0           |            |          | 0.00 🗌        |
| 301000021 Khăn hộp                    | ł                 | hộp   | 0         | 240   |      |     | 240         | 211        | <b>~</b> | 29.00 🗹       |
| 301000022 Giấy lau hộp                | ł                 | hộp   | 0         |       | 2    |     | 2           | 0          | ✓        | 2.00 🗹        |
| 301000023 Bàn chải đán                | nh giẩy ngoại 🛛 🕻 | Chiếc | 0         |       | 2    |     | 2           | 0          | ✓        | 2.00 🗹        |
| 301000024 Hộp nữ trang                | ) (               | Chiếc | 0         |       |      |     |             |            |          | 0.00 🗌        |
| 301000025 Hộp nữ trang                | goval 0           | Chiếc | 0         |       |      |     |             |            |          | 0.00 🗆        |
| 301000026 Hoa hồng và                 | ing E             | Bông  | 0         |       | 1080 |     | 1080        | 0          | ✓        | 1,080.00 🗹    |
| 301000027 Hoa hồng mà                 | àu E              | Bông  | 0         |       | 500  |     | 500         | 0          | ✓        | 500.00 🗹      |
| · · · · · · · · · · · · · · · · · · · | -                 | ~ /   | 1         |       |      |     |             | ^          |          |               |
| Excell                                | Upda              | ate   |           |       |      |     |             |            |          | Close         |

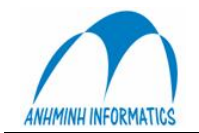

## 4. Ghi chi phí

Khi nhập xong số liệu kiểm kê và kiểm tra chính xác, nhấn nút Update để ghi chi phí. Chức năng này sẽ tự động định khoản và ghi chi phí cho những khoản chênh lệch trong cột Difference và ghi Sổ Cái. Với chức năng hệ thống sẽ tự tính toán và thông báo khi thực hiện xong.

#### 5. Truy vấn hàng hoá

Với chức năng truy vấn hàng hoá ta có thể quản lý hàng hoá trong kho thực với các tiêu chí về số lượng, đơn giá, ngày nhập ... từ đó ta sẽ có kế hoạch mua hàng trong tương lai.

| Thông     | tin lọc    |                         |           |                                   |                                          |       |           |
|-----------|------------|-------------------------|-----------|-----------------------------------|------------------------------------------|-------|-----------|
| Tên hả    | ang 👘      | 2002000                 | 5         | Ð.vi Ion                          |                                          |       |           |
|           | Bia ti     | ger                     |           |                                   |                                          |       |           |
| Kỳ        | 200506     | ;                       | Kho       | 610 -                             |                                          | L     | Chi tiết  |
| VNo       | VDate      | Item Name               | Reference | RVC                               | With RVC                                 | Qtity | Amount 🖌  |
| SR001450  | 17/05/2005 | Tüirác trắng            |           | Kế toán / Tổng kho                |                                          | 25    | 625,000   |
| SR001450  | 17/06/2005 | Xà bông 25g             |           | Kế toán / Tổng kho                |                                          | 860   | 774,000   |
| SR001450  | 17/06/2005 | Khān ān 33x33           |           | Kế toán / Tổng kho                |                                          | 1000  | 238,000   |
| SR001453  | 18/06/2005 | Bia tiger               |           | Kế toán / Tổng kho                |                                          | 72    | 559,092   |
| SR001453  | 18/06/2005 | Bia Hà Nội              |           | Kê toán / Tổng kho                |                                          | 48    | 263,636   |
| SR001459  | 21/06/2005 | Nước khoảng number one  |           | Kê toán / Tổng kho                |                                          | 15    | 272,727   |
| SR001460  | 21/06/2005 | Bia chai HN             |           | Kë toàn / Tổng kho                |                                          | 60    | 340,908   |
| SHUU1460  | 21/06/2005 | Biatiger                |           | Ke toan / Tong kho                |                                          | 12    | 559,092   |
| 5HUU1460  | 21/06/2005 | Loca Lola               |           | Ke toan / Long kho                |                                          | 48    | 178,180   |
| SH001463  | 02/06/2005 | Gio song                |           | Ke toan / Tong kho                |                                          | 20    | 1,080,000 |
| SH001463  | 02/06/2005 | Bia chai HN             |           | Ke toan / Tong kho                | 861.6. 18 dealer                         | 24    | 3,000,000 |
| 3/000014  | 17/06/2005 | Nuoc knoang number one  |           | Heuldung<br>Misk biog Labbu Dista | Ke toan / Tong kho<br>Ké taén / Téng kho | 2     | 35,332    |
| 2V000014  | 17/06/2005 | Cà chả Panguni 1 kg. C  |           | Nhà hàng Lobby Bistro             | Ke toan 7 Tong kho<br>Ké taén 7 Téng kho | 3     | 167,000   |
| M000014   | 17/06/2005 | Calphe Banquet 1 kg - G |           | Mikà kàoa Lobhy Bistro            | Ké toán 7 Tông kho                       | 2     | 21 010    |
| SV000014  | 17/06/2005 | Ria Hà NAi              |           | Nhà hàoa Lobhu Bistro             | Ké toán / Tổng kho                       | 24    | 121 919   |
| \$2000014 | 17/06/2005 | Sita kåna khôna đường   |           | Nhà hàng Lobby Bistro             | Ké toán / Tổng kho                       | 24    | 294 529   |
| 5/000014  | 17/06/2005 | Bia chai HN             |           | Nhà hàng Lobby Bistro             | Ké toán / Tổng kho                       | 20    | 113,636   |
| 20000014  | 17/06/2005 | Thuốc lá Madhoro        |           | Nhà bàng Lobby Bistro             | Ké toán / Tổng kho                       | 10    | 150,000   |
| 5×000014  | 17/06/2005 | Coca : Cola             |           | Nhà bàng Lobby Bistro             | Ké toán / Tổng kho                       | 24    | 89,090    |
| X000014   | 17/05/2005 | Heineken                |           | Kế toán / Tổng kho                | Nhà hàng Lobby Bistro                    | -24   | -231 818  |
| (         |            |                         |           |                                   |                                          |       | 2         |

Các thiết lập cho kho hàng và lớp hàng:

Để định nghĩa cho các bút toán tụ động của chương trình khi làm các nghiệp vụ nhập và xuất hàng:

- Vào phần Hàng tòn kho → E: Configuration
- + Location : định nghĩa kho hàng :
- chọn Add (Tạo mới)  $\rightarrow$  Nhập mã kho hàng , tên kho hàng cần tạo  $\rightarrow$  OK.
- + ItemClass : định nghĩa lớp hàng.

- Để tạo 1 lớp hàng mới, chọn Add (Tạo mới)  $\rightarrow$  Nhập mã lớp hàng , tên lớp hàng cần tạo  $\rightarrow$  OK. <u>\* Sau khi tao mới xong 1 lớp hàng, phảI đình nghĩa quy trình hach toán tư động cho lớp hàng này:</u>

- Chọn lớp hàng cần định nghĩa, nhấn nút sửa, CT sẽ hiện 1 cửa sổ Định nghĩa cho lớp hàng vừa chọn:

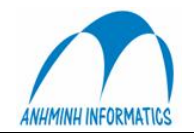

| Item Class               |       |                 |            |     |      |         |    |           |    |          |      |                      |                     |           |         |
|--------------------------|-------|-----------------|------------|-----|------|---------|----|-----------|----|----------|------|----------------------|---------------------|-----------|---------|
| Mã lớp 10                |       | Le <sup>,</sup> | vel        | 0   | -1   | Tax 1   |    | r         |    | <b>_</b> | VA   | r [                  | Ţ                   | 1 c       | Chon    |
|                          | 1.2   |                 |            | 10  | _    | Tay 2   |    | 1         |    |          | Tas  | .5                   |                     | í —       |         |
| reniop [Invici           | pha   | m tho           |            |     |      | Tanz    |    |           |    |          | 1.0/ |                      | -                   | 1         | 1       |
| ☐ Service ☐ 4            | Allow | Minus           | ☐ Sale     |     |      | Tax3    |    |           |    | •        | Pri  | ce Include Taxes     |                     | H-        | uý bó   |
| - Stock Interface        |       |                 |            |     |      | -       |    |           |    |          |      |                      |                     | -12       |         |
| Loc Location             | En    | Stk Acc         | Phis Acc   | Dep | SЬ   | Sub Acc | Dc | Dsont Acc | F1 | Fee1 Acc | F2   | Fee2 Acc F3 Fee3 Acc | T1 Ta               | x1 Acc T2 | 2 Tax2A |
| 110 Kho tổng/ General 9  |       | 1521            | 1381       |     | ~    |         |    | 7117      | ~  |          | ~    |                      | •                   |           | ]       |
| 115 Beverage Store       |       |                 |            |     |      |         |    |           |    |          |      |                      |                     |           | ]       |
| 130 Bếp nhân viên/Sta    |       | 1521            | 62215      | 140 | ~    |         |    | 7117      | •  |          | •    |                      | -                   | ~         | ]       |
| 180 Maintenace Store     |       |                 |            |     |      |         |    |           |    |          |      |                      |                     |           | ]       |
| 320 Alamanda Restaura    |       | 1521            | 62727      | 300 | ~    |         |    | 7117      | •  |          | ~    |                      | <ul><li>✓</li></ul> |           | 1       |
| 330 China Beach Bar St   |       | 1521            | 632122     | 300 | ~    |         |    | 7117      | •  |          | •    |                      | <ul><li>✓</li></ul> |           | 1       |
| 340 Garden Bar Store     |       | 1521            | 632122     | 300 | •    |         |    | 7117      | •  |          | ~    |                      | •                   |           | 1       |
| 350 Lobby Bar Store      |       | 1521            | 632122     | 300 | •    |         |    | 7117      | •  |          | ~    |                      | <ul><li>✓</li></ul> |           | 1       |
| 360 Bếp/ Kitchen Store   |       | 1521            | 632121     | 300 | ~    |         |    | 7117      | •  |          | •    |                      |                     |           | 9       |
| 400 Buồng/Housekeep      |       | 1521            | 632123     | 400 | ~    |         |    | 7117      | •  |          | •    |                      | •                   |           | 1       |
| 570 Giặt là/ Laundry Sto |       |                 |            |     |      |         |    |           |    |          |      |                      |                     |           | ]       |
| 580 Shop Store           |       | 1521            | 632121     | 580 | •    |         |    | 7117      | •  |          | •    |                      |                     | <b>V</b>  | 9       |
| 600 Fitness Center Store |       | 1521            | 632121     | 610 | ~    |         |    | 7117      | •  |          | ~    |                      |                     | ~         | 9       |
| 800 Công cụ, Dụng cụ/    |       |                 |            |     |      |         |    |           |    |          |      |                      |                     |           | ]       |
| 850 Tài sản cố định/ Fi  |       |                 |            |     |      |         |    |           |    |          |      |                      |                     |           | ]       |
| 990 Tiêu dùng/ Consum    |       | 62727           | 0          | 0   | ~    |         |    | 7117      | •  |          | ~    |                      |                     | ~         | 9       |
| 995 Kho hàng chờ xử lý   |       | 1521            | 1381       |     | ~    |         |    | 7117      | •  |          | ~    |                      |                     | ~         | 1       |
| 996 Hàng huỷ             |       | 627883          |            |     | ~    |         |    | 7117      | •  |          | •    |                      |                     | ~         | 1       |
| <                        |       |                 |            |     | 1111 |         |    |           |    |          |      |                      |                     |           | >       |
| Save                     | F3 -  | COPY            | F4 - PASTE |     |      |         |    |           | С  | A        |      |                      |                     | Re        | Load    |

- Cột Location thể hiện tất cả các kho hàng của Hệ thống

- En (Enable) : Khi tích vào cột này tương ứng với dòng (Location) nào thì hệ thống sẽ cho phép nhập hàng hoá thuộc lớp đang sử dụng nhập vào Location (Kho) hàng đó. Trong trường hợp User không tích vào Location nào thì lớp hàng này sẽ không được phép nhập vào kho tương ứng.

- Stk Acc : Khi User nhập 1 TK vào cột này thì hệ thống sẽ tự động ghi nợ TK đó khi User nhập lớp hàng này vào kho tương ứng .

- **Phis Acc** : Khi User nhập 1 TK vào cột này thì hệ thống sẽ tự động ghi nợ TK đó khi có sự chênh lệch hàng tồn kho cuối kỳ (Ghi chi phí tự động cho phương pháp Kiểm kê định kỳ)

- **Dep** : Mã bộ phận phát sinh chi phí .(Chủ thể của chi phí)

- Dscnt : Giảm giá hàng hoá nếu có sẽ được đưa vào TK định nghĩa ở cột này

- Tich dấu V vào tất cả các cột còn lại.

Nhấn nút Save và Chọn để lưu và kết thúc.

Làm tương tự cho tất cả các lớp hàng, sẽ tạo lập được một hệ thống định khoản tự động cho các nghiệp vụ xuất, nhập, kiểm kê hàng hoá theo ý muốn.

#### IV. Mua hàng

Khi các bộ phận, phòng ban trong doanh nghiệp có nhu cầu thì lập các PR (Purchase request), các PR này được trưởng bộ phận duyệt. Sau đó mới chuyển lên phòng phụ trách Tài chính hoặc phòng Kế hoạch để trưởng bộ phận của phòng này duyệt.

Những PR nào được duyệt thì chuyển xuống bộ phận mua, tại đây các PR được lọc - chọn lựa tạo thành các PO khác nhau (sau khi tham khảo giá cả - bảng báo giá) để tiến hành mua. Có 2 cách để mua hàng:

- PR chuyển thành PO (order gián tiếp)
  - Gọi trực tiếp cho nhà cung cấp
- Kết quả là các hoá đơn mua hàng được chuyển sang phần Nhận hàng, với 2 loại:
  - Nhận hàng có PO (Purchase order)

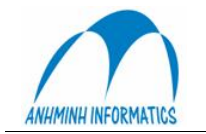

- Nhận hàng không có PO

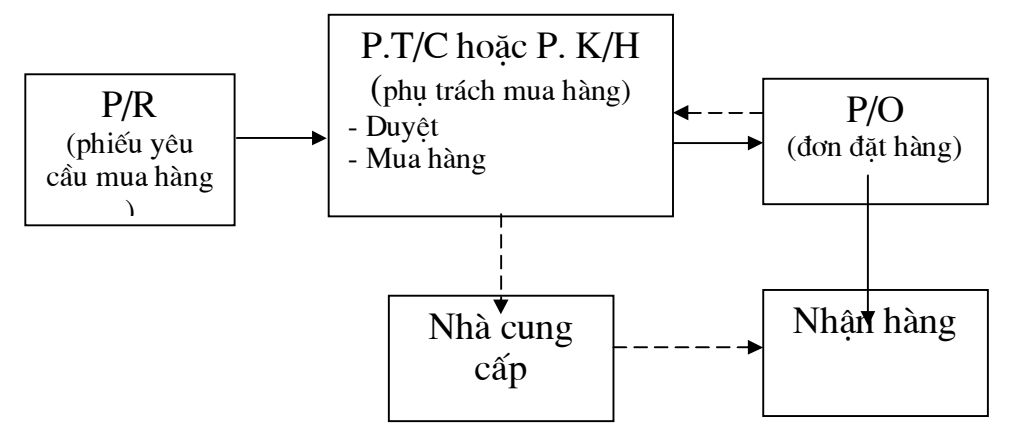

Quy trình mua hàng trong SmileBo

- Chức năng: Về cơ bản Mua hàng trong Smile nhằm phục vụ cho công tác quản lý và lên kế hoạch hoạch định cho những kế hoạch trong tương lai như: kế hoạch mua hàng, quản lý các order của các bộ phận (kế toán, kỹ thuật, bếp,...), nhà cung cấp giá cả, quản lý việc nhận hàng (có PO hoặc không PO), quản lý các mặt hàng đã mua đã order....mang tính thống kê, liệt kê các mặt hàng thường xuyên mua, phải mua từ đó lên kế hoạch mua theo chu kỳ hợp lý,....
- Kết quả: với chức năng Mua hàng giúp cho quá trình Nhận hàng được thực hiện nhanh chóng, thuận tiện (do các PO trong Mua hàng kết nối sang Nhận hàng)

## 1. Yêu cầu mua hàng

| List Of PR<br>Các đk lọc —<br>I⊽ PR mới<br>Từ ngày | □ P0 dã duyệ<br>01/07/2005 _             | : ⊏Ð;<br>• Ðé              | šcó PO<br>in ngày    | ⊡ Đã kết thá<br>22/09/2005      | ic<br>I                                                   | Department                                            |                               | Tìm kiếm 🛛   |
|----------------------------------------------------|------------------------------------------|----------------------------|----------------------|---------------------------------|-----------------------------------------------------------|-------------------------------------------------------|-------------------------------|--------------|
| Danh sách PR<br>PR No PR<br>1 13/                  | Date Due Da<br>09/2005 20/09/2           | te Depa<br>2005            | rtment<br>110        | Approved by<br>Humg             | Order By<br>Anh Minh                                      | Ref                                                   | Description<br>II Mua văn phi | State<br>ing |
|                                                    | Bộphận [<br>Tham chiếu [<br>Diễn giải [ʰ | 330 💌<br>11<br>1ua đó uống | BarCàphê<br>gichoBan | N<br>F<br>N<br>N<br>N<br>N<br>N | lgày<br>°R<br>an<br>Igười đặt<br>Igười đặt<br>Igười duyệt | 01/09/2005<br>22/09/2005<br>Huong<br>Anh Minh<br>Luru | ▼<br>▼<br>Thoất               |              |
|                                                    |                                          |                            |                      | 1                               |                                                           |                                                       |                               |              |

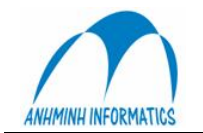

Khi các order hàng chuyển đến, bộ phận mua hàng thực hiện như sau:

- Tạo mới: cập nhật 1 order hàng mới vào hệ thống. Điền đầy đủ các thông tin trong PR (bộ phận, tham chiếu, diễn giải, người order,...)
- Chon Lưu hoặc Thoát để đóng cửa sổ
- Để chỉnh sửa các PR vào Sửa
- Duyệt: để duyệt cho các PR và chuyển thành các PO

| Approve PR                | 1             |             |                   |                      |                                  |                   |                   |
|---------------------------|---------------|-------------|-------------------|----------------------|----------------------------------|-------------------|-------------------|
| Đơn hàng số<br>Phòng      | 4             | Đơn<br>hàng | <b>09/09/2005</b> | Ng<br>ha<br>Ng<br>hà | gày hết<br>in<br>gười đặt<br>ing | 16/09/200<br>Hùng | 05 💌              |
| Người duyệt<br>Trang thái | Anh Minh      | 2           | Approved          | TE                   | ham chiều<br>ễn giải             | 01<br>Đề nahi m   | ua văn phòng phẩm |
| - Danh muc hà             | ina hoá       | -           | Apploted          | 0.                   | ongiai                           | Tere right in     | ad tan prong pran |
| L Code                    | IName         |             |                   |                      | Ωtu                              | Price             | Hold              |
| 35001                     | Mutc in 1010  |             |                   |                      | 10                               | 152,000           | ~                 |
| 35002                     | Giấy nhiệt    |             |                   |                      | 10                               | 123,000           |                   |
| 35003                     | Myc in Cl 255 |             |                   |                      | 10                               | 123,000           |                   |
|                           |               |             |                   |                      |                                  |                   |                   |
| Ghi sổ                    |               |             |                   |                      |                                  |                   | Thoát             |

<u>Lưu ý:</u>

- Trong rất nhiều PR, có thể chỉ có 1 hoặc một vài PR được duyệt

- Trong 1 PR, có thể chỉ có 1 hoặc một vài mặt hàng được duyệt; những mặt hàng được duyệt sẽ không tích vào Hold và để ghi nhận chọn Ghi sổ

## 2. Đơn hàng

Những PR nào được duyệt thì chuyển xuống cho bộ phận mua. Với chức năng này giúp cho bộ phận mua lọc thông tin (PR nào được duyệt và duyệt những mặt hàng nào), tìm kiếm nhà cung cấp – giá cả (bảng báo giá). Sau đó lập các PO tương ứng để order với các nhà cung cấp.

|              |              |        | _    |                          |  |
|--------------|--------------|--------|------|--------------------------|--|
| leader PO    |              |        |      |                          |  |
| POName       | Mua hàng     |        |      | Người đặt  Hương<br>hàng |  |
| Người duyệt  | Anh Minh     | Nhà CC | 1003 | Công ty VPP Hồng Hà      |  |
| Ngày PO      | 01/08/2005 🗨 |        |      |                          |  |
| Ngày hết hạn | 19/09/2005 🖵 |        |      |                          |  |
|              |              |        |      | Lưu Thoát                |  |
|              |              |        |      |                          |  |
|              |              |        |      |                          |  |

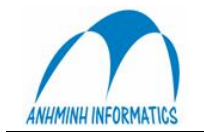

- Thêm PO: để lập 1 PO mới (điền đầy đủ các thông tin quan trọng nhất là thông tin về nhà cung cấp). Chọn Lưu
- Vào Sửa để sửa, Del xoá, Thoát đóng cửa số

| Autu new n                 | enn non siene | cteu PO    |      |                 |           |         |         |           |             |            |      |           |
|----------------------------|---------------|------------|------|-----------------|-----------|---------|---------|-----------|-------------|------------|------|-----------|
| PONo 4                     | Tên l         | PO Mua I   | nàng |                 | Nhà CC    | 1003    | Công ty | VPP Hồng  | g Hà        | Ngày PO    | 11/0 | 5/2004 💌  |
| - Điều kiện lọc<br>Departm | ent [         |            | •    | F PO Da         | ate       | Từ ngày | 01/08/  | 2005 👻    | Đến ngày    | 16/09/2005 | •    | Tìm kiếm  |
| Các PR đã d                | uyệt          |            |      | - Mặt hàng thuộ | c PR đão  | chọn    |         |           |             |            |      |           |
| PR No                      | PR Date       | Department |      | I Code          | Name      |         |         |           |             | Qty        | Pric | e PF      |
| 1                          | 09/08/2005    |            | 110  | 201003          | Ken chai  |         |         |           |             |            | 2    | 145,000 5 |
| 3                          | 09/08/2005    |            | 110  | 201002          | Hà Nội ch | ai      |         |           |             |            | 3    | 105,000 5 |
| 4                          | 02/08/2005    | -          | 999  |                 |           |         |         |           |             |            |      |           |
|                            | 02/06/2003    | k          | 470  | <               |           |         | 1.000   |           |             |            |      | >         |
| Mã hàng                    | 201002        | _          |      | S.lươna         | 2         |         | Impo    | ort       |             | 1          |      |           |
| Itembleme                  | LOTODE        |            |      | C:4             | 19        |         | - Coo   | a i al    |             | 1          |      |           |
| ItemName                   | Hà Nội cha    | ll .       |      | ula             | ]10       | 5000    | spec    | siai      | _ <u> </u>  | 1          |      |           |
| S.lượn                     | 3             | PRNo 5     |      | Chiết           |           |         | Thuế    | ÉTNDN     |             |            |      |           |
| Phòng                      | 470           |            |      | khau            |           |         | VAT     |           | <b>VE</b> - | 1          | T۲   | uế VAT 5% |
| PRQty                      | S.lượng PR    |            |      |                 |           | Thêm    | 1       |           |             | ĺ          |      |           |
| Danh muc                   | нн            |            |      |                 |           |         |         |           |             |            |      |           |
| I Code                     | I Name        | PRQty      | Qty  | Recei Qty       | Price     | Sub     | Amt     | Total Amt | PO ID       | PR No      | De   | partment  |
| 201003                     | Ken chai      | 2          | 1    | 2               | 14        | 5,000   | 290,000 | 319,00    | 00          | 4          | 5    | 470       |
|                            |               |            |      |                 |           |         |         |           |             |            |      |           |
|                            | 0.4.          |            |      |                 |           |         |         |           |             |            |      | Theft     |

#### V. Phải trả

Mỗi khách hàng, nhà cung cấp được gán một mã gọi là mã khách hàng.

Hệ thống quản lý phải trả theo 2 phần: các hoá đơn và các khoản thanh toán

Phần hoá đơn tập hợp các khoản phải trả. Bên thanh toán tập hợp các khoản đã thanh toán. Số dư dương thể hiện khoản còn phải trả khách hàng, số dư âm thể hiện khoản thanh toán trước cho khách hàng.

Công nợ (phải trả) được xác định theo 2 cách:

- Được link từ phần Nhận hàng (có liên quan đến nghiệp vụ mua hàng để nhập kho hoặc để bán)
- Trực tiếp cập nhật công nợ (phải trả) từ phần Phải trả

Mỗi hoá đơn hay khoản thanh toán đều có số phát sinh và số dư.

Khi có khoản thanh toán và khoản hoá đơn tương ứng với nhau, tiến hành đối trừ. Việc đối trừ sẽ làm giảm số dư của cả hoá đơn và khoản thanh toán được đối trừ cho nhau. Nếu số dư của một hoá đơn hay khoản thanh toán bằng 0 có nghĩa là chúng ta không cần phải theo dõi khoản mục đó nữa và khoản mục đó bình thường sẽ không thể hiện trên bảng kê công nợ.

#### 1. Quản lý tài khoản khách hàng

Chức năng này cho phép thêm, sửa một tài khoản khách hàng. Tài khoản có thể dùng chung cho phải thu và phải trả.

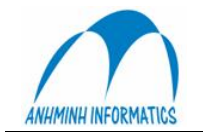

| Mulent Master- New AP Master |                  |
|------------------------------|------------------|
|                              | Khách hàng       |
| Макн 1218                    | Tham chiếu       |
| Tên khách hàng               | Gửi hoá đơn cho  |
| Người Liên hệ                | MãVAT            |
| Địa chỉ 1                    | Nuớc             |
| Địa chỉ 2                    | Đ, Thoại 1       |
| Địa chỉ 3                    | Đ. Thoại 2       |
| Địa chỉ 4                    | Fax              |
| AR                           | AP               |
| Đang sử dụng 🔽               |                  |
| Nhóm AP                      |                  |
| Nhóm tài khoản               |                  |
|                              |                  |
| AP AP Accounts               |                  |
|                              | JOURN            |
| <u> </u>                     |                  |
|                              | Thêm với DV Thai |

Điền các thông tin về khách hàng Chọn nhóm tài khoản phục vụ cho việc định khoản tự động

#### 2. Hoá đơn

Đối với các phiếu nhận hàng, các hoá đơn liên quan đến nhận hàng vào kho, nhận hàng công cụ dụng cụ, tài sản cố định; hoá đơn được lập tự động từ phần nhận hàng và tạo thành một dòng hoá đơn trong AP. Trong trường hợp này không trực tiếp nhập thêm hoá đơn vào AP.

| P Account 1                                       | 0018                                                   |                                                   |                             |                                         |                                    |             |                              |
|---------------------------------------------------|--------------------------------------------------------|---------------------------------------------------|-----------------------------|-----------------------------------------|------------------------------------|-------------|------------------------------|
|                                                   | Selected Amou                                          | nt                                                | 51,661,500                  | 0.00                                    |                                    | Pay         | Так                          |
| T <b>ài khoản</b> -<br>Tài khoản<br>Người liên hệ | Cty Niềm Tin                                           |                                                   | Số dư                       | 55.0                                    | 016,500                            |             |                              |
| Date<br>20/09/2004<br>29/12/2004                  | Period VoucherNo<br>200409 BL000001<br>200501 Al000075 | Description<br>Nhap so du dau<br>Chi phí DVụ kỹ t | ky .<br>huật (NTin) .       | Origin Total<br>56,584,473<br>3,355,000 | Balance<br>51,661,500<br>3,355,000 | GL Original | GL Balance Inv#<br>40<br>115 |
|                                                   |                                                        |                                                   |                             |                                         |                                    |             |                              |
|                                                   |                                                        |                                                   |                             |                                         |                                    |             |                              |
|                                                   |                                                        |                                                   |                             |                                         |                                    |             |                              |
|                                                   |                                                        |                                                   |                             |                                         |                                    |             |                              |
|                                                   |                                                        |                                                   |                             |                                         |                                    |             |                              |
|                                                   |                                                        |                                                   |                             |                                         |                                    |             |                              |
| From Date                                         |                                                        | 💌 Bảng ki                                         | ∋hoáđơn <mark>_/_/</mark> _ | - Fibe                                  | ¤ 🔽 Tax Link                       | c           | Bad Deb                      |
| Xuât EXC                                          | Thêm Xoá                                               | Chuyển                                            | Show All C                  | hitiét HĐ Đối t                         | nừ Huýđốitr                        | ừ Thanh toá | n Đóng                       |

Nhấn Chi tiết HĐ: xem và sửa hoá đơn

Nhấn Xoá : xoá hoá đơn đã chọn. Do tính chất phức tạp của các khoản AP, nên diễn giả phải kiểm tra thật kỹ trước khi quyết định xoá

Nhấn Show All : hiện thị toàn bộ hoá đơn đã đối trừ hết (có số dư bằng không)

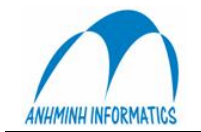

Cái)

Nhấn Thanh toán: thanh toán cho từng hoá đơn hoặc cho toàn bộ hoá đơn Nhấn Excel... để xuất danh mục ra excel Thêm hoá đơn nhấn Thêm

| Account: 100            | B - Create new Invoice                                    |                         |              |           |
|-------------------------|-----------------------------------------------------------|-------------------------|--------------|-----------|
| SốCTừ                   | APINV • AI000001                                          | Ngày                    | 08/08/2005 💌 |           |
| Diễn giải               | Phải trả nhà cung cắp                                     | Ngày hết hạn            | 04/06/2003 💌 | Chắp nhận |
| Tham chiếu              |                                                           | K) Kế toán              | 200508       |           |
| ○ No Invoice<br>Hoá đơn | Input Invoice     Output Invoice     AA/2005T     0523786 | GL Date                 | 08/08/2005 💌 | Bóqua     |
| Tax Client              | 10018                                                     |                         |              |           |
| CTừ gốc                 |                                                           |                         |              |           |
| Người giao dịch         |                                                           | Department<br>Nhân viên |              |           |
| Địa chỉ                 |                                                           | XDC8                    | <u> </u>     |           |
| Ngân hàng               |                                                           | Dòng tiền               | •            |           |
| Số tài khoản            |                                                           |                         |              |           |

Điền đầy đủ thông tin, nhấn Chấp Nhận Trong bảng chi tiết hoá đơn,

Nhập thuế suất, các khoản tiền, đinh khoản, mã bộ phận, mã phân tích, nhấn Post (để ghi Sổ

Đã post rồi, có thể chọn và nhấn Edit để sửa, hoặc Delete để xoá Post xong, nhấn Close để đóng cửa sổ lai.

| AP Account 10038  |                                     |                  |                   |            |           |            |
|-------------------|-------------------------------------|------------------|-------------------|------------|-----------|------------|
|                   |                                     | Payment tab      | le                |            |           |            |
| Tài khoản —       |                                     |                  |                   |            |           |            |
| Account Ct        | y Phú Công Minh                     | Số dư            | 17,754,550        |            |           |            |
| Người liên        |                                     |                  |                   |            |           |            |
| Voucher No Period | PMT# Description BC                 | Total            | Unapplied Date    | Pre        | GL Origin | GL Balance |
| ∨4000005 20041    | ) 159 Trả tiền HĐ 3069(4/8),3475 .  | -9,369,030       | 0 21/10/20        | 04         |           |            |
|                   | Account: 10038 - Create new Payment |                  |                   |            |           |            |
|                   | Số CTừ CHITM 💌                      | V2000120         | -<br>Ngày         | 30/11/2004 | •         |            |
|                   | Diễn giải Trả tiền vé máy bay       |                  | -<br>Ngày hết hạn | 04/06/2003 | -         |            |
|                   | Tham chiếu                          |                  | -<br>Kỳ Kế toán   | 200410     |           |            |
|                   | Hoáđơn                              |                  | GL Date           | 30/11/2004 | -         |            |
|                   | Nauči size dich Nauž Věn Hùna       |                  | Prepaid           |            |           |            |
|                   |                                     |                  |                   |            | _         |            |
|                   | Địa chỉ 12 phố vé máy bay           |                  |                   |            |           |            |
|                   | Ngân hàng                           |                  | -                 | Chắp r     | hận       |            |
|                   | Địa chỉ                             |                  | -                 |            |           |            |
|                   | Số tài khoản                        |                  | -                 | Bóq        | ua        |            |
|                   |                                     |                  |                   | 304        |           | Þ          |
|                   |                                     | 1                | 1 1               | 1          | -         |            |
| Xuất EXC          | Thêm Xoá Obmit Zero                 | Chi tiết Đối trừ | Huỷ đối trừ H     | oá đơn     | Print     | Thoát      |

## 3. Thanh toán

Có thể sửa, xoá các khoản thanh toán

Trong danh mục chỉ hiển thị những khoản thanh toán chưa đối trừ. Nhấn Show All để hiển thị cả những khoản đã đối trừ rồi

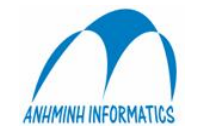

Nhấn Thêm để tạo khoản thanh toán mới, điền đầy đủ thông tin. Nếu là khoản trả trước đánh dấu vào mục Prepaid. Nhấn Chấp nhận

| - Ghi sớ<br>Mã | Account    | Số tiền          | GL Amount | ghichú<br>0 Trả tiền vé máy bay |       | Số tiền | VND - |
|----------------|------------|------------------|-----------|---------------------------------|-------|---------|-------|
|                | Eost Cance | I <u>D</u> elete |           |                                 | Excel | Thoát   |       |

Nhập tài khoản, số tiền chọn Post.

#### 4. Đối trừ

Khi có khoản thanh toán và khoản hoá đơn (với số tiền tương ứng nhau) có thể đối trừ cho nhau, vào phần thanh toán

| AP Account | 10038  |        |                             |    |            |        |            |            |     |           |            |
|------------|--------|--------|-----------------------------|----|------------|--------|------------|------------|-----|-----------|------------|
|            |        |        |                             |    | Payment    | table  | •          |            |     |           |            |
| Tài khoả   | in ——  |        |                             |    |            |        |            |            |     |           |            |
| Account    | Cty    | Phú Cô | ing Minh                    |    | Sốdư       | 1      | 17,644,550 | 3          |     |           |            |
| Người liên |        |        |                             |    |            |        |            |            |     |           |            |
| Voucher No | Period | PMT#   | Description                 | BC | Tota       | d      | Unapplied  | Date       | Pre | GL Origin | GL Balance |
| V4000005   | 200410 | 159    | Trả tiến HĐ 3069(4/8),3475( | 10 | -9,369,030 | )      | 0          | 21/10/2004 |     |           |            |
| V2000120   | 200410 | 409    | Trá tiến vé máy bay         | 10 | -110,000   | )      | -110,000   | 30/11/2004 |     |           |            |
|            |        |        |                             |    |            |        |            |            |     |           |            |
|            |        |        |                             |    |            |        |            |            |     |           |            |
|            |        |        |                             |    |            |        |            |            |     |           |            |
|            |        |        |                             |    |            |        |            |            |     |           |            |
|            |        |        |                             |    |            |        |            |            |     |           |            |
|            |        |        |                             |    |            |        |            |            |     |           |            |
|            |        |        |                             |    |            |        |            |            |     |           |            |
|            |        |        |                             |    |            |        |            |            |     |           |            |
|            |        |        |                             |    |            |        |            |            |     |           |            |
|            |        |        |                             |    |            |        |            |            |     |           |            |
|            |        |        |                             |    |            |        |            |            |     |           |            |
|            |        |        |                             |    |            |        |            |            |     |           |            |
|            |        |        |                             |    |            |        |            |            |     |           |            |
|            |        |        |                             |    |            |        |            |            |     |           |            |
|            |        |        |                             |    |            |        |            |            |     |           |            |
|            |        |        |                             |    |            |        |            |            |     |           |            |
|            | _      | _      |                             |    |            | _      | _          | _          | -   |           | Þ          |
|            | 1      |        | 1 1                         | 1  | 1          |        | 1          | 1          |     | 1 1       |            |
| Xuất EXC   | 1      | l hêm  | Xoá Obmit Zero              |    | Chi tiết Đ | ối trừ | Huỷ đối l  | trừ Hoá    | đơn | Print     | Thoát      |
|            |        |        | 1                           |    |            |        |            |            | _   |           |            |

Chọn khoản thanh toán muốn đối trừ Nhấn đối trừ

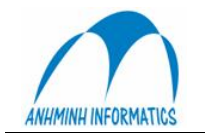

| Account 1             |                                                                              | _      |                                                 | Apply F                                         | Payment                  |           |            |            |
|-----------------------|------------------------------------------------------------------------------|--------|-------------------------------------------------|-------------------------------------------------|--------------------------|-----------|------------|------------|
|                       | 0038 - Cty Phú (                                                             | Công   | Minh                                            |                                                 |                          |           |            |            |
| Fài khoản             | Cty Phú Công M                                                               | 4inh   |                                                 | Sốdư                                            | 17,644,550               |           |            |            |
| lqười liên            |                                                                              |        |                                                 | Disputed:                                       |                          |           |            |            |
| ayment                | 409                                                                          |        |                                                 |                                                 |                          |           |            |            |
| "hanh toán            | 409                                                                          |        |                                                 | Tổng                                            | -110,000                 |           | 0.00       |            |
| Diễn qiải             | Trả tiển ∨é máy                                                              | bay    |                                                 | UnApplied                                       | -110,000                 |           | 0.00       |            |
| Inv#                  | Description                                                                  | Folio  | Origin                                          | Balance                                         | Applied Amount           | GL Origin | GL Balance | GL Applied |
| 9                     | Nhập hàng thực ph                                                            | R      | 165,000                                         | 165,000                                         | 0                        |           |            | 0.00       |
| 407                   | Nhập xúc xích cho                                                            | B      | 2,304,500                                       | 2,304,500                                       | 0                        |           |            | 0.00       |
| 408                   | Nhập xúc xích cho                                                            | B      | 1,964,930                                       | 1,964,930                                       | 0                        |           |            | 0.00       |
| 42                    | Nhap so du dau ky                                                            |        | 16,903,150                                      | 7,534,120                                       | 9,369,030                |           |            | 0.00       |
| 3 8                   | Nhập hàng thực ph                                                            | в      | 4,081,000                                       | 4,081,000                                       | 0                        |           |            | 0.00       |
| 192                   | Nhập xúc xích của                                                            | в      | 1,595,000                                       | 1,595,000                                       | 0                        |           |            | 0.00       |
| 408                   | Vé máy bay HN                                                                |        | 110,000                                         | 110,000                                         | 0                        |           |            | 0.00       |
| 42<br>8<br>192<br>408 | Nhạp so du dau kỵ<br>Nhập hàng thực ph<br>Nhập xúc xích của<br>Về máy bay HN | R<br>R | 16,903,150<br>4,081,000<br>1,595,000<br>110,000 | 7,534,120<br>4,081,000<br>1,595,000<br>(110,000 | 9,369,030<br>0<br>0<br>0 |           |            | 0.00       |

Hệ thống đưa ra các hoá đơn chưa được đối trừ. Chọn một hoặc nhiều hoá đơn thích hợp bằng cách đánh dấu, Nhấn Đối trừ toàn bộ

Nếu đối trừ thành công, cột UnApplied sẽ giảm đi khoản đã đối trừ.

Nếu đối trừ nhằm, có thể huỷ đối trừ bằng cách chọn khoản thanh toán đã bị đối trừ nhằm, nhấn Huỷ đối trừ.

#### 5. Thanh toán cho hoá đơn và đối trừ tự động

Chọn nhà cung cấp, vào phần hoá đơn

Để thanh toán cho các hoá đơn đã phát sinh, chọn các hoá đơn muốn thanh toán trong danh sách hoá đơn. Số tiền nợ sẽ được thể hiện phía trên.

| AP | Account 10   | 0018             |                                     |        |              |            |                  |                 |
|----|--------------|------------------|-------------------------------------|--------|--------------|------------|------------------|-----------------|
|    |              | Selected Amo     | unt 12,601                          | 0,000  | 0.00         |            | Pay              | Tax             |
| -т | ài khoản –   |                  |                                     |        |              |            |                  |                 |
| Т  | ài khoản     | Cty Niểm Ti      | n                                   | Số dư  | 67,          | 616,500    |                  |                 |
|    |              |                  |                                     |        |              |            |                  |                 |
| N  | qưới liên hệ |                  |                                     |        |              |            |                  |                 |
|    | Date         | Period VoucherNo | Description                         | BC     | Origin Total | Balance    | GL Original      | GL Balance Inv# |
|    | 30/09/2004   | 200409 BL000001  | Nhap so du dau ky                   |        | 56,584,473   | 51,661,500 |                  | 40              |
|    | 08/08/2005   | 200508 AI000001  | Phải trả nhà cung cấp               |        | 12,600,000   | 12,600,000 |                  | 2173            |
|    | 29/12/2004   | 200501 Al000075  | Chi phí DVụ kỹ thuật (NTin          | ป.     | 3,355,000    | 3,355,000  |                  | 1154            |
| <  |              |                  |                                     |        |              |            |                  |                 |
| XI | From Date    |                  | <ul> <li>Bảng kê hoá đơn</li> </ul> | 17     | ▼ Fib        | er 🗖 Taxi  | ink              | Bad Debt        |
|    |              | ,                |                                     | ,      |              |            |                  |                 |
|    | Xuất EXC     | Thêm Xo          | á Chuyển Show                       | Al Chi | tiết HĐ Đối  | trừ Huệ đố | i trừ Thanh toán | Đóng            |

Chọn nút Pay để lập chứng từ thanh toán cho từng hoá đơn

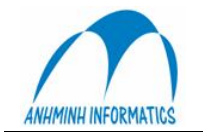

| Account: 1001   | 8 - Create new Payment           |                                              |
|-----------------|----------------------------------|----------------------------------------------|
| Số CTừ          | CHITM V2001031                   | Ngày 30/08/2005 💌                            |
| Diễn giải       | Thanh toán tiến mua thực phẩm    | Ngày hết hạn 04/06/2003 💌 Chập nhận          |
| Tham chiếu      |                                  | Kỳ Kế toán 200508                            |
| No Invoice      | C Input Invoice C Dutput Invoice | GL Date 30/08/2005 💌 Bó qua                  |
| Hoá đơn         | AA/2005T 00235263                | Prepaid                                      |
| Tax Client      | 10018                            |                                              |
| CTừ gốc         |                                  |                                              |
| Người giao dịch | Nguyễn Phương Nhung              | Department 213 Quản lý nhà buống - Văn phòng |
| Ðja chí         | HàNội                            | Nhân viên Chi Mai Quỳnh Chi<br>XDCB          |
| Ngân hàng       |                                  | Dòng tiến                                    |
| Số tài khoản    |                                  | ,                                            |
|                 | 1                                |                                              |
| Acco            | unt Amount GL Amo<br>12,600,000  | ount Origin Curr                             |
| 1111            | 11 12000000                      | 0 0 USD -                                    |
|                 |                                  |                                              |
|                 |                                  | ExBate 15975                                 |
| 1111            | 12 600000                        | 0 Tax Type                                   |

Có thể định khoản vào tối đa hai tài khoản trong một lần thanh toán (một tài khoản tiền, một tài khoản cho trường hợp số tiền thanh toán không bằng số tiền hoá đơn nhưng hoá đơn coi như đã tất toán như chênh lệch tỷ giá...)

Chọn chấp nhận, hệ thống sẽ tự động làm những việc sau:

- Tạo ra một chứng từ thanh toán
  - Đối trừ cho những hoá đơn đã chon
- 3. Ghi sổ cái

Các hoá đơn hay khoản thanh toán mới được nhập đều nằm trên Sổ Tạm. Để cập nhật lên Sổ Cái, phải chọn Ghi Sổ Cái, đánh dấu những chứng từ cần ghi và Ghi sổ.

Chứng từ đã ghi sổ rồi, muốn sửa lại chọn Sửa chứng từ, đánh dấu chứng từ muốn sửa, sau đó chọn đưa lên Sổ Tạm.

Vào Sổ Tạm sửa lại chứng từ, sau đó phải Ghi Sổ Cái lại.

#### V. TSCĐ, CCDC, chi phí trả trước

Do tính chất khấu hao, phân bổ, quản lý các đối tượng này tương đối giống nhau, chương trình gộp các đối tượng này vào cùng một mục quản lý Tài sản cố định.

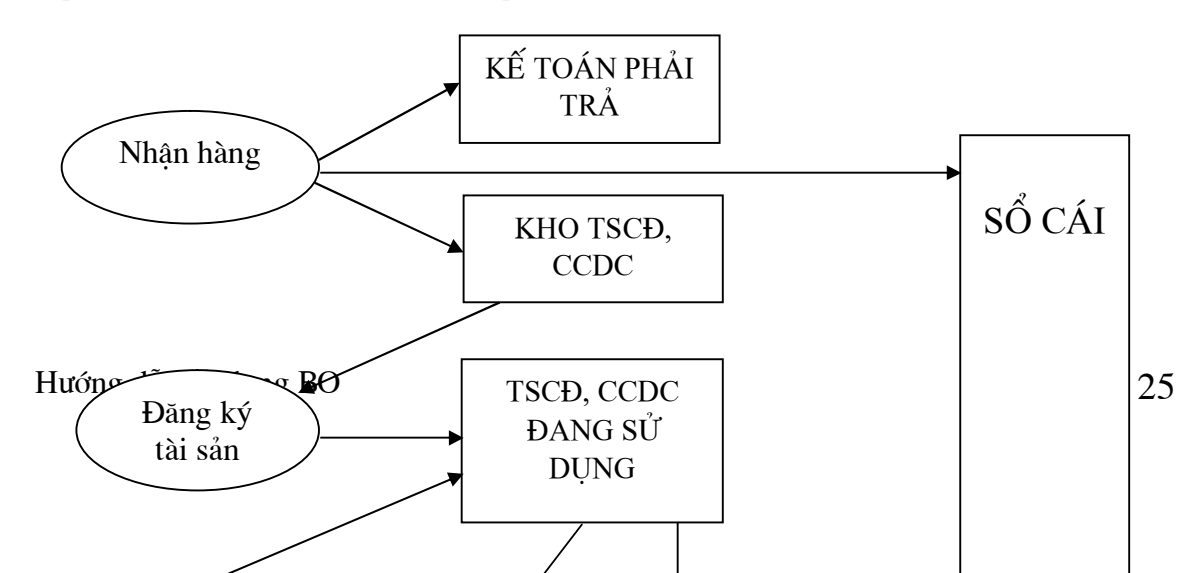

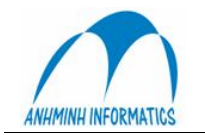

#### 1. Đăng ký TSCĐ, CCDC

Sau khi Nhận hàng TSCĐ, CCDC và đưa vào kho ảo TSCĐ, CCDC, phải tiến hành đăng ký tài sản, nhằm kê khai với hệ thống các thông tin về tài sản còn thiếu, chưa được nhập vào lúc nhận hàng như bộ phận sử dụng, kỳ khấu hao/phân bổ, tài khoản khấu hao/phân bổ...

Trên danh mục kho TSCĐ, CCDC thể hiện những tài sản được nhập vào nhưng chưa đăng ký. Chọn tài sản cần đăng ký, nhấn nút đăng ký

Nhập đầy đủ thông tin:

- Số lượng: thể hiên số lượng TS/CCDC đã nhập vào, chờ đăng ký. Thay đổi số lượng này nếu không muốn đăng ký hết.

- Kỳ bắt đầu khấu hao/phân bổ
- Kỳ kết thúc khấu hao/phân bổ
- Nhóm TSCĐ, CCDC hay Chi Phí cần phân bổ
- Tài khoản, Bộ phận sử dụng
- Chọn nút Chấp Nhận hoặc Một tài sản
- Chấp nhận:

Chọn chấp nhận sẽ tạo ra nhiều tài sản nếu ở ô số lượng để giá trị >1. Mỗi tài sản sẽ được ghi nhận riêng, có một mã riêng để theo dõi, kiểm kê, điều chỉnh...

Trường hợp này nên áp dụng cho TSCĐ và CCDC có giá trị cao để tiện quản lý.

• Một tài sản:

Trong trường hợp CCDC có giá trị nhỏ nhưng số lượng lớn và việc theo dõi theo từng đơn vị là không cần thiết thì chỉ cần tạo ra một CCDC có giá trị tương đương toàn bộ số CCDC cần đăng ký. Việc theo dõi theo số lượng vẫn thực hiện được mà không tạo ra quá nhiều mục CCDC gây khó quản lý.

Tuy nhiên nếu đăng ký theo cách này thì toàn bộ số CCDC đăng ký sẽ được quản lý theo một mã duy nhất. Khi điều chỉnh, sửa đổi sẽ thao tác trên cả lô, không thể tách rời ra từng chi tiết nữa.

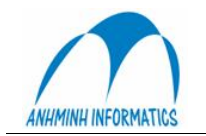

| Class Ass    | Nhóm tài sản      | 50020003 Bát cắm hoa        | Kho              | 800         |
|--------------|-------------------|-----------------------------|------------------|-------------|
| 50020003 Bát | Số lợng           | 10                          | Nouvên aik       | 18000       |
| 50030003 Đĩa | 112.1.4. 40       |                             |                  |             |
| 50030009 Đía | Ky bat dau        | 11/2004 Months              | Đã khầu hao      |             |
| 50040004 Tác | Kỳ kết thúc       | 11/2009                     | Giá trị thụ bổi  |             |
| 50100001 Ch€ |                   |                             |                  |             |
| 51090002 Bár |                   |                             |                  |             |
| 53010038 Ga  | Asset Infomation  | Asset List                  |                  |             |
| 53010044 Kh  | Group             |                             |                  |             |
| 53010061 Váy | uroup             | TOOLS                       |                  |             |
| 55010005 Bár | TKKHLOGLÁ         | 1422                        | Tên chi tiết Bát | sắm họa     |
| 55010022 Dui | TK KH IQY KB      |                             | Tenter Tear      |             |
| 55010040 Rai | TK chi phí KH     | 627320                      |                  |             |
| 56010020 Điệ | Rô phân           | 210 I Nhà bàng Lobhy Bistro |                  |             |
| 57010027 Ma  | bộ phận           | 1310                        |                  |             |
| 57010056 SW  | Năm sẫn xuất      | 0                           |                  |             |
| 57010053 TH  |                   |                             | 🗖 Diễn giải      |             |
| 57010073 LIP | Nớc sản xuật      |                             |                  | -           |
| 57010075 UP  | Hãng              |                             |                  |             |
| 58010002 Má  | riding            |                             |                  |             |
| 59010001 Má  | Phụ tùng kèm theo |                             |                  | -1          |
| 59010002 Má  | - Phisical Status |                             |                  |             |
| 50020006 Tô  | T filsical status |                             |                  |             |
| 50030002 Đĩa | Department        |                             | Status           | Chấp nhận   |
| 50030005 Đĩa | Location Note     |                             |                  |             |
| 50040003 Che | Localoritote      |                             |                  |             |
| 50090009 Mu  | User              |                             |                  | Một tài sản |
| E011000E Th  |                   |                             |                  |             |

Sau khi chấp nhận, hệ thống tự động tạo ra 1 hay nhiều tài sản tuỳ theo thao tác. Có thể sửa chi tiết của từng tài sản trước khi đăng ký chính thức.

- Chọn nút Đăng ký để đăng ký chính thức
- Đăng ký đơn:

Được thực hiện để khai báo những TSCĐ, CCDC, Chi phí trả trước cần phân bổ và không tuân theo quy trình nhận hàng mà được lập chứng từ ghi trực tiếp vào sổ cái, sau đó đăng ký một tài sản tương ứng với số tiền đã ghi sổ để theo dõi, khấu hao, phân bổ. Trong trường hợp này, người dùng phải khai báo đúng số tiền đã ghi sổ vào mục giá trị tài sản và tự chịu trách nhiệm về tính chính xác của khoản tiền nhập vào

#### 2. Điều chỉnh tài sản

Chọn tài sản trong danh mục và sửa. Có thể sửa các thông tin như kỳ kết thúc khấu hao, bộ phận, đinh khoản...

Sửa đổi sẽ được tiến hành từ lần trích khấu hao/phân bổ tiếp theo, những khấu hao, phân bổ trong quá khứ không thay đổi.

#### 3. Trích khấu hao

Hàng tháng phải thực hiện việc trích khấu hao cho TSCĐ, phân bổ chi phí CCDC, trả trước.

Nhập các thông tin về chứng từ, chọn nhóm tài sản và nhấn Ghi sổ cái. Công việc tính toán và ghi sổ sẽ được tiến hành tự động. Hệ thống sẽ thông báo khi ghi sổ xong. Thực hiện lần lượt với tất cả các nhóm tài sản.

Khi đã trích khấu hao xong, muốn sửa thông tin về tài sản và chạy trích khấu hao lại, phải chạy chức năng Huỷ trích khấu hao trước

<u>Chú ý:</u>

- Những tài sản đã trích hết khấu hao, phân bổ sẽ tự động bị loại khỏi danh sách trích khấu hao/ phân bổ

- Những tài sản bị đánh dấu thanh lý sẽ không được trích Khao/ phân bổ

#### 4. Thanh lý

• Đánh dấu thanh lý: Chọn tài sản, đánh dấu bằng ô đầu dòng bên trái, nhấn nút Đánh dấu. Tài sản bí đánh dấu thanh lý sẽ không được tiếp tục trích khấu hao nữa

• Thanh lý: Chon tài sản, nhấn nút Thanh lý, điền thông tin chứng từ, định khoản, chọn mã bộ phận, nhấn thanh lý. Tài sản được thanh lý, chứng từ sẽ ghi vào sổ cái.

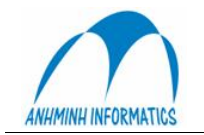

#### C. Các chức năng quản trị

#### 1. Kỳ kế toán

Kỳ kế toán được chỉ định rõ ràng và không phụ thuộc vào ngày chứng từ. Khi hạch toán phải kê khai hạch toán vào kỳ nào. Thông thường và mặc định, khi tạo chứng từ hệ thống sẽ đưa ra kỳ hiện hành và người dùng có thể chấp nhận hoặc chọn kỳ khác.

Có thể hạch toán vào kỳ hiện hành hoặc kỳ tương lai, không thể hạch toán vào kỳ quá khứ. Nếu muốn hạch toán hay sửa chứng từ trong kỳ quá khứ, phải sửa kỳ hiện hành thành kỳ muốn thao tác.

Kỳ cho hàng tồn kho có thể khác kỳ sổ cái và phải không nhỏ hơn kỳ sổ cái.

Cuối tháng, khi hạch toán xong hàng tồn kho, chuyển kỳ hạch toán sang kỳ mới và tiếp tục hạch toán hàng tồn kho, trong kúc đó tiếp tục hạch toán với sổ cái. Khi kết thúc hạch toán sổ cái, đổi kỳ sổ cái.

Đổi kỳ: chọn chức năng Kỳ kế toán, khai báo kỳ muốn chuyển tới ở ô kỳ mới, chọn Lưu. Chú ý:

Khi chuyển về kỳ quá khứ, có thể chọn kỳ bất kỳ

Khi chuyển đến kỳ tương lai, chỉ có thể chuyển đến kỳ kế tiếp.

- Khi còn những chứng từ của kỳ hiện tại trong sổ tạm (chưa ghi sổ cái) thì không thể chuyển đến kỳ tương lai. Phải giải quyết hết những chứng từ trên sổ tạm trước (ghi sổ, xoá)

## CHƯƠNG 10 KẾ TOÁN DOANH THU

## 10.1 TỔNG QUAN VỀ KẾ TOÁN DOANH THU

Menu **Doanh Thu** cho phép bạn ghi nhận doanh thu và các khoản thanh toán từ Lễ tân và các điểm bán hàng theo từng HĐ hoặc theo từng khách hàng.

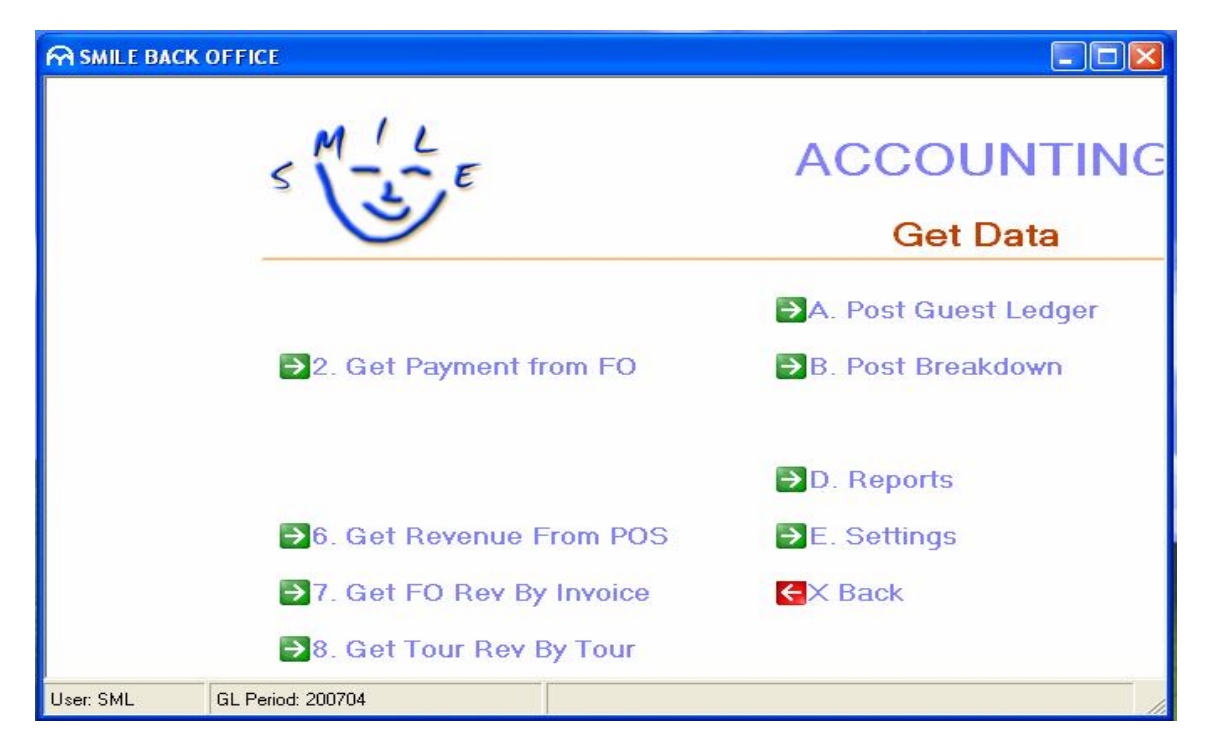

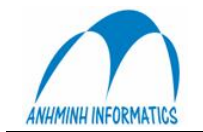

- 2. Get Payment from FO (Ghi nhận thanh toán từ FO): cho phép kế toán ghi nhận các khoản thanh toán trực tiếp của khách tại Lễ tân và các điểm POS.
  - 6. Get Revenue From POS (Ghi nhận DT từ POS): cho phép kế toán ghi nhận các khoản DT phát sinh tại các điểm POS theo từng Hoá đơn đối với những giao dịch khách thực hiện thanh toán trực tiếp ngay tạ điểm bán hàng
  - 7. Get FO Rev By Invoice (Ghi nhận DT từ FO): Cho phép Kế toán ghi nhận Doanh thu đã phát hành HĐ tại Lễ tân. (Sauk hi khách Check-out hoặc thanh toán dứt điểm 1 hay một số giao dịch)
  - 8. Get Tour Rev By Invoice (Ghi nhận DT từ Tour): Cho phép Kế toán ghi nhận Doanh thu đã phát hành HĐ sau khi khi kết thúc Tour.
    - A. Post Guest Ledger (Ghi nhận DT chua phát hành HĐ): Chương trình sẽ tự động ghi nhận các khoản DT chưa phát hành HĐ vào hệ thống tại thời điểm cuối kỳ kế toán Khi kế toán chạy chức năng này.
    - B. Post Breakdown (Tách Doanh thu) : Hệ thống sẽ tự động tách DT ăn sáng và các khoản DT khác nếu có trong giá phòng ban đầu và đưa vào đúng bộ phận phát sinh.

Sơ đồ lấy DT từ FO & POS:

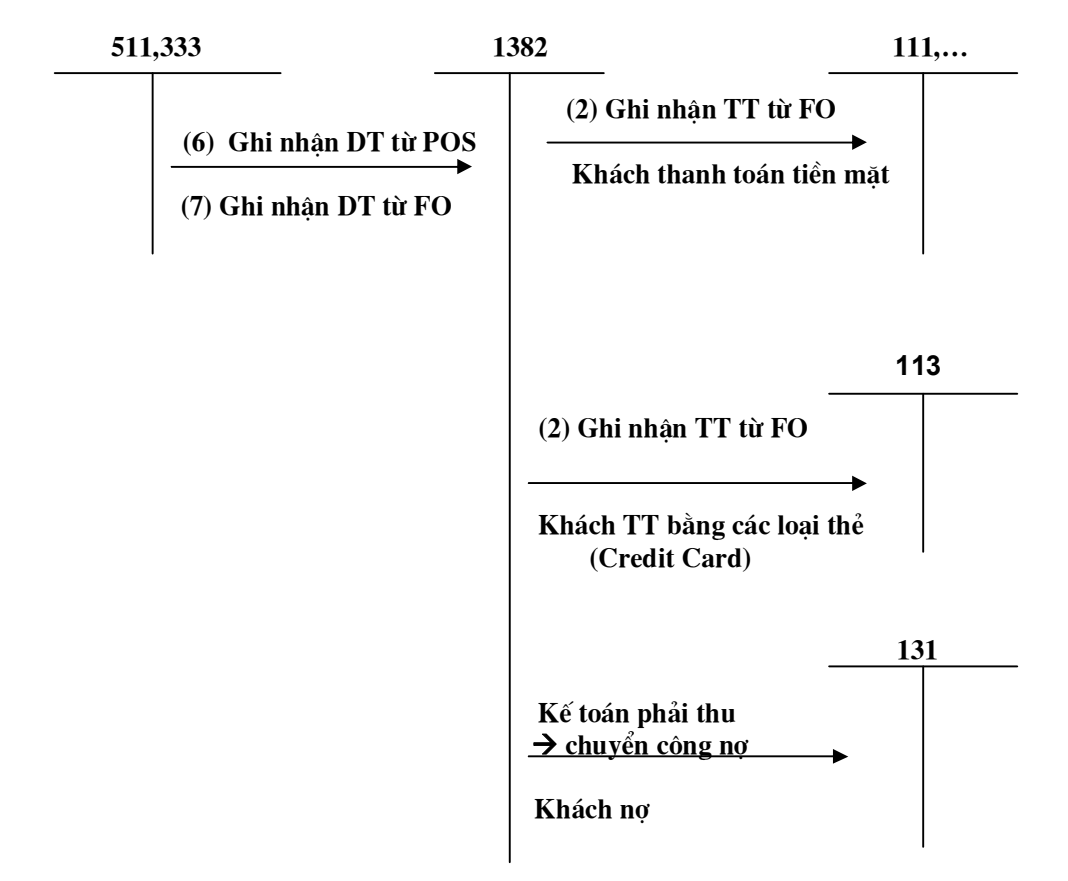

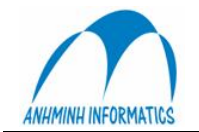

## 10.2 Ghi nhân DT từ FO:

| 00000           | even                | ue                           |              |                  |                             |                                        |              |                                                                                                    |                                                                                                    |                 |                              |              |           |                                               |
|-----------------|---------------------|------------------------------|--------------|------------------|-----------------------------|----------------------------------------|--------------|----------------------------------------------------------------------------------------------------|----------------------------------------------------------------------------------------------------|-----------------|------------------------------|--------------|-----------|-----------------------------------------------|
| JSD             |                     | N                            | gày [        | 02/04            | 4/2007 🚽                    | Làm                                    | mới          | Tỷ giá                                                                                               | 16014                                                                                                    |                 |                              | Ghi hoá ở    | lơn 🛛     | Xuất Excel                                    |
| Seli            | Pos                 | BillD                        | Folio        | BC               | JVNo                        | JVPeric                                | Tax          | Amount                                                                                               | Balance                                                                                                    | Bill Ser        | i Bi                         | ill Number   | VAT Code  | e Name                                        |
|                 |                     | 8949                         | 30907        | A                |                             |                                        | V10          | 8,337,680                                                                                            | 0                                                                                                    | TP/2005         | 5T   OC                      | 01205-001206 |           | IVC240307                                     |
|                 |                     | 8950                         | 31003        | А                |                             |                                        | V10          | 11,450,010                                                                                           | 0                                                                                                    | TP/2005         | 5T OC                        | 1208,001207  | 040010220 | 7 THAI GROUP                                  |
|                 |                     | 8951                         | 30963        | В                |                             |                                        | V10          | 3,843,360                                                                                            | 0                                                                                                    | TP/2005         | 5T                           | 001209       | 010010718 | 7 CHEYLANPATRI                                |
|                 |                     | 8952                         | 31001        | Α                |                             |                                        | V10          | 12,011                                                                                               | 0                                                                                                    | TP/2005         | 5T                           | 001210       | 040010220 | 7 SOMPOLWATTA                                 |
|                 |                     | 8953                         | 30963        | А                |                             |                                        | V10          | 55,408                                                                                               | 0                                                                                                    | TP/2005         | 5T                           | 001211       | 010010718 | 7 CHEYLAN PATR                                |
|                 | <ul><li>✓</li></ul> | 8954                         | 31020        | Α                | NM000007                    | 200704                                 | V10          | 24,021                                                                                               | 0                                                                                                    | TP/2005         | 5T                           | 001212       | 400037141 | 0 MICHEL EMILE                                |
|                 | •                   | 8955                         | 31012        | Α                | NM000020                    | 200704                                 | V10          | 8,879,923                                                                                            | 0                                                                                                    | TP/2005         | 5T                           | 001213       |           | FISHER CORINN                                 |
|                 | •                   | 8956                         | 30908        | Α                | NM000009                    | 200704                                 | V10          | 500,918                                                                                              | 0                                                                                                    | TP/2005         | 5T                           | 001214       |           | BECKWITH CYN                                  |
|                 | ~                   | 8957                         | 31020        | В                | NM000146                    | 200704                                 | V10          | 560,490                                                                                              | 0                                                                                                    | TP/2005         | 5T                           | 001215       | 400037141 | 0 MICHEL EMILE                                |
|                 | ~                   | 8958                         | 30910        | Α                | NM000008                    | 200704                                 | V10          | 32,028                                                                                               | 0                                                                                                    | TP/2005         | 5T                           | 001216       |           | EVANS JOHN                                    |
|                 | ~                   | 8959                         | 30918        | Α                | NM000147                    | 200704                                 | V10          | 5,124,480                                                                                            | 0                                                                                                    | TP/2005         | 5T                           | 001217       |           | CHINA TOUR                                    |
|                 | •                   | 8960                         | 30918        | D                | NM000010                    | 200704                                 | V10          | 32,028                                                                                               | 0                                                                                                    | TP/2005         | 5T                           | 001218       |           | CHINA TOUR                                    |
| 1               |                     | 9012                         | 30965        | A                | NM000178                    | 200704                                 | V10          | 999.791                                                                                              | 0                                                                                                    | TP/2005         | 5T                           | 001269       | 010010718 | 7 VUVAN BRUNC                                 |
|                 |                     |                              |              |                  |                             |                                        |              |                                                                                                    |                                                                                                    |                 |                              |              |           |                                               |
|                 |                     |                              |              |                  |                             |                                        |              |                                                                                                    |                                                                                                    |                 |                              |              |           |                                               |
| ¢               |                     |                              |              |                  | 111                         |                                        |              |                                                                                                    |                                                                                                    |                 |                              |              |           |                                               |
| :<br>[          | ( <b>е</b> т        | ất cả                        | C PI         | hải th           | u                           | Số Chứng                               | từ 🗌         |                                                                                                    | •                                                                                                    | – Kỳ k          | té toán                      | 200704       | Ngày      | 02/04/2007                                    |
| <b>د</b> ا<br>ا | ст<br>Ст            | ất cả<br>iền mặt             | C PI<br>C TI | hải th<br>hẻ tín | u<br>dụng                   | Số Chứng<br>Thu Ngân                   | từ<br>T<br>A | ype D<br>RTRXF C                                                                                     | escription                                                                                                    | Ký k            | té toán<br>n giải            | 200704       | Ngày      | 02/04/2007                                    |
| <<br><<br>[     | ст<br>Ст<br>т       | ắt cả<br>iển mặt<br>ài khoản | СРІСТІ       | hải th           | u<br>dung<br>Si<br>8,337    | Số Chứng<br>Thu Ngân<br>Ś tiền<br>1680 |              | ype D<br>RTRXF C<br>ARD T<br>HINTE C<br>HINTE C<br>NTOB C                                            | ■<br>escription<br>nuyen AR<br>nu Thể<br>ni TM Ngoại tệ<br>ni TM VND<br>ni NTE Other Ban                                                                         | Kỳ k<br>r<br>ks | kế toán<br>ngiải             | 200704       | Ngày      | 02/04/2007                                    |
| <               | ст<br>т             | ất cả<br>iển mặt<br>ài khoản | C PI<br>C TI | hải thi          | u<br>dung<br>8,337<br>8,337 | Số Chứng<br>Thu Ngân<br>680<br>680     |              | ype D<br>RTRXF C<br>ARD T<br>HINTE C<br>NTOB C<br>NTOB C<br>VNDAB C<br>VNDAB C<br>VNDAB C<br>VNDVB C | ▼<br>escription<br>nuyen AR<br>nu Thể<br>ni TM Ngoại tệ<br>ni TM VND<br>ni NTe Other Ban<br>ni NTe VCBank<br>ni VND InComBar<br>ni VND InComBar<br>ni VND VCBank | Kỳ k<br>r<br>ks | kế toán<br>ngiải<br>∏<br>n ∏ | 200704       | Ngày<br>T | 02/04/2007 _<br>Cập nhật<br>Đưa lên Sổ<br>tạm |

# Trong bảng Get Revenue From FO , chọn ngày lấy Doanh thu $\rightarrow$ Hệ thống sẽ thể hiện tất cả những khách đã check-out trong ngày.

Đối với đơn vị lấy DT qua TK trung gian (1382) thì ở bước này, kế toán chưa càcn quan tâm đến việc khách thanh toán bằng hình thức nào.

- Folio: Số Folio (mã) của khách check-out.
- BC (Balance Code) : Trang hoá đơn của khách (1 khách có thể có nhiều trang HĐ)
- Amount: Tổng số tiền (DT) giao dịch của khách trong trang HĐ tương ứng.
- Balance : Số tiền khách còn nợ sau khi Check-out .
- Bill Seri, Bill Number, VAT Code, Name... là những thông tin về hoá đơn đã phát hành cho khách.

•

Điều kiện để ghi nhận được Doanh thu là :

- 1. Khách sau khi Check-out, các giao dịch của khách đã được in HĐ tài chính
- Balance(Số dư) của khách phải = 0. Nếu số dư của 1 folio nào đó >0 thì có nghĩa là khách nợ→ phải điều chuyển công nợ để Số dư = 0(Xem chi tiết Chương 11 Kế toán phải thu)

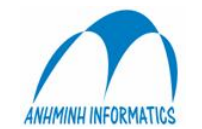

Sau khi kiểm tra số tiền và các thông tin khác chính xác, chọn 1 hoặc nhiều khoản (hoá đơn) muốn ghi nhận DT = cách tích **V** vào dòng tương ứng trong cột Select . Số tiền tương ứng sẽ tự động dược cập nhật vào ô số tiền ở dưới, chọn loại phiếu ghi sổ  $\rightarrow$  Cập nhật (Post)

- Ở phần này, đối với đơn vị lấy DT qua TK trung gian (1382) thì kể toán không phải định khoản mà hệ thống tự động định khoản theo định nghĩa ban đầu.(Nợ 1382, có 511, 333,...)
- Đối với đơn vị ko lấy DT qua TK trung gian (1382) thì kế toán thì Kế toán chỉ phải định khoản bên nợ = cách gõ TK vào ô Tài khoản.

## 10.3 Ghi nhân DT từ POS:

| Get                      | Rever                               | ue From POS         | 5                                                           |                                                          |                                                                                 |                                                            |                     |                        |        |                        |           |      |      |      |                                  |     |
|--------------------------|-------------------------------------|---------------------|-------------------------------------------------------------|----------------------------------------------------------|---------------------------------------------------------------------------------|------------------------------------------------------------|---------------------|------------------------|--------|------------------------|-----------|------|------|------|----------------------------------|-----|
|                          | 28/                                 | 04/2007 👱           | Saturda                                                     | ay, Apr                                                  | ril 28,                                                                         | 200                                                        | 7                   |                        |        | POS:                   | SMILE_POS |      | •    |      | <u>R</u> efrest                  | n   |
| Sel                      | Pos                                 | Check No            | JVNo                                                        | JVPeriod                                                 | Year                                                                            | Montł                                                      | Day                 | Total Base             |        | ExRate                 | GL Amount | RVC  | Meal | Seri | Bill No                          | VA  |
|                          |                                     | 200003823           | 14                                                          |                                                          | 2007                                                                            | 4                                                          | 28<br>28            | 26                     | .55    | 16,039.00              | 425,835   | 2    | 3    |      |                                  |     |
|                          |                                     | 100013643 200003819 |                                                             |                                                          | 2007                                                                            | 4                                                          | 28<br>28            | 29                     | .45    | 16,039.00<br>16,039.00 | 472,348   | 1    | 2    |      |                                  |     |
| -                        |                                     | 100013656           |                                                             |                                                          | 2007                                                                            | 4                                                          | 28                  | 8                      | 66     | 16,039.00              | 138,897   | 1    | 3    |      |                                  |     |
| <                        |                                     |                     |                                                             |                                                          |                                                                                 |                                                            |                     | Mr                     |        |                        |           |      |      |      |                                  |     |
| F 9<br>- Payr<br>(4<br>( | ielect /<br>ment T <u>r</u><br>Casl | All Vouch           | ner REVEN                                                   | IUE<br>Desi<br>SE GL (                                   | NM     13     cription     Close Yea                                            | 000335<br>ar                                               | 5                   | Description<br>Cashier | [<br>[ |                        |           |      |      | late | 28/04/2007                       | · • |
|                          | /                                   | Account             | THUNT<br>THUTM<br>TNTIB<br>TNTOB<br>TNTVB<br>TVNDA<br>TVNDA | UE Rev<br>E Thu<br>I Thu<br>Thu<br>Thu<br>B Thu<br>B Thu | enue<br>TM Ngo<br>TM VND<br>ngoại tệ<br>NTe Oth<br>ngoại tệ<br>VND Ag<br>VND VD | aitê<br>)<br>INCON<br>ner Ban<br>VCBar<br>ri Bank<br>(Bank | 1-B<br>k<br>ik<br>s |                        | Origi  | n Curr                 | Departmer | nt [ |      | -    | Post<br>Load B<br><u>E</u> xcel. | k   |

Trong bảng Get Revenue From POS, sau khi chọn ngày lấy Doanh thu, hệ thống sẽ thể hiện tất cả các Bill (hoá đơn) đã thanh toán trực tiếp tại các điểm bán hàng POS.

- CheckNo : số Bill của HĐ bán hàng.
- Sel(Select) chọn khoản DT muốn ghi sổ.
- Post (Posted) khoản DT đã được ghi sổ sẽ được đánh dấu ở cột này.
- JVNo : Số chứng từ sau khi kế toán ghi sổ sẽ thể hiện ở cột này.
- Year, month, day: ngày tháng năm của HĐ bán hàng
- Total Base: Tổng giá trị theo tiền cơ sở của HĐ.
- Exrate: tỷ giá tại thời điểm thanh toán.
- GL Amount: Tổng số tiền sau khi quy đổi ra tiền ghi số.

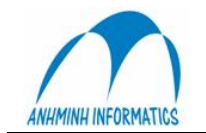

- **RVC**: mã của điểm bán hàng
- Meal: bữa ăn (1. Breakfast, 2. Lunch, 3.Dinner)

Sau khi đối chiếu với các báo cáo và HĐ, kiểm tra số tiền và các thông tin khác chính xác, chọn 1 hoặc nhiều khoản (hoá đơn) muốn ghi nhận DT = cách tích **V** vào dòng tương ứng trong cột Select . Số tiền tương ứng sẽ tự động dược cập nhật vào ô số tiền ở dưới, chọn loại phiếu ghi sổ, diễn giải, tên thu ngân,...nhập TK ghi nợ vào ô TK, (TK ghi bên có được hệ thống định khoản tự động theo định nghĩa ban đầu, Kế toán ko phải định khoản bên có)  $\rightarrow$  Cập nhật (Post).

Trong chức năng này, nếu kế toán không muốn lấy DT qua TK trung gian 1382 thì có thể hạch toán trực tiếp thu DT bằng tiền, thẻ (tiền đang chuyển) = cách gõ TK tiền mặt hoặc TK tiền đang chuyển vào ô Account thay vì 1382. sau khi cập nhật, hệ thống sẽ in ra phiếu thu hoặc chứng từ ghi sổ tuỳ theo TK ghi nợ.

## 10.3 Ghi nhận thanh toán từ FO:

| Post         | 30/04/2007     ▼     Monday, April 30, 2007 |                                     |                                                                                 |      |                      |            |            |               |                                           |               |              |         |
|--------------|---------------------------------------------|-------------------------------------|---------------------------------------------------------------------------------|------|----------------------|------------|------------|---------------|-------------------------------------------|---------------|--------------|---------|
| Sel          | Pst                                         | Folio # Bf                          | Voucher                                                                         | Code | Description          | Bm         | Amount     | Origin Amt    | Ex Bate                                   | GI Amount     | Bef#         | Com 🔥   |
| V.           |                                             | 31516 A                             | 14030                                                                           | 32   | VISA CARD            | 208        | -95.01     | -95.01        | 16.039.00                                 | -1.523,865.00 | 119          | Com     |
|              |                                             | 31517 A                             | 14027                                                                           | 2    | CASH VND             | 206        | -40.00     | -641,560.00   | 16,039.00                                 | -641,560.00   | 116          |         |
|              |                                             | 31526 A                             | 14018                                                                           | 2    | CASH VND             | 506        | -0.75      | -12,029.00    | 16,039.00                                 | -12,029.00    | 107          |         |
| 7            |                                             | 31526 A                             | 14019                                                                           | 2    | CASH VND             | 506        | -0.75      | -12.029.00    | 16.039.00                                 | -12.029.00    | 108          |         |
| 7            |                                             | 31526 A                             | 14023                                                                           | 2    | CASH VND             | 506        | -1.35      | -21.653.00    | 16.039.00                                 | -21,653,00    | 112          |         |
|              |                                             | 31526 A                             | 14024                                                                           | 2    | CASH VND             | 506        | -0.75      | -12.029.00    | 16.039.00                                 | -12.029.00    | 113          |         |
| 7            |                                             | Туре                                | Description                                                                     |      | CASH VND             | 509        | -1.08      | -17.322.00    | 16.039.00                                 | -17.322.00    | 114          |         |
| 7            | Π                                           | CVNDVB                              | Chi VND VCBank                                                                  |      | CASH VND             | 505        | -510.76    | -8.192.080.00 | 16.039.00                                 | -8.192.080.00 | 106          |         |
| 7            | Π                                           | GLCLOSE                             | GL Close Year                                                                   | 2    | CASH VND             | 411        | -45.00     | -721,755.00   | 16.039.00                                 | -721.755.00   | 117          |         |
| 7            | Π                                           | JV001                               | JV                                                                              | 2    | CASH VND             | 411        | -1.50      | -24.058.00    | 16.039.00                                 | -24.058.00    | 124          |         |
| 7            |                                             | REVENUE                             | Revenue                                                                         | 2    | CASH VND             |            | -37.54     | -602,103.00   | 16,039.00                                 | -602,104.00   | 100013694    |         |
| 7            |                                             | THUNTE                              | Thu TM Ngoại tệ                                                                 | P.   | CASH VND             |            | -5.19      | -83,242.00    | 16.039.00                                 | -83,242,00    | 100013692    |         |
| 7            |                                             | TNTIB                               | Thu ngoại tê INCOM-                                                             | 2 2  | CASH VND             |            | -2.88      | -46,192.00    | 16.039.00                                 | -46,192.00    | 100013676    |         |
|              |                                             | TNTOB                               | Thu NTe Other Bank                                                              | 2    | CASH VND             |            | -3.48      | -55,816.00    | 16,039.00                                 | -55,816.00    | 200003827    | ~       |
| ¢            | -10 S                                       | TVNDAB<br>TVNDVB<br>TVNDVB<br>TVNIB | Thu ngoại tệ VLBank,<br>Thu VND Agri Banks<br>Thu VND VCBank<br>Thu VND INCBank | •    | s: 22                | Tota       | Amount: -1 | 475.01        | Filter inform<br>Trn code<br>Bill ID from | nations<br>C  | ashier       | >       |
| Vou<br>Perio | cher<br>od                                  | 200704                              |                                                                                 | Ca   | ishier               |            |            |               | xRate 16,0                                | 139 Set       |              | Post    |
|              |                                             | Account                             | Amount<br>95.01                                                                 | [    | GL Amou<br>1,523,865 | int<br>.00 | Orig       | jin Curr      | Department                                |               | Loa          | id Back |
|              |                                             | 11111                               | 95.01                                                                           |      | 1,523,8              | 865        | 95.01      |               | Nhân viên                                 |               | • <u>E</u> × | cel     |
|              |                                             |                                     |                                                                                 |      |                      |            |            |               |                                           |               |              | lose    |

## Modul : 2 Get Payment from FO:

Trong modul này, có thể thực hiện việc ghi nhận các khoản thanh toán trực tiếp (tiền, card) của khách tại Lễ tân và các điểm bán hàng POS trong trường hợp ở bước ghi nhận Doanh thu, kế toán lấy DT qua tài khoản trung gian 1382. Ở bước này, kế toán chỉ việc định khoản TK ghi nợ, hệ thống tự động ghi có TK 1382.

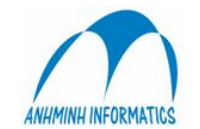

Trong bảng Get Payment Transaction to Account, sau khi chọn ngày ghi nhận thanh toán, hệ thống sẽ thể hiện tất cả các khoản thanh toán trực tiếp của khách trong ngày tạI Lễ tân và các điểm bán hàng.

- Sel (Select): chọn khoản thanh toán muốn ghi sổ
- Post (Posted) :khoản thanh toán đã được ghi sổ sẽ được thể hiện ở cột này
- Folio: Mã của khách hàng thực hiện thanh toán. (những khoản thanh toán có số Folio khác 6000001 la các khoản thanh toán của khách hàng thực hiện tại Lễ tân, những khoản thanh toán có số Folio = 6000001 là của khách thanh toán cho các Bill tal POS có số Bill thể hiện ở cột Ref #)
- Voucher: Số chứng từ của khoản thanh toán đã được ghi sổ được thể hiện ở cột này.
- Code: Mã của loại hình thanh toán.
- **Description:** Loạl tiền mà khách thực hiện thanh toán.
- Amount: số tiền cơ sở mà khách đã thanh toán.
- Origin Amount: Số tiền khách thực hiện thanh toán theo loạl hình TT.
- GL Amount: Số tiền ghi sổ của khoản tiền khách thanh toán.(sau khi quy đổi từ tiền cơ sở)
- Exrate: tỷ giá quy đổl từ tiền cơ sở ra tiền ghi sổ tại thời điểm thanh toán.

Sau khi đối chiếu với các bảo cáo và HĐ, kiểm tra số tiền và các thông tin khác chính xác, chọn 1 hoặc nhiều khoản (Thanh toán) muốn ghi sổ = cách tích **V** vào dòng tương ứng trong cột **Select**. Số tiền tương ứng sẽ tự động được cập nhật vào ô số tiền ở dưới, chọn loại phiếu ghi sổ, diễn giải, tên thu ngân,...nhập TK ghi nợ vào ô TK (Account), (TK ghi bên có được hệ thống định khoản tự động theo định nghĩa ban đầu, Kế toán ko phải định khoản bên có)  $\rightarrow$  Cập nhật (Post). Hệ thống sẽ in ra 1 phiếu thu hoặc chứng từ ghi sổ tuỳ theo loạl chứng từ mà kế toán chọn.

## CHƯƠNG 11 KẾ TOÁN PHẢI THU 11.1 TÔNG QUAN VỀ KẾ TOÁN PHẢI THU

Kế toán phảI thu thực hiện trong Modul : 8. Account Receivable trong phần SMILE\_FO hoặc Modul 2. Phải thu (Account Receivable) trong SMILE\_BO.

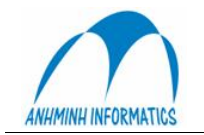

Anh Minh Informatics & Trade Co., Ltd. R1605-Tower B-173 Xuan Thuy st., Hanoi, Vietnam. Tel. 84-4-37875367 Fax 84-4-37875365 E-Mail: infor@anhminh.com Website: http://www.anhminh.com/

| SMIL<br>SE                     |                     |
|--------------------------------|---------------------|
| •                              | Accounts Receivable |
| ▶1. New Account                | A. Post To GL       |
| 2. Change Account              | B. Load From GL     |
| →3. Post Invoice               | C. Class            |
| <mark>∌</mark> 4. Post Payment | D. Acc Group        |
| ➡5. Search Voucher             |                     |
| →6. Statement                  | → F. Reports        |
| →7. Get from FO                | K Back              |

## Hình 67: Menu Account Receivable

Menu Account Receivable bao gồm các mục cho phép bạn tự tạo ra và thay đổi các bản gốc của tài khoản phải thu, ghi vào sổ cái các giao dịch, theo dõi hoạt động thanh toán và các hoá đơn.

- New Account cho phép bạn tạo tài khoản phải thu mới.
- Change account cho phép bạn thay đổi nội dung của các tài khoản phải thu.
- **Post Invoice** cho phép bạn ghi các hoá đơn.
- **Post payments** cho phép bạn ghi các khoản thanh toán.
- Get From FOcho phép bạn ghi chép và chuyển các khoản công nợ vào tài khoản phải thu.
- Reports là đường dẫn đến màn hình Reports với các báo cáo tài khoản phải thu của các nhóm.

#### 10.2 Tài khoản mới

Bất cứ khi nào cũng sẽ có một đối tác có mối quan hệ công nợ với khách sạn của bạn. Ta có thể lập một tài khoản của khách hàng trong một màn hình có 4 trang. Đối tác có thể có tới 4 mối quan hệ như dưới đây.

Để tạo một tài khoản mới từ màn hình Accounts Receivable, kích chuột vào New Account hoặc nhấn phím I, trên màn hình sẽ xuất hiện bảng sau:

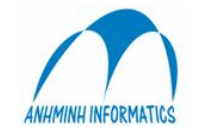

Anh Minh Informatics & Trade Co., Ltd. R1605-Tower B-173 Xuan Thuy st., Hanoi, Vietnam. Tel. 84-4-37875367 Fax 84-4-37875365 E-Mail: infor@anhminh.com Website: http://www.anhminh.com/

|                                                                                            |              | CI             | ient Maste | r         |          |     |                                               |
|--------------------------------------------------------------------------------------------|--------------|----------------|------------|-----------|----------|-----|-----------------------------------------------|
| Client Folio                                                                               | 1132         |                |            | External  | 1123     |     |                                               |
| Client Name                                                                                | ANH MINH IN  | NFO & TRADE CO |            | Attention |          |     |                                               |
| Contact                                                                                    | Tran Duc Min | h              |            | VAT Code  |          |     |                                               |
| Address Line 1                                                                             | 167 Truong D | ) inh Ha Noi.  |            | Country   |          |     |                                               |
| Address Line 2                                                                             |              |                |            | Tel 1     | 04 66239 | 50  |                                               |
| Address Line 3                                                                             |              |                |            | Tel 2     |          |     |                                               |
| Address Line 4                                                                             |              |                |            | Fax       | 04 66246 | :39 |                                               |
|                                                                                            |              |                |            |           |          |     |                                               |
|                                                                                            |              |                |            |           |          |     |                                               |
| Clie                                                                                       | nt           | Travel Agency  |            | AR        |          | AF  | 2                                             |
| Clie<br>Active AR                                                                          | nt 🔽         | Travel Agency  |            | AR        | <u> </u> | AF  | <u>,                                     </u> |
| Clie<br>Active AR<br>AR Class                                                              | nt 🔽         | Travel Agency  |            | AR        |          | AF  | 2                                             |
| Clie<br>Active AR<br>AR Class<br>Billing Cycle                                             | nt           | Travel Agency  |            | AR        |          | AF  | <u>,                                     </u> |
| Clie<br>Active AR<br>AR Class<br>Silling Cycle<br>AR Account Grou                          | nt<br>90     | Travel Agency  |            | AR        |          | AF  | 2                                             |
| Clie<br>Active AR<br>AR Class<br>Billing Cycle<br>AR Account Grou<br>Discount              | nt 🔽         | Travel Agency  |            | AR        | <u> </u> | AF  | 2                                             |
| Clie<br>Active AR<br>AR Class<br>Nilling Cycle<br>AR Account Grou<br>Viscount<br>Permanent | nt           | Travel Agency  |            | AR        | <u>(</u> | AF  | 2                                             |

Hình 68: Màn hình chi tiết tài khoản, mục AR

Nếu phía đối tác có công nợ phải trả:

- Điền thông tin vào các trường; kích hoạt mục này bằng cách đánh dấu vào Active AR.
- Nếu trường **Permanent** được đánh dấu, tài khoản sẽ không được xử lý, trong trường hợp ngược lại, tài khoản sẽ có số dư là không
- Nội dung các trường khác tuỳ thuộc vào đặc điểm của khách sạn.

| CI    | ient | Travel Agency | AR | AP                       |
|-------|------|---------------|----|--------------------------|
| Compa | V    |               |    |                          |
| Class |      | •             |    |                          |
|       |      |               |    |                          |
|       |      |               |    |                          |
|       |      |               |    |                          |
|       |      |               |    |                          |
|       |      |               |    | <u>O</u> K <u>C</u> lose |
|       |      |               |    |                          |

## Hình 69: Màn hình chi tiết tài khoản, mục Client

- Kích hoạt mục này bằng cách đánh dấu trường Active Company.
- Đối tác này được xếp loại như một công ty thông thường.
- Việc phân loại công ty tuỳ thuộc vào khách sạn của bạn.

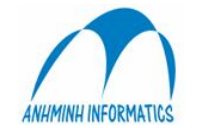

| Clier             | nt | Travel Agency | AR           | AP                       |
|-------------------|----|---------------|--------------|--------------------------|
| TA                |    |               | Presentativ  |                          |
| Taxl              |    |               | Commission   |                          |
| Class             |    | •             | Commission   |                          |
| Incorp            |    |               | Percentage 1 |                          |
| Statistical Only: |    |               | Percentage 2 |                          |
|                   |    |               |              |                          |
|                   |    |               |              | <u>D</u> K <u>C</u> lose |

Hình 70: Màn hình Accounts Detail, mục Travel Agency

Nếu phía đối tác là một công ty du lịch:

- Kích hoạt mục bằng cách đánh dấu vào trường TA.
- Nội dung các trường khác tuỳ thuộc vào đặc điểm của khách sạn

| Client           | Travel Agency | AR | АР       |
|------------------|---------------|----|----------|
| Active AP        |               |    |          |
| AP Class         | ▼             |    |          |
| AP Billing Cycle | •             |    |          |
| AP Account Group | •             |    |          |
|                  |               |    |          |
|                  |               |    |          |
|                  |               |    |          |
|                  |               |    | OK Close |
|                  |               |    | <u> </u> |

Hình 71: Màn hình Account Detail, mục AR

Nếu khách sạn phải thanh toán cho phía đối tác:

- Kích hoạt mục này bằng cách đánh dấu ở trường AR.
- Các trường khác tuỳ thuộc vào đặc điểm khách sạn của bạn.

Sau khi đã điền đầy đủ các mục, Smile sẽ thông báo cho bạn biết nếu có bất kỳ dữ liệu nào không chính xác. Khi mọi nội dung đã được điền đầy đủ và chính xác, một tài khoản mới sẽ được tạo ra với nội dung hoàn chỉnh.

## 10.3 Tra cứu tài khoản phải thu

Để thay đổi, ghi các giao dịch và thanh toán trong một tài khoản hiện hành, nhấn chuột vào các liên kết trong nội dung tài khoản phải thu, khi đó bạn sẽ nhận được một hộp thoại tìm kiếm (hình 63). Để tìm tài khoản, hãy điền các thông tin về khách hàng, sau đó nhấn Search, Smile sẽ hiện ra một danh sách gồm các tài khoản cho bạn lựa chọn như màn hình tìm kiếm dưới đây.

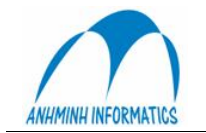

Anh Minh Informatics & Trade Co., Ltd. R1605-Tower B-173 Xuan Thuy st., Hanoi, Vietnam. Tel. 84-4-37875367 Fax 84-4-37875365 E-Mail: infor@anhminh.com Website: http://www.anhminh.com/

| Account Info | НА | Option       |
|--------------|----|--------------|
| Account Name |    | Company      |
|              |    | TA TA        |
| Country      |    | AR           |
| AR Class     |    | ☐ AP         |
|              |    | Search Close |

## Hình 72: Tra cứu tài khoản phải thu

| <b>Client Mast</b> | er Search i    | result           |                |      |                  |          |               |
|--------------------|----------------|------------------|----------------|------|------------------|----------|---------------|
| AR Ac              | count Name     |                  |                | 1    | Attention        |          | AR Balance    |
| 1018               | HONG           | HAI HANSIN       |                |      |                  |          | 0.00          |
| 123                | BENTH          | HANH TOURIS      | βT             |      |                  |          | 380.00        |
| 137                | CATHA          | AY PACIFIC       |                | 1    | Ms.Quynh Hoa     |          | 0.00          |
| 158                | Ha Noi         | i Tourism        |                |      |                  |          | 330.00        |
| 1041               | Hong N         | Ngoc Ha Touris   | st             |      |                  |          | 0.00          |
| 1047               | HALA 1         | TRAVEL           |                |      |                  |          | 0.00          |
| 1051               | Huong          | Giang (Hanoi)    |                |      |                  |          | 0.00          |
| 1063               | Vienam         | ntourism Hanoi   | HCMC Bran.     |      |                  |          | 0.00          |
| 1064               | CTY T          | M&DV HALA        |                |      |                  |          | 0.00          |
| 1069               | VUNG           | TAU TOURIST      | HANOI          |      |                  |          | 0.00          |
| 1103               | Hanoi          | Toserco in HCl   | MCB            |      |                  |          |               |
| 1104               | Tan Ha         | an Viet          |                |      |                  |          |               |
| 1108               | Cty TN         | HH & DL Quoo     | : Thai         |      |                  |          |               |
| 1121               | HAPP           | YVIETNAM TE      | RAVEL          |      |                  |          |               |
| 1128               | Hai Ve         | nu Tous          |                |      |                  |          |               |
| 1129               | KIM HA         | ANH CO.          |                |      |                  |          |               |
| 1123               | Tours          | Hai Internationa | al             |      |                  |          |               |
| 1125               | KHANI          | H PHONG TOU      | JRISM          |      |                  |          |               |
|                    |                |                  |                |      |                  |          |               |
| <u>E</u> xcel      | <u>S</u> elect | <u>N</u> ew      | <u>C</u> hange | ⊻iew | <u>I</u> nvoices | Payments | <u>C</u> lose |

Hình 73: Màn hình hiển thị kết quả tìm kiếm Tài khoản phải thu

Từ kết quả trên, bạn có thể thực hiện tiếp các công việc sau:

- Tạo ra các tài khoản mới.
- Thay đổi các tài khoản hiện tại.
- Xem nội dung các tài khoản
- Tạo ra các giao dịch hoá đơn mới.
- Tạo ra các giao dịch thanh toán mới.

## 10.4 Thay đổi tài khoản

Chức năng thay đổi tài khoản cho phép bạn cập nhật nội dung các tài khoản phải thu. Các màn hình hiển thị tương tự như trong mục New Account.

## 10.5 Vào sổ các giao dịch phải thu

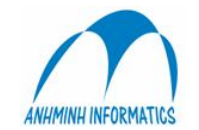

Mục Post Transaction cho phép bạn ghi thêm các hoá đơn mới vào tài khoản phải thu, cũng như ghi nợ và có bất cứ tài khoản phải thu nào trong hệ thống. Bạn cũng có thể trình bày chi tiết nội dung của các hoá đơn và các giao dịch hoá đơn.

Bạn có thể mở màn hình Bảng hoá đơn bằng cách chọn một Hồ sơ kế toán phải thu sau khi đã tìm kiếm và nhấn Invoice. Màn hình Bảng hóa đơn xuất hiện như trong Hình65.

Nếu Hồ sơ kế toán phải thu đã chứa các hoá đơn hiện hữu thì chúng sẽ được thể hiện trong Bảng. Từ bảng này, bạn có thể thực hiện các công việc sau:

- Để xem nội dung các hoá đơn với số dư khác không, nhấn Omit Zero hoặc nhấn vào Show all để xem tất cả.
- Để chuyển bảng số liệu thành một file Excel, nhấn **Excel**.
- Để thêm hoá đơn mới, nhấn New.
- Để xoá hoá đơn, chọn một hoá đơn và nhấn Delete.
- Để chuyển hoá đơn sang một tài khoản khác, chọn một hoá đơn và nhấn transfer.
- Để xem chi tiết hoặc ghi sổ một hoá đơn đã lập nhưng chưa được ghi, chọn một hoá đơn và nhấn detail.
- Để chuyển sang Bảng thanh toán, nhấn **Payment.**

|                                                           |            |                | 1         | nvoices table            |    |              |        |  |
|-----------------------------------------------------------|------------|----------------|-----------|--------------------------|----|--------------|--------|--|
| Account<br>Account Vidotour Balance 2,079.00<br>Attention |            |                |           |                          |    |              |        |  |
| Period                                                    | Date       | Invoice Number | VoucherNo | Description              | BC | Origin Total | Balanc |  |
|                                                           | 11/06/2004 | 41841          |           | THOMAS KENNETH WAGNER    | R  | 140.00       | 140.0  |  |
|                                                           | 23/06/2004 | 40517          |           | KUYPERS FRANK            | R  | 210.00       | 210.0  |  |
|                                                           | 18/06/2004 | 42394          |           | SREGNER THOMAS           | R  | 100.00       | 100.0  |  |
|                                                           | 16/07/2004 | 41628          |           | JOERGENSEN METTE KIRSTEN | R  | 280.00       | 280.0  |  |
|                                                           | 22/07/2004 | 42109          |           | AGOSTI ELENA             | R  | 564.00       | 564.0  |  |
|                                                           | 01/08/2004 | 43213          |           | TRUONG NHU PHUC          | R  | 560.00       | 560.0  |  |
|                                                           | 10/08/2004 | 42544          |           | SIMON ROFFE              | R  | 225.00       | 225.0  |  |
|                                                           |            |                |           |                          |    |              |        |  |
|                                                           | 1          |                | 1         |                          |    | D (D)        |        |  |

• Để quay về mục Account Receivable, nhấn Close.

Hình 74: Màn hình Bảng Hoá đơn

## 10.5.1 Thêm hoá đơn mới

Nhấn New trong mục Invoice, màn hình Create new Invoice sẽ hiện ra như sau:

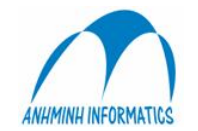

| Account: 10 | 4 - Create new Invoice |          |              |
|-------------|------------------------|----------|--------------|
| Voucher     |                        | Date     | 16/08/2004 🗨 |
| Description |                        | Due Date | 16/08/2004 🗨 |
| Refference  |                        | GLPeriod | 200408       |
| Invoice     |                        |          |              |
| Prepaid     |                        |          | Cancel       |
|             |                        |          |              |

## 75: Hộp thoại New Invoice

- Nhập nội dung và số hoá đơn. Nếu số hoá đơn đó đã có, bạn phải chọn số khác.
- Điền ngày tháng của giao dịch.
- Nếu bạn muốn, có thể điền thêm các chi tiết khác.

Nhấn OK, chi tiết một giao dịch hoá đơn sẽ hiện ra để bạn vào sổ.

## 10.5.2. Vào số hoá đơn mới

| Account 104 - Invoice 1500. |               |            |                 |                    |        |
|-----------------------------|---------------|------------|-----------------|--------------------|--------|
| Account 104 - Vidotour      |               |            |                 |                    | 1      |
| Invoice number: 1500.       |               | В          | Balance :       | 0.00               |        |
| Description : 7890          |               | А          | oplied :        | 0.00               |        |
|                             |               |            |                 |                    |        |
| Description                 | Sub Amount    | Tax Amount | Amount          | Sub Amount Acc Deb | it Cre |
|                             |               |            |                 |                    |        |
|                             |               |            |                 |                    |        |
|                             |               |            |                 |                    |        |
|                             |               |            |                 |                    |        |
|                             |               |            |                 |                    |        |
|                             |               |            |                 |                    |        |
|                             |               |            |                 |                    |        |
|                             |               |            |                 |                    |        |
|                             |               |            |                 |                    |        |
| <                           |               |            |                 |                    | 2      |
|                             |               |            |                 |                    |        |
| Tax Rt 📃 💌                  |               |            | Department      | •                  |        |
| Amount Account No           | 2 1           |            | Internal/Direct | •                  |        |
| Sub.                        | C Debit 📀     | Credit     | Origin          | •                  |        |
| Тах:                        | ··· C Debit @ | Credit     | BookBy          | •                  |        |
| Total: Desc:                |               |            | Web Site        | •                  |        |
|                             |               |            |                 |                    |        |
| 1                           | 1             | 1          | 1               |                    | 1      |
| Post Edit                   | Update Delete | Cancel     |                 |                    | Close  |

## Hình 76: Màn hình giao dịch hoá đơn

Ở góc trên màn hình là các thông tin chung về hoá đơn, bao gồm số hoá đơn, Chi tiết, số dư và giá trị thanh toán của hoá đơn trước đó.

Để ghi một giao dịch hoá đơn mới, nhập các thông tin về giao dịch vào các trường ở góc dưới màn hình *Invoice Transaction*.

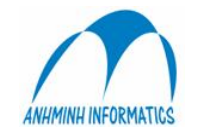

Để bổ sung thông tin, đưa con trở về trường **Description** và gõ thêm lời chú giải có ký tự tối đa là 20. Lời chú giải sẽ được in trên hoá đơn và trên các báo cáo kế toán. Sau đó nhấn vào Post để kết thúc việc ghi sổ hoá đơn. Trên màn hình Bảng hóa đơn sẽ xuất hiện thêm một dòng mới ghi hoá đơn mới nhập.

## 10.6 Vào số các khoản thanh toán

Màn hình Post Payment cho phép bạn ghi có vào bất cứ tài khoản phải thu nào trong hệ thống. Từ màn hình Post Payment, bạn có thể vào sổ nhiều giao dịch trong một khoản thanh toán.

Bạn có thể kích hoạt màn hình Payment bằng cách chọn một Hồ sơ tài khoản phải thu, sau đó nhấn Payment. Màn hình Bảng thanh toán sẽ xuất hiện như trong Hình 77.

| AR Account 2010 |           |        |                           |      |             |             |            |      |           |            |
|-----------------|-----------|--------|---------------------------|------|-------------|-------------|------------|------|-----------|------------|
|                 |           |        |                           |      | Payment t   | able        |            |      |           |            |
| Account         | Account   |        |                           |      |             |             |            |      |           |            |
| Account         | §Æt       | căc tõ | lÔ t©n                    |      | Balance     | -30,731,900 | i E        |      |           |            |
|                 |           |        |                           |      |             |             |            |      |           |            |
| Attention       | Attention |        |                           |      |             |             |            |      |           |            |
| Voucher No      | Period    | PMT#   | Description               | BC   | Total       | Unapplied   | Date       | Pre  | GL Origin | GL Balance |
| TM0156          | 200701    | 206    | SÆt các DCDL LTG          |      | -27,592,000 | -27,592,000 | 01/01/2007 |      | 0.00      | 0.00       |
| TM0049          | 200703    | 222    | §Æt cäc tố lÔ t©nG        | 49   | -30,960,000 | -30,960,000 | 01/03/2007 |      | 0.00      | 0.00       |
| RP000067        | 200704    | 147    | LÔ t©n nép ®Æt cäc ngµy ( | 49   | -2,700,000  | -2,700,000  | 01/04/2007 |      | 0.00      | 0.00       |
| RP000068        | 200704    | 152    | Nép ®Æt cäc DVDL ®ingµy   | 10   | -200,000    | -200,000    | 02/04/2007 |      | 0.00      | 0.00       |
| RP000069        | 200704    | 153    | Nép tiÔn ®Æt cặc DVDL ng  | 49   | -1,850,000  | -1,850,000  | 03/04/2007 |      | 0.00      | 0.00       |
| RP000070        | 200704    | 154    | Nép ®Æt cäc DVDL ®ingµy   | 13   | -1,500,000  | -1,500,000  | 04/04/2007 |      | 0.00      | 0.00       |
| TM0048          | 200702    | 208    | SÆt däd DVDLG             |      | -26,380,000 | -26,380,000 | 01/02/2007 |      | 0.00      | 0.00       |
|                 |           |        |                           |      |             |             |            |      |           |            |
| <u> </u>        |           |        |                           |      |             |             | í          |      |           |            |
| From Date       | Э         | 1_/_/  | / To Date                 |      |             | Filter      | ]          |      |           |            |
| <u>Excel</u>    | New       |        | Delete Trxf               | Show | All Detail  | Apply Unapp | oly Invo   | ices | Print     | Close      |
|                 |           |        |                           |      |             |             |            |      |           |            |

## Hình 77: Màn hình AR Payment

Các khoản thanh toán được sắp xếp theo thứ tự tăng dần về ngày tháng và về số thứ tự. Nếu Hồ sơ kế toán phải thu đã có các khoản thanh toán, tất cả các khoản thanh toán đó sẽ được thể hiện trên màn hình. Từ bảng này, bạn có thể làm những công việc sau:

- Để hiển thị nội dung các khoản thanh toán có số dư khác 0, nhấn vào Omit Zero hoặc Show all để xem tất cả.
- Để chuyển bảng dữ liệu sang dạng file Excel, nhấn vào **Excel**.
- Để tạo thêm một khoản thanh toán mới, nhấn New.

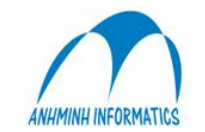

- o Để xoá một khoản thanh toán, chọn và nhấn Delete.
- Để xem hoặc thay đổi nội dung hay vào sổ một khoản thanh toán, chọn và nhấn Detail.
- Để chuyển sang Bảng hoá đơn, nhấn Invoice.
- Để quay về menu Account Receivable, nhấn Close.

## 10.6.1 Thêm mục thanh toán mới.

| N | lhấn <b>New</b> từ bảng thanh toán, hộp thoại New Payment sẽ hiển thị như sau: |  |
|---|--------------------------------------------------------------------------------|--|
|   | Account: 104 - Create new Payment                                              |  |

| Voucher     | 111 222                    | Date       | 16/08/2004 🗨 |
|-------------|----------------------------|------------|--------------|
| Description | Pay for the coming invoice | Due Date   | 16/08/2004 💌 |
| Refference  | 333                        | GLPeriod   | 200408       |
| Invoice     | 444 555                    |            |              |
| Prepaid     |                            | <u>0</u> K | Cancel       |
|             |                            |            | Hìu          |

## 78: Hộp thoại Thanh toán mới

- Nhập nội dung hoá đơn và số hoá đơn. Nếu số hoá đơn đã có trong máy, bạn phải chọn một số khác.
- Điền ngày tháng giao dịch.
- Điền thêm các thông tin khác trong Description nếu bạn muốn.

Nhấn OK, một màn hình giao dịch thanh toán mới sẽ xuất hiện như Hình 79.

## 10.6.2 Vào sổ giao dịch thanh toán

- Khi vào sổ một khoản thanh toán, bạn có thể vào sổ nhiều giao dịch.
- Sau khi điền thông tin vào mục Post, nhấn **Post**, mục Post sẽ để trắng để bạn tiếp tục điền thêm thông tin của một giao dịch khác.
- Chọn một giao dịch và nhấn Edit để thay đổi nội dung giao dịch nếu cần thiết hoặc nhấn Delete để xoá giao dịch.
- o Sau khi nhấn Post, nhấn Close. Bảng thanh toán sẽ xuất hiện như hình 77.

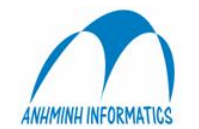

| Account 10        | 4 - Vidotou | ır         |       |           |                   |            |             |  |
|-------------------|-------------|------------|-------|-----------|-------------------|------------|-------------|--|
| ayment            | 1509        |            |       |           | Total :           |            | -1,979.00   |  |
| Description       | Pay         |            |       |           | Balance :         |            | -1,979.00   |  |
| ransactions       |             |            |       |           |                   |            |             |  |
| Description       |             | GL Account | Debit | Amount    | Curr              | Origin     |             |  |
| AR Payment        |             | 11121      |       | -910.00   | USD               | 0.00       |             |  |
| AR Payment        |             | 11221      |       | -1,069.00 | USD               | 0.00       |             |  |
|                   |             |            |       |           |                   |            |             |  |
| Post A            |             |            | Amou  |           | Currency          | Org Amount | Description |  |
| Post<br>Payment A | Account     |            | Amou  | nt        | Currency<br>USD V | Org Amount | Description |  |

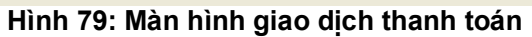

## 10.6.3 Thực hiện thanh toán

| unt 104 - N |                                                                                                  | Apply Dayma                                                                                                    |                                                                                                    |                                                                                                    |                                                                                                    |                                                                                                    |
|-------------|--------------------------------------------------------------------------------------------------|----------------------------------------------------------------------------------------------------|----------------------------------------------------------------------------------------------------|----------------------------------------------------------------------------------------------------|----------------------------------------------------------------------------------------------------|----------------------------------------------------------------------------------------------------|
| unt 104 - V |                                                                                                  | Apply rayine                                                                                                    | ent                                                                                                    |                                                                                                    |                                                                                                    |                                                                                                    |
|             | /idotour                                                                                         |                                                                                                    |                                                                                                    |                                                                                                    |                                                                                                    |                                                                                                    |
| nt Vid      | otour                                                                                            | Balance                                                                                                    | 0.00                                                                                                    | )                                                                                                    |                                                                                                    |                                                                                                    |
| on          |                                                                                                  | Disputed                                                                                                    |                                                                                                    |                                                                                                    |                                                                                                    |                                                                                                    |
| ent 1508    |                                                                                                  |                                                                                                    |                                                                                                    |                                                                                                    |                                                                                                    |                                                                                                    |
| int: 150    | 8                                                                                                | Total :                                                                                                    | -100.00                                                                                                    | )                                                                                                    |                                                                                                    |                                                                                                    |
| otion Pay   | / for 01 invoice                                                                                 | UnApplied                                                                                                    | -100.00                                                                                                    | )                                                                                                    |                                                                                                    |                                                                                                    |
| oice Number | Description                                                                                      | LastChangeTime                                                                                                    | Folio                                                                                                    | Origin                                                                                                    | Balance                                                                                                    | Applied Amount                                                                                                    |
| 341         | THOMAS KENNETH WAGNER                                                                            | 6/15/2004 11:03:59 AM                                                                                                    | R                                                                                                    | 140.00                                                                                                    | 140.00                                                                                                    | 0.00                                                                                                    |
| 517         | KUYPERS FRANK                                                                                    | 6/24/2004 2:33:16 PM                                                                                                    | R                                                                                                    | 210.00                                                                                                    | 210.00                                                                                                    | 0.00                                                                                                    |
| 394         | SREGNER THOMAS                                                                                   | 6/24/2004 2:33:16 PM                                                                                                    | R                                                                                                    | 100.00                                                                                                    | 100.00                                                                                                    | 0.00                                                                                                    |
| 328         | JOERGENSEN METTE KIRSTEN                                                                         | 7/20/2004 11:58:38 AM                                                                                                    | R                                                                                                    | 280.00                                                                                                    | 280.00                                                                                                    | 0.00                                                                                                    |
| 09          | AGOSTI ELENA                                                                                     | 7/24/2004 11:40:32 AM                                                                                                    | R                                                                                                    | 564.00                                                                                                    | 564.00                                                                                                    | 0.00                                                                                                    |
| 213         | TRUONG NHU PHUC                                                                                  | 8/4/2004 2:59:29 PM                                                                                                    | R                                                                                                    | 560.00                                                                                                    | 560.00                                                                                                    | 0.00                                                                                                    |
| 544         | SIMON ROFFE                                                                                      | 8/11/2004 3:56:46 PM                                                                                                    | B                                                                                                    | 225.00                                                                                                    | 225.00                                                                                                    | 0.00                                                                                                    |
|             | n<br>ent 1508 -<br>nt: 150<br>ntion Pay<br>nice Number<br>41<br>17<br>94<br>28<br>09<br>13<br>44 | n<br>ent 1508<br>nt : 1508<br>tion Pay for 01 invoice<br>ice Number Description<br>41 THOMAS KENNETH WAGNER<br>17 KUYPERS FRANK<br>44 SHEGNER THOMAS<br>28 JOERGENSEN METTE KIRSTEN<br>09 AGOSTI ELENA<br>13 TRUONG NHU PHUC<br>44 SIMON ROFFE | n Disputed  ant 1508  attion Pay for 01 invoice UnApplied  attion Pay for 01 invoice UnApplied  attion Pay for 01 invoice UnApplied  attion Pay for 01 invoice Curation  attion Pay for 01 invoice UnApplied  attion Pay for 01 invoice UnApplied  attion Pay for 01 invoice U | n Disputed  ant 1508  ant 1508  ant 1508  ant 1508  bit is 1508  bit is 1508  bit i | n Disputed  Total : -100.00  Total : -100.00  tion Pay for 01 invoice UnApplied -100.00  tice Number Description LastChangeTime Folio Origin  41 THOMAS KENNETH WAGNER 6/15/2004 11:03:59 AM R 140.00  17 KUYPERS FRANK 6/24/2004 2:33:16 PM R 210.00  94 SREGNER THOMAS 6/24/2004 2:33:16 PM R 100.00  94 SREGNER THOMAS 6/24/2004 2:33:16 PM R 100.00  94 SREGNER THOMAS 6/24/2004 11:58:38 AM R 280.00  95 AGOSTI ELENA 7/24/2004 11:40:32 AM R 564.00  13 TRUONG NHU PHUC 8/4/2004 2:59:29 PM R 560.00  44 SIMON ROFFE 8/11/2004 3:56:46 PM R 225.00 | n Disputed  Total : -100.00  tion Pay for 01 invoice UnApplied -100.00  tice Number Description LastChangeTime Folio Origin Balance  41 THOMAS KENNETH WAGNER 6/15/2004 11:03:59 AM R 140.00 140.00  17 KUYPERS FRANK 6/24/2004 2:33:16 PM R 210.00 210.00  94 SREGNER THOMAS 6/24/2004 2:33:16 PM R 100.00 100.00  28 JOERGENSEN METTE KIRSTEN 7/20/2004 11:40:32 AM R 564.00 280.00  93 AGOSTI ELENA 7/24/2004 1:59:29 PM R 560.00 560.00  13 TRUONG NHU PHUC 8/4/2004 2:59:29 PM R 560.00 560.00  44 SIMON ROFFE 8/11/2004 3:56:46 PM R 225.00 225.00 |

Hình 80 Hộp thoại thực hiện thanh toán

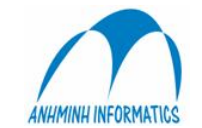

- Chọn một mục thanh toán trong bảng Payment rồi nhấn Apply. Hộp thoại thực hiện thanh toán sẽ xuất hiện như Hình 80. Thực chất đó là danh sách các hoá đơn để bạn chọn cho việc thực hiện thanh toán. Chọn loại hoá đơn phù hợp, sau đó bạn có thể thực hiện thanh toán theo hai cách:
- Thực hiện thanh toán toàn bộ nếu giá trị thanh toán và giá trị hoá đơn bằng nhau.
- Thực hiện thanh toán một phần nếu giá trị thanh toán và hoá đơn không bằng nhau.

## 10.6.4 Huỷ bỏ thanh toán

Bạn có thể huỷ bỏ một thanh toán bất cứ lúc nào bằng cách chọn một thanh toán bạn đã thực hiện và nhấn vào **UnApply.** 

## 10.7. Menu chuyển khoản phải thu.

Từ menu Account Receivable

- Get From FO : Ấn định tài khoản phải thu cho các khoản công nợ.
- **Transfer**: Chuyển các khoản công nợ đó vào tài khoản phải thu.
- Post to GL Sửa/Ghi tất cả các giao dịch vào GL.: P

Số dư trong tài khoản của khách sau khi khách đã check out sẽ trở thành các khoản chờ xử lý trong báo cáo thanh toán. Các khoản đã kiểm toán và hợp lệ sẽ được chuyển sang tài khoản phải thu theo các bước như dưới đây:

Số dư tài khoản của khách sau khi khách trả phòng sẽ hiển thị trên bản báo cáo thanh toán.

## 10.7.1 Điều chỉnh công nợ

 Để ấn định tài khoản phải thu cho các khoản công nợ, nhấn Get From FO hoặc lệnh 7 trong menu Account Receivable để mở hộp thoại dưới đây:

| ₩ City Ledger Edit | City Ledger Edit | X     |
|--------------------|------------------|-------|
| Select Parameter   | 15/08/2004       |       |
|                    | OK               | Close |

Hình 82 Hộp thoại tra cứu công nợ

 Chọn ngày, sau đó nhấn OK. Danh sách các số dư tài khoản của khách sau khi khách trả phòng trong ngày đó sẽ xuất hiện trên màn hình kết quả tìm kiếm.

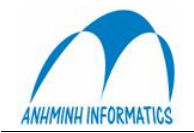

|                                           | City L                    | .edg | er Edit Re | eport         |                          |          |      |
|-------------------------------------------|---------------------------|------|------------|---------------|--------------------------|----------|------|
| elect Paran<br>Iding Code<br>It Departure | neters<br>Date 8/15/2004  |      | Exclud     | e if Less tha | n -999,999,999.00        |          |      |
|                                           | CITY LEDGER               |      | []         |               | ACCOUNT RECEI            | VABLE    |      |
| Folio                                     | Guest Name                | Code | Amount     | Account       | Account Name             | Detail   | Held |
| 41004                                     | SAUER, CHRISTINE Mrs      | R    | 980.00     | 1120          | Asia Travel & Tours      | Dtl 1120 |      |
| 41064                                     | Total SAUER, CHRISTINE M  |      | 980.00     |               |                          |          |      |
| 40400                                     | SHIGEKUNI, YUMIKO Mrs     | R    | 480.00     | 1097          | ATC                      | Dtl 1097 |      |
| 42400                                     | Total SHIGEKUNI, YUMIKO   |      | 480.00     |               |                          |          |      |
| 40000                                     | DR.AL-ZUBAIDI, NASHAT Mr  | R    | 980.00     | **New         | DR.AL-ZUBAIDI, NASHAT Mr |          |      |
| 42003                                     | Total DR.AL-ZUBAIDI, NASI |      | 980.00     |               |                          |          |      |
| 10067                                     | BERNE, PHILIPPE Mr        | R    | 540.00     | **New**       | BERNE, PHILIPPE Mr       |          |      |
| 43307                                     | Total BERNE, PHILIPPE Mr  |      | 540.00     |               |                          |          |      |
| 10000                                     | CHO, JAE BUM Mr           | R    | 95.00      | **New**       | CHO, JAE BUM Mr          |          | ✓    |
| 40000                                     | Total CHO, JAE BUM Mr     |      | 95.00      |               |                          |          |      |
| 13127                                     | MS, TRANG Ms              | А    | 12.91      | **New**       | MS, TRANG Ms             |          |      |
| 40427                                     | Total MS, TRANG Ms        |      | 12.91      |               |                          |          |      |
| 13130                                     | CHRISTTE, SUSAN Mr        | R    | 280.00     | **New**       | CHRISTTE, SUSAN Mr       |          |      |
| 43430                                     | Total CHRISTTE, SUSAN M   |      | 280.00     |               |                          |          |      |
|                                           | 1                         | 0.   |            |               |                          | 1        |      |

Hình 83: Màn hình Báo cáo điều chỉnh công nợ

- Các dòng ghi các khoản thuộc A/R account assigned folio sẽ có số trong trường Account và có tên trong trường Account Name.

| .ccount # | 43367 - R           | Arrival    | 11/08/2004 |
|-----------|---------------------|------------|------------|
| Name:     | BERNE PHILIPPE      | Depart:    | 15/08/2004 |
| Room #    | 52                  | Status     | 3          |
| Amount    | 540.00              |            |            |
| TA1       | 162 - ANN'S TOURIST |            |            |
| A/R       | 162 ANN             | 'S TOURIST |            |

Hình 84: Hộp thoại A/R Assigning

 Hộp thoại tìm kiếm xuất hiện, sau đó bạn điền thông tin vào để tìm kiếm hoặc bạn xem toàn bộ danh sách của Client Master như Hình 85 dưới đây:

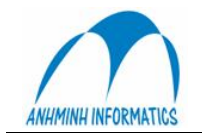

|           |          | 172                      | 1.1.1.1.1.1.1.1.1.1.1.1.1.1.1.1.1.1.1.1. | 1277     |   |
|-----------|----------|--------------------------|------------------------------------------|----------|---|
| Date      | Client # | Name                     | Attention                                | Balance  | ^ |
| 6/4/2004  | 1102     | A Class Travel           |                                          |          |   |
| 8/16/2004 | 1131     | a                        |                                          |          |   |
| 4/3/2004  | 114      | ALL ASIA TRAVEL          |                                          | 0.00     |   |
| 3/10/2004 | 3        | AMERICAN EXPRESS         |                                          | 2,963.77 |   |
| 8/16/2004 | 1133     | ANH MINH INFO & TRADE CO |                                          |          |   |
| 3/19/2004 | 162      | ANN'S TOURIST            |                                          | 0.00     |   |
| 4/3/2004  | 125      | APEX VN                  | Mr.Son                                   | 2,149.99 |   |
| 4/3/2004  | 1019     | ASCO VIETNAM             |                                          | 0.00     |   |
| 5/3/2003  | 156      | Asco-International       |                                          | 0.00     |   |
| 4/15/2004 | 148      | Asia Dante               |                                          | 0.00     |   |
| 2/28/2004 | 1044     | ASIA HOTELS.COM          |                                          | 0.00     |   |
| 3/23/2004 | 1057     | Asia Select              |                                          | 0.00     |   |
| 7/21/2004 | 1120     | Asia Travel & Tours      |                                          |          |   |
| 2/27/2004 | 1042     | ASIA WINGS tRAVEL        |                                          | 0.00     |   |
| 4/15/2004 | 168      | ASIAN TRAILS VN          |                                          | 140.00   |   |
| 5/13/2004 | 1097     | ATC                      |                                          |          |   |
| 3/19/2004 | 1067     | AUDLEY TRAVEL            |                                          | 0.00     |   |
| 8/6/2004  | 111      | B.A TOUR                 |                                          | 1,610.00 |   |
| 2/29/2004 | 8        | BANK TRANSFER            |                                          | 0.00     |   |
| 4/3/2004  | 123      | BENTHANH TOURIST         |                                          | 380.00   |   |
| 5/3/2003  | 184      | Best Munhwa              |                                          | 0.00     | ~ |
|           |          |                          |                                          |          |   |

Hình 85:Màn hình Danh sách Client Master

 Chọn tài khoản, nhấn Select. Màn hình như trong Hình 84 lại xuất hiện với tài khoản phải thu đã chọn, sau đó nhấn OK.

## 10.7.2 Chuyển công nợ

 Khoản nợ sau khi chuyển thành công sẽ nằm trên sổ tạm, kế toán phải gán cho 1 hoặc khoản nợ này 1 số chứng từ và ghi sổ cái . Chứng từ này sẽ ghi: Nợ 131, có 1382 đối với đơn vị ghi nhận Doanh thu qua TK trung gian 1382:

Để ghi sổ 1 chứng từ ghi tăng công nợ, Trong Modul Kế toán phải thu → Ghi sổ cái  $\rightarrow$  chọn(Tích V) Tuỳ chọn Hệ thống  $\rightarrow$  chọn khoản nợ muốn ghi sổ  $\rightarrow$  Gán chứng từ  $\rightarrow$  Ghi sổ (Post) nhu hính sau:

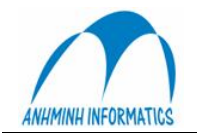

| Voucher No | Ref No  | GL Period          | Description              | Client Code | Date        | Amount            | Pm   | Inv/Pmt No  | BC  | Pre | Rtr | GLAmount |
|------------|---------|--------------------|--------------------------|-------------|-------------|-------------------|------|-------------|-----|-----|-----|----------|
|            |         | 200701             | Ban duong Chau A         | 2159        | 01/01/2007  | 1,461,005         |      | 3910        | B   |     |     | 91.00    |
|            |         | 200701             | TABARD, PHILIPPE         | 2349        | 01/01/2007  | 4,336,200         |      | 3911        | В   |     |     | 270.00   |
|            |         | 200701             | 50031770/19372 Riitta Sa | 2040        | 01/01/2007  | 1,701,830         |      | 3912        | 2 B |     |     | 106.00   |
|            |         | 200701             | Aristarkhova Marina,     | 2421        | 01/01/2007  | 963,300           |      | 3913        | B   |     |     | 60.00    |
|            |         | 200701             | THAN, DUY KIEN           | 2021        | 01/01/2007  | 4,415,125         |      | 3914        | В   |     |     | 275.00   |
|            |         | 200701             | DL Viet A,               | 2159        | 02/01/2007  | 3,788,980         |      | 3917        | B   |     |     | 236.00   |
|            |         | 200701             | VTT 06-2912/A1,          | 2159        | 02/01/2007  | 1,766,050         |      | 3918        | A   |     |     | 110.00   |
|            |         | 200701             | CB1230H5, BINH           | 2010        | 03/01/2007  | 12,327,168        |      | 3932        | 2 B |     |     | 768.00   |
|            | 6       | 200701             | ΝΗΔΝ ΤΥ                  | 2010        | 03/01/2007  | 12 327 168        |      | 3933        | R   |     | -   | 768.00   |
|            | Select  | Voucher            | Туре                     |             |             |                   |      |             |     |     |     | 130.00   |
|            |         |                    |                          | 1           |             |                   |      |             |     | -   |     | 60.00    |
|            | Vouch   | her Tune           |                          | Date        | 29/11/      | 2005 _1           |      |             |     |     |     | 65.00    |
|            | YOUCI   | погтурс            |                          |             | I contra    |                   |      |             |     |     |     | 280.00   |
|            | GLPe    | riod               | 200704                   | Ref         |             |                   | _    |             |     |     |     | 150.00   |
|            | 0.2.1 0 |                    | 1                        |             | 1           |                   |      |             |     |     |     | /52.92   |
|            | 0ne \   | Voucher            | Г                        | Description | Chuyer      | n cong no tien ph | iong | nghi        |     | _   |     | 320.00   |
| -          | 0.00000 |                    | DU 1000000 (             |             | 1.1         |                   |      | -           |     |     |     | 280.00   |
|            | Vouch   | her                | RX000234                 | Person      |             |                   |      |             |     | _   |     | 63.00    |
|            |         |                    |                          |             |             |                   |      |             |     |     |     | 125.00   |
| -          | (       | пк                 | Cancel                   |             |             |                   |      |             |     |     |     | 200.00   |
|            |         |                    |                          |             |             |                   |      |             |     |     |     | 130.00   |
|            |         | 200200             | awadawa awa              | 2052        | 10/011/2000 | 7.745.070         |      | 22.10       |     |     |     | 140.00   |
|            |         | 200701             | DO NGOC MINH             | 2168        | 07/01/2007  | 401 075           | П    | 3957        | A   | Π   | H   | 25.00    |
|            |         | 200701             | LIBND Tinh Ha Tay        | 2168        | 07/01/2007  | 9 465 531         |      | 3958        | B   |     | П   | 590.01   |
|            |         |                    |                          |             |             |                   |      |             |     |     |     |          |
| ter        |         |                    |                          | 12 13 1     |             |                   |      |             | -   |     |     |          |
| om Date    |         | <u> </u>           | Manual                   | GL Peri     | od          |                   |      | Bill Number |     |     |     |          |
| Date       |         |                    | System     Credit Card   | Amount      | From        |                   |      | То          | Γ   |     |     |          |
|            | 1       | 0 0 0 <del>0</del> |                          |             | 2           |                   |      |             | 12  |     |     |          |
|            |         |                    |                          | -           | 1           | 1                 |      | 1           |     |     | 1   |          |

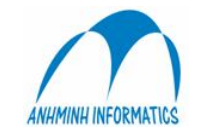

# C. Thiết lập cấu hình (Configuration)

## 1.Thông số sổ cái (GL parameter)

|                                               |                |           | TK LN năm nay   | 42121                                     |
|-----------------------------------------------|----------------|-----------|-----------------|-------------------------------------------|
|                                               |                |           | TK LN năm trước | 42111                                     |
| TK XÐKQ kinh doanh                            | 911            |           |                 |                                           |
| Tên phần dữ liệu BO tạm                       | SMILE_BO_TRN   |           | Tên đữ liệu FO  | SMILE_FO                                  |
|                                               |                |           | A/R Database    |                                           |
| Cho phép sửa ch <mark>/t</mark> ừ trên Sổ cái | <b>v</b>       |           |                 | *                                         |
| Lấy Doanh thu từ Lễ tân                       | Hàng ngày      | Trả phòng | AR In           | terface To GL                             |
| TK DT đã phát hành HĐ                         |                |           |                 | terfeen To Cl                             |
| TK DT chưa phát hành HĐ                       | 1383           |           | J¥ AF III       |                                           |
|                                               | 1              |           | Check           | k Asset Registration before period update |
| Kỳ kế toán                                    | 20 120 3       | Cập nhật  |                 |                                           |
|                                               | Use JV Account |           |                 |                                           |
| Re-Calculate GL Acc                           | 201203         | RUN       |                 |                                           |
|                                               |                |           |                 |                                           |

## Là nơi thiết lập, định nghĩa:

+ Các tài khoẩn lợi nhuận năm trước, năm nay khi hệ thống chạy kết chuyển lãi lỗ tự động, Tài khoản xác định kết quả kinh doanh

+ Hình thức ghi nhận DT từ Lễ tân

+ Tên dữ liệu FO link về kế toán, tên dữ liệu Kế toán (BO) tạm thời (dữ liệu phụ dùng để thực tập hoặc xem lại giao dịch cũ)

+ Các tài khoản Doanh thu đã và chưa phát hành hóa đơn

+ Có cho phép sửa đối với các chứng từ (CT) không làm trực tiếp từ "Sổ cái " trong phần Sổ cái hay không

+ AR interface to GL: cho phép Link về số cái các chứng từ làm trong phần Phải thu

+ AP interface to GL: cho phép Link về số cái các chứng từ làm trong phần Phải trả

+ Check Asset Registration before period update: Kiểm tra, bắt buộc đăng ký các TSCĐ, CCDC chưa đăng ký khi chuyển kỳ.

+ Re-calculate GL Acc: Tính lại đối ứng trong sổ cái cho từng kỳ lựa chọn.

## 3. Định nghĩa HTTK

**Hệ thống tài khoản** trong phần mềm có cấu trúc được bố trí theo sơ đồ hình cây. Những tài khoản (TK) có màu xanh là tài khoản **Mẹ** (Header) và trong nó còn có các tài khoản con. Nháy đúp chuột trái vào TK này (nửa cửa sổ bên phải) sẽ nhìn thấy các TK con của nó (tương tự như Windows)

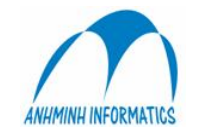

Những tài khoản màu trắng là tài khoản con chi tiết nhất và khi hạch toán thì người sử dụng hạch toán vào những TK này

| M SMILE BACK OFFICE - V0.012 - [Chart of Accounts] |                                                                                                    |                                                                                             |                                                                                                    |                                                                                                    |                                                                                                    |                                                                                                    |                         |                                      | Close  |
|----------------------------------------------------|----------------------------------------------------------------------------------------------------|---------------------------------------------------------------------------------------------|----------------------------------------------------------------------------------------------------|----------------------------------------------------------------------------------------------------|----------------------------------------------------------------------------------------------------|----------------------------------------------------------------------------------------------------|-------------------------|--------------------------------------|--------|
| LIV-COA for Live System                            | AM TOTAL SO<br>LIV-11121-Kế t                                                                                                    | LUTION<br>toán Ngoại                                                                        | tệ (USD)                                                                                                    |                                                                                                    |                                                                                                    |                                                                                                    |                         |                                      | 201203 |
| <ul> <li></li></ul>                                | B         D 111211           B         D 111212           B         D 111212           B         D 111212           B         D 111212           B         D 111212           B         D 111212           B         D 111212           B         D 111212           B         D 111212           B         D 111212           B         D 111212           B         D 111212           B         D 111212 | Accourt Mar<br>Quỳ tiến mạt<br>Quỳ tiến mạt<br>Quỳ tiến mặt<br>Quỳ tiến mặt<br>Quỳ tiến mặt | No<br>USD - KE TOAN<br>USD - KE TOAN<br>USD - SALES OFFIC<br>USD - LE TAN<br>USD - HAA HANO<br>Account Maintena<br>He thông tài khoản<br>Tên tôi tài khoản<br>Tên tôi tài khoản<br>Secutity Level<br>Tài khoản tên mặt<br>Tài khoản tên mặt<br>Tài khoản tên mặt<br>Tài khoản tên mặt<br>Tài khoản tên mặt<br>Tài khoản tên mặt<br>Tài khoản tên mặt<br>Tài khoản tên mặt | Open           LIV           Quý Kế           11121           H           B           F           F | Debt Debt TKchå [11 TKchå [11 TKchå | Credit<br>600<br>0<br>121<br>121<br>D)<br>Kitch hogt<br>121<br>P-P&L / M-Memo<br>12 hogg<br>12 hogg<br>12 hogg<br>12 hogg<br>13 hogg<br>15 code 1<br>15 code 2<br>15 code 3<br>15 code 3<br>15 code 4 | NET<br>0<br>0<br>0<br>0 | Balance<br>14,639,600<br>0<br>0<br>0 |        |
| User: SML GL Period: 201203                        |                                                                                                    |                                                                                             | Cập nhật                                                                                                    |                                                                                                    |                                                                                                    | Đối                                                                                                    | ng                      |                                      |        |

- Khi cần sửa 1 TK nào thì tìm đến tài khoản đó  $\rightarrow$  nháy chuột phải vào TK cần sửa  $\rightarrow$  chọn Edit  $\rightarrow$  cập nhật lại thông tin cần sửa  $\rightarrow$ OK

- Muốn tạo thêm mới 1 TK thì cần xác định vị trí cần tạo tức là TK cần tạo mới là TK cấp mấy, là con của TK nào  $\rightarrow$  nháy chuột phải vào bất kỳ chỗ nào bên nửa cửa sổ bên phải  $\rightarrow$  chọn New  $\rightarrow$  gõ đầy đủ thông tin về TK cần tạo : số TK, tên TK, loại TK (H: TK mẹ, D: TK con chi tiết dùng để hạch toán) ....-> cập nhật

- Muốn xóa 1 TK thì tìm đến TK cần xóa  $\rightarrow$  nháy chuột phải  $\rightarrow$  chọn Delete  $\rightarrow$  gõ YES để confirm.

**3. Hệ thống TK**: phần này chỉ để xem Hệ thống TK

## 4. Điều chỉnh số cái :

- cho phép điều chỉnh lại các thông tin không lien quan đến tiền, số CT, kỳ KT của các CT đã ghi sổ cái = cách nháy đúp chuột trái vào cột cần sửa và gõ như Excell

- Cho phép chuyển (Copy) CT sang dữ liệu tạm hoặc 1 dữ liệu khác.

## 6. Mã phân tích

Tạo mới hoặc điều chỉnh mã phân tích :

Khi cần sử dụng số mã phân tích nào thì cập nhật tên mã phân tích và tick V vào ô kích hoạt bên cạnh.

Tạo danh sách các nội dung cho mã phân tích này:

Click vào nút 3 chấm ngang hàng  $\rightarrow$  Có thể thêm, sửa, xóa danh sách nội dung một cách đơn giản.

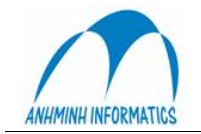

| List user define |           |          | A      |      |
|------------------|-----------|----------|--------|------|
| Định nghĩa 1     | 1         |          | Kich 🗖 |      |
| Định nghĩa 2     | Nhân viên |          | Kich 🔽 |      |
| Định nghĩa 3     |           |          | Kich 🗖 |      |
| Định nghĩa 4     |           |          | Kich 🗖 |      |
| User Define 5    |           |          | Use 🗖  |      |
| User Define 6    |           |          | Use 🗖  |      |
| User Define 7    |           |          | Use 🗖  |      |
| User Define 8    |           |          | Use 🗖  | ]    |
|                  |           |          |        |      |
|                  |           | Cập nhật | Huỷ bỏ | Đóng |
|                  |           |          |        |      |

## 7...Định nghĩa chứng từ:

Cho phép điều chỉnh loại chứng từ đã có sẵn hoặc tạo thêm 1 loại chứng từ mới theo nhu cầu sử dụng:

Cập nhật Tên CTừ (loại CT), diễn giải, Viết tắt (ký hiệu CT), độ dài (độ dài ký tự của số CT).

- + Lập lại tháng: trở lại số 1 khi sang đầu tháng mới
- + Lập lại năm : trở lại số 1 khi sang đầu năm mới
- + chọn mẫu in ra.

Chọn Cập nhật để kết thúc.

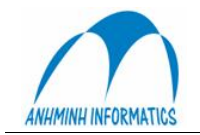

| Edit      |                       |                                                                                                    |         |     |              |          |         |    |
|-----------|-----------------------|----------------------------------------------------------------------------------------------------|---------|-----|--------------|----------|---------|----|
| Tên Ctừ   | APPMT                 | Viết tắt                                                                                                    | AP      |     | Độ dài       | 6        |         |    |
| Diễn giải | AP Payment            | Loại                                                                                                    | AP      | *   | Kīch hoạt    | <b>v</b> |         |    |
|           |                       | n an tha an tha an tha an tha an tha an tha an tha an tha an tha an tha an tha an tha an tha an tha an tha an t | 0       | _   | Lên bi tháng |          | Cập nhậ | it |
| Mẫu       |                       | Cuối                                                                                                    | P       |     |              | -        |         | _  |
| Mẫu ch/từ | Voucher 💌             |                                                                                                    |         |     | Lập lại năm  | V        | Ηυỷ bồ  | ŝ  |
| Mẫu T.Anh | <b>•</b>              | Mẫu T.Việt                                                                                                    | Voucher | n   | •            |          |         |    |
| J Type    | Description           | VoucherType                                                                                                    | Init    | Len | Last Voucher |          |         |    |
| APALLOC   | AP Prepaid Allocation | AL                                                                                                    | JA      |     | 6            |          | 0       |    |
| APINV     | AP Invoice            | AI                                                                                                    | AI      |     | 6            |          | 0       |    |
| APPMT     | AP Payment            | AP                                                                                                    | AP      | 5   | 6            |          | 0       |    |
| APRCV     | AP Receiving          | AI                                                                                                    | AR      |     | 6            |          | 0       | Ξ  |
| ARINV     | AR Invoice            | RI                                                                                                    | RI      |     | 6            |          | 0       |    |
| ARPMT     | AR Payment            | RP                                                                                                    | RP      |     | 6            |          | 0       |    |
| ARTRXF    | Chuyen AR             | GJ                                                                                                    | RX      |     | 6            |          | 0       | -  |
| CARD      | Thu Thẻ               | GJ                                                                                                    | TC      |     | 6            |          | 0       |    |
| CHINTE    | Chi TM Ngoại tệ       | GJ                                                                                                    | CN      |     | 6            |          | 0       |    |
| CHITM     | Chi TM VND            | GJ                                                                                                    | CM      |     | 6            |          | 0       |    |
| ChiU ANZ  | Chi Ngoai te ANZ      | GJ                                                                                                    | CANZ    |     | 8            |          | 0       |    |
| ChiVANZ   | Chi VND ngan hang ANZ | GJ                                                                                                    | CVANZ   |     | 9            |          | 0       |    |
| CNTOB     | Chi NTe Other Banks   | GJ                                                                                                    | CON     |     | 7            |          | 0       |    |
| CNTVB     | Chi NTe VCBank        | GJ                                                                                                    | CVN     |     | 7            |          | 0       |    |
| CVNDAB    | Chi VND ACB Bank      | GJ                                                                                                    | CAB     |     | 7            |          | 0       |    |
| CVNDAgri  | Chi VND Agribank      | GJ                                                                                                    | CVA     |     | 7            |          | 0       |    |
| CVNDVB    | Chi VND VCBank        | GJ                                                                                                    | CVV     |     | 7            |          | 0       | -  |
| Tao méi   |                       |                                                                                                    |         |     |              |          | Đốn     | -  |

## 8 . Phân quyền : Cho phép tạo thêm mới, sửa (phân lại quyền) xóa người sử dụng

- Có 6 cấp - mức độ (level) cho người sử dụng từ 0 đến 5, cấp 0 là cấp có quyền cao nhất và giảm dần cho đến 5

+ Người có cấp cao hơn có quyền phân quyền cho người có cấp thấp hơn, ví dụ người có Cấp 0 được phân quyền cho người cấp 1,2,3,4,5

+ Cấp người sử dụng từ 0 đến 2  $\rightarrow$  cho phép sửa các Chứng từ đã Ghi sổ cái, Cấp từ 3 đến 5  $\rightarrow$  không được phép sửa các Chứng từ đã Ghi sổ cái.

 Phân quyền cho người sử dụng được hay không được sử dụng các chức năng phần mềm trong phần 'chức năng người sử dụng' → Function :

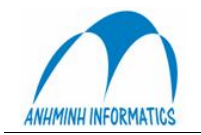

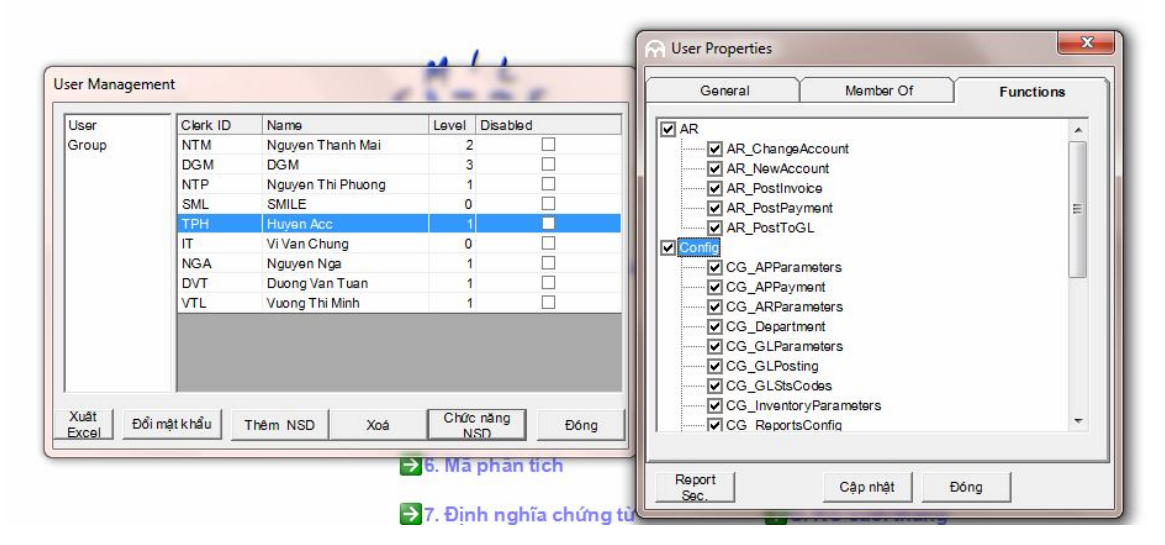

Các chức năng trong phần phân quyền tương ứng với từng các chức năng trong các modul của phần mềm:

| AP                                                                                                    |                                                                                                    | Phải Trả  |
|----------------------------------------------------------------------------------------------------|----------------------------------------------------------------------------------------------------|-----------|
| AP_ChangeAccount                                                                                                    | Sửa khách hàng (NCC)                                                                                                    |           |
| AP_NewAccount                                                                                                    | Thêm KH (NCC)                                                                                                    |           |
| AP_PostInvoice                                                                                                    | Cập nhật HĐ                                                                                                    |           |
| AP_PostPayment                                                                                                    | Cập nhật Thanh toán                                                                                                    |           |
| AP_PostToGL                                                                                                    | Ghi sổ cái                                                                                                    |           |
| AR                                                                                                    |                                                                                                    | Phải thu  |
| AR_ChangeAccount                                                                                                    | Sửa khách hàng (KH)                                                                                                    |           |
| AR_NewAccount                                                                                                    | Thêm KH                                                                                                    |           |
| AR_PostInvoice                                                                                                    | Cập nhật HĐ                                                                                                    |           |
| AR_PostPayment                                                                                                    | Cập nhật Thanh toán                                                                                                    |           |
| AR_PostToGL                                                                                                    | Ghi sổ cái                                                                                                    |           |
|                                                                                                    |                                                                                                    | ,         |
| Config                                                                                                    |                                                                                                    | Thiết lập |
| Config<br>CG_APParameters                                                                                                    | Thiết lập thông số Phải trả                                                                                                    | Thiết lập |
| Config       CG_APParameters       CG_APPayment                                                                                                    | Thiết lập thông số Phải trả<br>Thiết lập thông số Phải trả                                                                                                    | Thiết lập |
| ConfigCG_APParametersCG_APPaymentCG_ARParameters                                                                                                    | Thiết lập thông số Phải trả<br>Thiết lập thông số Phải trả<br>Thiết lập thông số Phải Thu                                                                              | Thiết lập |
| ConfigCG_APParametersCG_APPaymentCG_ARParametersCG_Department                                                                                          | Thiết lập thông số Phải trả<br>Thiết lập thông số Phải trả<br>Thiết lập thông số Phải Thu<br>Bộ phận                                                                   | Thiết lập |
| ConfigCG_APParametersCG_APPaymentCG_ARParametersCG_DepartmentCG_GLParameters                                                                           | Thiết lập thông số Phải trảThiết lập thông số Phải trảThiết lập thông số Phải ThuBộ phậnThông số sổ cái                                                                | Thiết lập |
| ConfigCG_APParametersCG_APPaymentCG_ARParametersCG_DepartmentCG_GLParametersCG_GLPosting                                                               | Thiết lập thông số Phải trảThiết lập thông số Phải trảThiết lập thông số Phải ThuBộ phậnThông số sổ cáiCập nhật CT                                                     | Thiết lập |
| ConfigCG_APParametersCG_APPaymentCG_ARParametersCG_DepartmentCG_GLParametersCG_GLPostingCG_GLStsCodes                                                  | Thiết lập thông số Phải trảThiết lập thông số Phải trảThiết lập thông số Phải ThuBộ phậnThông số sổ cáiCập nhật CTMã phân tích                                         | Thiết lập |
| ConfigCG_APParametersCG_APPaymentCG_ARParametersCG_DepartmentCG_GLParametersCG_GLPostingCG_GLStsCodesCG_InventoryParameters                            | Thiết lập thông số Phải trảThiết lập thông số Phải trảThiết lập thông số Phải ThuBộ phậnThông số sổ cáiCập nhật CTMã phân tíchThiết lập kho                            | Thiết lập |
| ConfigCG_APParametersCG_APPaymentCG_ARParametersCG_DepartmentCG_GLParametersCG_GLPostingCG_GLStsCodesCG_InventoryParametersCG_ReportsConfig            | Thiết lập thông số Phải trảThiết lập thông số Phải trảThiết lập thông số Phải ThuBộ phậnThông số số cáiCập nhật CTMã phân tíchThiết lập khoThiết lập Báo cáo           | Thiết lập |
| ConfigCG_APParametersCG_APPaymentCG_ARParametersCG_DepartmentCG_GLParametersCG_GLPostingCG_GLStsCodesCG_InventoryParametersCG_ReportsConfigCG_Security | Thiết lập thông số Phải trảThiết lập thông số Phải trảThiết lập thông số Phải ThuBộ phậnThông số sổ cáiCập nhật CTMã phân tíchThiết lập khoThiết lập Báo cáoPhân quyền | Thiết lập |

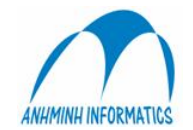

| CG_TrnCode           | Đinh nghĩa Transaction code    |
|----------------------|--------------------------------|
| CG_VoucherDefinition | Định nghĩa chứng từ            |
| FixedAsset           | Tài sản cố định, CCDC          |
| FA_AssetRoom         | TS trong phòng                 |
| FA_ChangeGlobalPara  | FixedAsset                     |
| FA_ChangePlanLog     | Sửa lịch sử bảo trì            |
| FA_Configuration     | FixedAsset                     |
| FA_FixData           | Sửa dữ liệu                    |
| FA_ItemClass         | Lớp hàng TSCĐ-CCDC             |
| FA_ItemMaster        | Mã hàng TSCĐ-CCDC              |
| FA_Location          | Vị trí của TSCĐ-CCDC           |
| FA_MaintainInquiry   | Tra cứu bảo trì TS             |
| FA_MaintainLog       | Lịch sử bải trì                |
| FA_MaintainPlan      | Kế hoạch bảo trì               |
| FA_MaintainWork      | Công việc bảo trì              |
| FA_ModifyAsset       | Điều chỉnh TS-CCDC             |
| FA_PostDepreciation  | Trích KH , phân bổ             |
| FA_RegisterAsset     | Đăng ký TS,CCDC                |
| FA_Security          | FixedAsset                     |
| FA_WriteOff          | Thanh lý                       |
| GL                   | Sổ cái                         |
| GL_AccDept           | Định nghĩa Tài khoản – Bộ phận |
| GL_Budget            | Kế hoạch                       |
| GL_ChartOfAccount    | HTTK                           |
| GL_ExRate            | Tỷ giá tháng                   |
| GL_Invoice           | Điều chỉnh hóa đơn             |
| GL_InvoicePosting    | Cập nhật hóa đơn               |
| GL_JVEdit            | Sửa CT                         |
| GL_JVPosting         | Cập nhật CT (Nhật ký)          |
| GL_PLUpdate          | Kết chuyển Lãi lỗ              |
| GL_Report            | Báo cáo                        |
| GL_TaxTrxf           | Kết chuyển thuế                |
| Inventory            | Hàng tồ kho                    |
| IV_Config            | Thiết lập kho                  |
| IV_DelItem           | Xóa mặt hàng                   |
| IV_EditItem          | Sửa mặt hàng                   |
| IV_FinishPO          | Kết thúc đơn hàng              |
| IV_InvBySession      |                                |
| IV_ItemClass         | Định nghĩa lớp hàng            |
| IV_ItemMaster        | Định nghĩa mặt hàng            |
| IV_LoadRCV           | Sửa phiếu nhập                 |
| IV_LoadTrxf          | Sửa phiếu xuât                 |

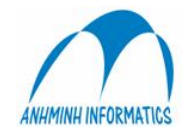

| IV_Location           | Định nghĩa kho                        |
|-----------------------|---------------------------------------|
| IV_MinMax             | Update Min-max                        |
| IV_NewItem            | Tạo mới mặt hàng                      |
| IV_Period             | Chuyển kỳ kho                         |
| IV_PhisicalInventory  | Kiểm kê                               |
| IV_POSStockLink       | Xuất định lượng                       |
| IV_PostConsumption    | Ghi chi phí                           |
| IV_Receiving          | Nhập hàng                             |
| IV_Sales              | Bán hàng                              |
| IV_StockInquiry       | Truy vấn hàng hóa                     |
| IV_StockTransaction   | Inventory                             |
| Purchasing – mua hàng |                                       |
| PC_Approve            | Duyệt đặt hàng                        |
| PC_ApproveML          | Duyệt market list                     |
| PC_ApproveSend        | Gửi đặt hàng đã duyệt                 |
| PC_AssginItemLevel    | Gán cấp mặt hàng                      |
| PC_Assign             | Gán giá                               |
| PC_AssignSend         | Gửi đặt hàng sau khi gán giá          |
| PC_CancelAssignItem   | Hủy giá                               |
| PC_ChangeApproveQty   | Sửa số lương hàng duyệt               |
| PC_ChangeGlobalPara   | Sửa thông số trong Config (Parameter) |
| PC_ChangePassWord     | Đổi mật khẩu                          |
| PC_ClearData          | Xóa dữ liệu mua hàng                  |
| PC_Config             | Thiết lập                             |
| PC_DeptSecurity       | Phân quyền bộ phận đặt hàng           |
| PC_FinishOrder        | Kết thúc đơn hàng                     |
| PC_FixData            | Sửa dữ liệu                           |
| PC_ItemConfig         | Định nghĩa mặt hàng                   |
| PC_MarketListConfig   | Tạo marketlist                        |
| PC_NewItem            | Tạo mới mặt hàng                      |
| PC_PostToGL           | Ghi sổ cái (không dùng)               |
| PC_PRHoldItem         | Giữ lại hàng trong đơn đặt hàng       |
| PC_PriceLevelConfig   | Thiết lập mức giá                     |
| PC_PRInquiry          | Truy vấn đơn đặt hàng                 |
| PC_PurchaseOrder      | Tạo đơn hàng                          |
| PC_PurchaseRequest    | Tạo đặt hàng                          |
| PC_ReAssignPricePO    | Gán lại giá cho đơn hàng              |
| PC_Receiving          | Nhập hàng                             |
| PC_Security           | Phân quyền                            |
| PC_SendPR             | Gửi đặt hàng                          |
| PC_TaxDefinition      | Định nghĩa thuế                       |
| PC_VPriceList         | Tạo báo giá                           |

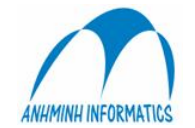

| Period  | Kỳ kế toán |
|---------|------------|
|         |            |
| Reports | Báo cáo    |
| Revenue | Doanh thu  |

## A- Định nghĩa thuế:

Tạo mới, sửa, xóa các loại thuế hiện hành

Phần này đã đầy đủ các loại thuế, không nên điều chỉnh trừ khi có thay đổi của nhà nước.

#### B – Bộ phận:

Thêm, sửa, xóa các mã bộ phận

## C.- Sửa dữ liệu → Dành cho nhà cung cấp Phần mềm

## D. Thiết lập báo cáo

Toàn bộ báo cáo trong hệ thống đều có thể chỉnh sửa, thêm, bớt cho phù hợp với yêu cầu của từng đơn vị mà không cần thay đổi chương trình.

Về nguyên lý, hệ thống có 2 loại báo cáo:

- Báo cáo trên dữ liệu hệ thống. Báo cáo này đơn giản, dễ lập nhưng yêu cầu người lập phải nắm được cơ sở dữ liệu của hệ thống.

- Báo cáo trên dữ liệu động. Báo cáo này cho phép tạo lập dữ liệu báo cáo theo một số tiêu chí có trước. Gần như toàn bộ các báo cáo phân tích tài chính đều có thể lập được theo loại báo cáo này.

#### \* Báo cáo trên dữ liệu hệ thống

Báo cáo được tích hợp với Crystal Report và có thể điều khiển từ chương trình, tạo ra báo cáo đẹp và có khả năng sửa đổi.

| 🛋 AM Reports                                                                                                    |                                                                                                    | ×                                  |
|----------------------------------------------------------------------------------------------------|----------------------------------------------------------------------------------------------------|------------------------------------|
| 🔚 🔗 🏞 🍄 🗐<br>Main Report                                                                                                    |                                                                                                    | SQL Save                           |
| Botabase Fields     Database Fields     Or rptPaymentList; 1     CreatedDate     CreatedDate     CreatedDate     OvignalAmou     OvignalAmou | Run date:     PrintDate     ?AMRpts.HotelName       Run time:     PrintTime     CHI TIÉT PHẢI TRẢ       From Vendor:     Y@SFromCli,     To Vender:     Y@sToClieni       GL Period:     Y@Period     Y@ToPeriod | · · · · i · · · 6 · · ·<br>]       |
| Balance                                                                                                    | Page Header (Section1)                                                                                                    |                                    |
| OpenAmount                                                                                                    | Chúng từ [TT]Ngày ] Điện giải                                                                                                    | ] [ Hoá đơi_                       |
| InvoicePaym                                                                                                    | Group Header #1: rptPaymentList;1.ClientFolioNum - A (Section6 )                                                                                                    |                                    |
| InvoiceJen                                                                                                    | · SolioNum ClientName                                                                                                    | Số dư đầu k                        |
| X•1 Formula Fields                                                                                                    | Details (Section5)                                                                                                    |                                    |
| E Group Name Fields                                                                                                    | . VoucherN@]CreatedDa]nvoiceSeInvoiceNuDescription                                                                                                    |                                    |
| E Z Running Total Fields                                                                                                    | Group Footer #1: rptPaymentList;1.ClientFolioNum - A (Section7.)                                                                                                    |                                    |
| <ul> <li></li></ul>                                                                                                    | - Tổng phát sini                                                                                                    | a] [ Sum of @Invoi<br>Só dự cuối k |
|                                                                                                    | - Benort Footer (Section4.)                                                                                                    | <u> </u>                           |
|                                                                                                    | Tổng số dư đầu kỷ<br>Tổng phát sinh trong kỷ<br>Tổng số dư cuối kỷ<br>Tổng số dư cuối kỷ                                                                                                    | Sum of @Invoi                      |
|                                                                                                    |                                                                                                    |                                    |
| Design Report View Report                                                                                                    |                                                                                                    |                                    |

Có thể sửa, copy, xoá, tạo mới báo cáo.

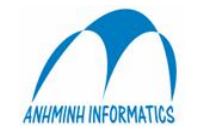

Người sử dung có thể sửa các thông tin cơ bản trên báo cáo: Các Phu đề, tiêu đề, tên báo cáo, trình bày báo cáo = cách chọn báo cáo cần sửa  $\rightarrow$  Design  $\rightarrow$  kéo, di chuyển các dòng kẻ, các text object, thay đổi tên = cách gõ như word, thay đổ font chữ, fomat... của các text object = cách nháy chuôt phảI vào nó  $\rightarrow$  chon fomat  $\rightarrow$  thay đổi bất kỳ các tùy chon....

#### \* Báo cáo dữ liệu động

Báo cáo dữ liêu đông gồm 2 phần: phần dữ liêu báo cáo và phần thể hiên báo báo.

#### 1. Thiết lập dữ liệu cho báo cáo

Dữ liệu báo cáo được đinh nghĩa chi tiết cho từng cột và từng dòng, tao thành một ma trân chứa dữ liêu sẽ được thể hiện ra báo cáo. Dữ liêu sẽ được lấy ra từ sổ cái theo các tiêu chí về kỳ kế toán, tài khoản, các mã phân tích.

Trên cột chứa định nghĩa về:

Kỳ của dữ liệu: tháng này - năm này, tháng trước – năm này, tháng này – năm trước...

Kiểu của dữ liêu: số dư đầu, số phát sinh, số phát sinh nơ, số phát sinh có, số dư cuối..., số liệu thực hay số kế hoach.

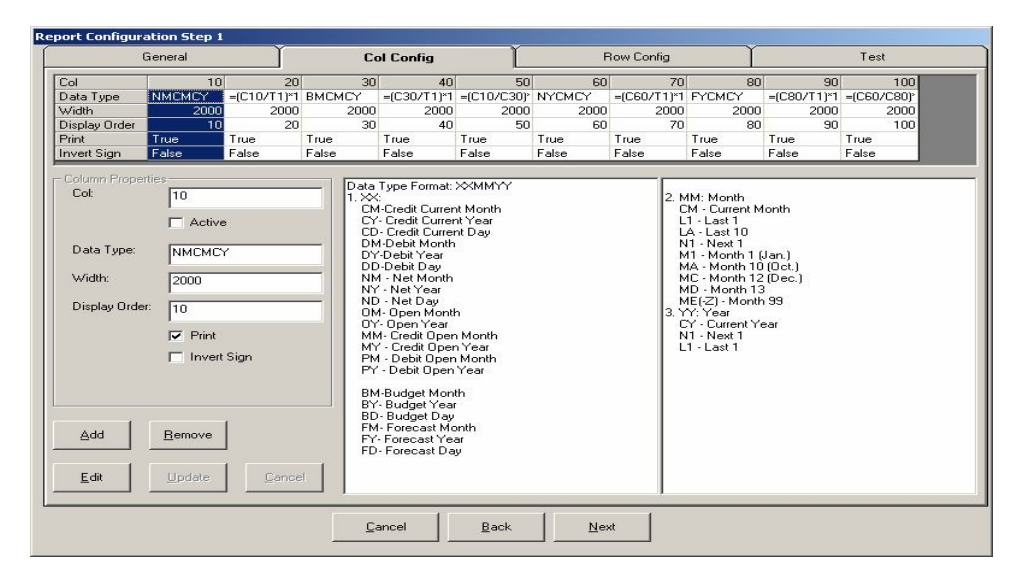

Có thể tạo ra cột là công thức tính toán từ các cột bên trái nó.

Để đổi dấu của dữ liệu in ra, chọn Invert Sign

Ví du, cột 10 đình nghĩa NMCMCY được hiểu là cột sẽ lấy số thực hiện nett (ng - có) của tháng báo cáo, năm báo cáo. Tháng báo cáo và năm báo cáo sẽ được nhập vào khi chạy báo cáo. Giả sử chạy báo cáo cho tháng 10 năm 200z, cột dữ liệu này sẽ là số phát sinh nett của tháng 10 năm 200z. Trên dòng chứa định nghĩa về:

Tài khoản: có thể chọn một hay nhiều tài khoản. Số liệu sẽ là tổng của các tài khoản đó

Bô phân: Số liêu của tài khoản sẽ được lọc ra theo các bô phân được chỉ đinh

Các mã phân tích: Nếu sử dụng mã phân tích, dữ liệu cũng sẽ được lọc theo mã phân tích được chỉ đinh

Ví dụ trên dòng 100 định nghĩa: TK 642101 đến 642109 (Lương), Bộ phận 300 đến 399 (F &

Tổng hợp cột 10 và dòng 100, trên ô ma trân (10,100) sẽ có dữ liệu: chi phí lương của bộ phân F&B trong tháng báo báo. Nếu báo cáo chạy cho tháng 10 năm 200z thì ô (10,100) sẽ là tổng chi phí lương của bộ phận F&B tháng 10/200z

Hướng dẫn sử dung BO

B)

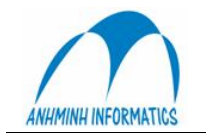

| General |            | al                      |                                                                                                    | Col Cor                                      | nfig      |      | Row Co   | onfig              | L        | Test  |    |    |   |
|---------|------------|-------------------------|----------------------------------------------------------------------------------------------------|----------------------------------------------|-----------|------|----------|--------------------|----------|-------|----|----|---|
| low     | Row Data   | low Data Display Orde B |                                                                                                    | Display Orde Bold Italic Underline Alignment |           |      |          | Is Formula Is Data |          | Print | T1 | T2 | 1 |
| 10      |            | 10                      | ~                                                                                                    |                                              |           |      |          |                    | ~        |       |    |    |   |
| 20      | [Data]     | 20                      |                                                                                                    |                                              |           |      | <b>V</b> |                    | <b>V</b> | Add   |    |    |   |
| 30      | [Data]     | 30                      |                                                                                                    |                                              |           |      | ~        | ~                  | ~        | Add   |    | _  |   |
| 35      | [Data]     | 35                      |                                                                                                    |                                              |           |      | ✓        | ✓                  | <b>~</b> | Add   |    |    |   |
| 40      |            | 40                      |                                                                                                    |                                              |           |      |          |                    |          |       |    |    |   |
| 50      | -T1        | 50                      | <b>~</b>                                                                                                    |                                              |           |      | ✓        |                    |          |       |    |    |   |
| 520     |            | 520                     |                                                                                                    |                                              |           |      |          |                    | <b>~</b> |       |    |    |   |
| 530     | 1          | 530                     | $\checkmark$                                                                                                    |                                              |           |      |          |                    | 2        |       |    |    |   |
| 540     |            | 540                     |                                                                                                    |                                              |           |      |          |                    | ~        |       |    |    |   |
|         |            |                         |                                                                                                    |                                              |           |      |          |                    |          |       |    | •  |   |
| Bow     | i l        | [20 Di                  | splay Ord                                                                                                    | ter: 20                                      | - Activ   | ·e   | Sum      | Actio              | n        |       |    |    |   |
|         |            | 20                      |                                                                                                    | 120                                          |           |      | T1       | Add                |          |       |    |    |   |
| Row     | Data:      | [Data]                  |                                                                                                    | s Formula 🔽                                  | Is Data   |      | 12       |                    |          |       |    |    |   |
|         |            | C. +                    |                                                                                                    |                                              |           |      | 13       |                    |          |       |    |    |   |
|         |            | (Thông thường c         | cong thu                                                                                                    | Côt được ưu                                  | NAM       |      | 14       |                    |          |       |    |    |   |
|         |            | (Thong aldong, c        | ong mar                                                                                                    | . cội được đà                                | derij     |      | TE       |                    |          |       |    |    |   |
| Desc    | ription 1: | Doanh thu phòn          | 3                                                                                                    |                                              |           |      | T7       |                    |          |       |    |    |   |
| Desc    | ription 2: | Boom Bevenue            |                                                                                                    |                                              |           |      | TS       |                    |          |       |    |    |   |
|         |            |                         |                                                                                                    |                                              |           |      | 19       |                    |          |       |    |    |   |
| Desc    | ription 3: |                         |                                                                                                    |                                              |           |      |          |                    |          |       |    |    |   |
| Font    | Type:      | Bold E                  | Italic                                                                                                    |                                              | 🖂 Omit Z  | ero  |          | 1                  | 11 = =   | 1     |    |    |   |
| Alian   | mont       |                         | Town of the local division of the local division of the local divi |                                              | ET Incom  | C    | Add      | Hemo               |          |       |    |    |   |
| Align   | mone.      |                         | -                                                                                                    | i - unit                                     | iv invert | sign |          | -                  |          | 1     |    |    |   |
| Colur   | nn Types:  |                         |                                                                                                    |                                              |           |      |          | Cano               | el Updat | e     |    |    |   |
| 20101   |            |                         |                                                                                                    |                                              |           |      |          |                    |          |       |    |    |   |
|         |            |                         |                                                                                                    |                                              |           |      |          |                    |          |       |    | _  |   |
|         |            |                         |                                                                                                    |                                              |           |      |          |                    |          |       |    |    |   |
|         |            |                         |                                                                                                    | Cancel                                       | E         | ack  | Finish   | 1                  |          |       |    |    |   |

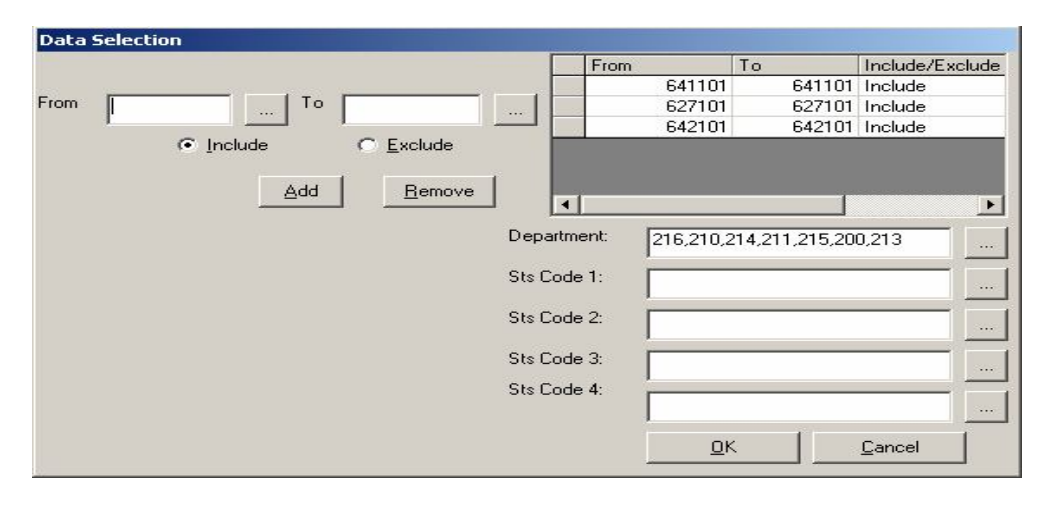

Như vậy với định nghĩa cho từng cột và từng dòng của báo cáo ta có thể có bất cứ báo cáo tài chính phức tạp nào.

Trên định nghĩa dòng có thể là đoạn text, dữ liệu, công thức. Đoạn text trên các ô Description1, Description2, Description3 sẽ được tạo thành 3 cột tiêu đề trước ma trận số liệu.

Chọn ô Invert Sign nếu muốn đổi dấu dữ liệu cho cả dòng

Các tổng T1 đến T9 cho phép xử lý tổng của các dòng để dùng ở các dòng dưới, tính toán hay đưa số liệu ra. Dữ liệu từ một dòng có thể được cộng vào tổng, trừ ra khỏi tổng, nhân vào tổng, chia ra khỏi tổng. Sau khi thể hiện ra, tổng có thể được reset để dùng lại cho dòng tiếp theo. Một dòng có thể sử dụng nhiều tổng trong T1-T9

Công việc còn lại là thể hiện báo cáo.

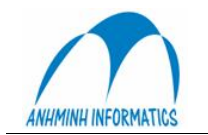

| 🖬, AM Repo                          | rts           |                                                                              |                      |                               |                                          |                 |
|-------------------------------------|---------------|------------------------------------------------------------------------------|----------------------|-------------------------------|------------------------------------------|-----------------|
| Main Report                         | *             | 🖏 局 ? 🔛 100% 🗹 🍴 🗵 倍 🖻 🛍 🗍 🕫                                                 | o ⇔∣ B I ∐           |                               | sqsq                                     | L Save          |
| 🕀 🛢 Data                            | [             |                                                                              | 1 * * * 4 * * * *    | 5 .                           | 6                                        | 7               |
| X Form                              |               | Report Header (Section3)                                                     |                      |                               |                                          |                 |
| E Grou<br>∑Runr<br>E Spec<br>I Unbc |               | <b>?AMR pts. HotelName</b><br>?AMR pts Company Name<br>?AMR pts HotelAddress | BÁO<br>Kỳ/Period:    | CÁO L<br><sup>2</sup> AMSRund | ÂILÕ/Po<br>ÆRhanĝ: Buôn<br>Jenartment: R | &L REPOR        |
|                                     | 1 1           | Page Header (Section 1)                                                      |                      |                               | cpartatent. It                           | JUNK            |
|                                     | :             |                                                                              | Г. т.                | HÁNG NÀ                       | V / THIS MONT                            | PH .            |
|                                     |               | DIÊN GIẢI<br>DESCRIPTION                                                     | Thực hiện<br>Current | [ TL % ]                      | Kế hoạch<br>Budget                       | TL % TL %       |
|                                     |               | [ 1                                                                          | 3                    | 4                             | 5                                        | 6 7 = 3/5       |
|                                     |               | Details (Section5)                                                           |                      | r er                          | · · · · · ·                              | ar a s          |
|                                     | •             | Description1 Description2<br>Report Footer (Section4 )                       | Cold                 | [ Col][                       | Col                                      | 2] Col3] Col4   |
|                                     | 1 101 101 101 | Ngày/Date : PrintDate PrintTime }                                            |                      | ?AMRF<br>?AMRP                | PTS.REPORTFO<br>TS.REPORTFO              | DOTER<br>DOTERE |
|                                     |               |                                                                              |                      |                               |                                          | Ŀ               |
| Design Repo                         | rt V          | iew Report                                                                   |                      |                               |                                          |                 |

Và xem kết quả

| leports                                                  |                             |                          |                                                                                                    |              |                            |            |          |
|----------------------------------------------------------|-----------------------------|--------------------------|----------------------------------------------------------------------------------------------------|--------------|----------------------------|------------|----------|
| B 🛃 🔗 🔚 100% 💽                                           | ≪ ≪ 1 of                    | f 1+ ► ►                 | = 44                                                                                                    |              |                            |            | Printe   |
| N                                                        |                             |                          |                                                                                                    |              |                            |            |          |
|                                                          |                             |                          |                                                                                                    |              |                            |            |          |
|                                                          |                             |                          |                                                                                                    |              |                            |            |          |
|                                                          |                             |                          |                                                                                                    |              |                            |            |          |
|                                                          |                             |                          |                                                                                                    |              |                            |            |          |
|                                                          |                             |                          |                                                                                                    | ~ × ·        |                            |            |          |
|                                                          |                             | BAO                      | CAOL                                                                                                    | AILO/Pa      | &L REI                     | PORT       |          |
|                                                          |                             | Kỳ/Period: 2             | 200410 B                                                                                                    | ộ Phận: Buồn | 8                          |            |          |
|                                                          |                             |                          | D                                                                                                    | ераrtment: R | oom                        |            |          |
| 3                                                        |                             |                          |                                                                                                    |              |                            |            |          |
|                                                          |                             | TH                       | ÁNG NÀY                                                                                                    | / THIS MON   | TH                         |            |          |
| DIEN                                                     | DIÊN GIẢI                   |                          |                                                                                                    | Ké hoach     |                            |            | Th       |
| DESCR                                                    | IF HON                      | Current                  | TL %                                                                                                    | Budget       | TL %                       | TL %       | C        |
|                                                          | 1                           | 3                        | 4                                                                                                    | 5            | б                          | 7 = 3/5    |          |
| DOANH THU                                                | REVENUE                     |                          |                                                                                                    |              | 1                          |            |          |
| Doanh thu phòng                                          | Roam Revenue                | 377,962,962              | 9525                                                                                                    |              |                            | 1          |          |
| Phí dịch vụ                                              | Service charge              | 18,861,678               | 4.75                                                                                                    |              | 1                          |            |          |
| CÔNG DOANH THU                                           | TOTAL REVENUE               | 396,824,640              | 100.00                                                                                                    |              |                            |            | 3        |
|                                                          |                             |                          |                                                                                                    |              | DF                         | RGetData:1 | .Col5 (N |
|                                                          |                             |                          |                                                                                                    |              |                            |            |          |
| CHI PHÍ NHÂN CÔNG                                        | LABOR COST                  |                          | A REAL PROPERTY AND A REAL PROPERTY AND A REAL |              | Contraction and the second |            |          |
| CHI PHÍ NHÂN CÔNG<br>Lương & Phụ cấp lương               | Salary & Allowance          | 43,678,990               | 11.01                                                                                                    |              |                            |            |          |
| CHI PHÍ NHÂN CÔNG<br>Lương & Phụ cấp lương<br>Quỹ thưởng | Salary & Allowance<br>Bonus | 43,678,990<br>36,399,158 | 11.01<br>9.17                                                                                                    |              |                            |            |          |
| CHI PHÍ NHÂN CÔNG<br>Lương & Phụ cấp lương<br>Quỹ thưởng | Salary & Allowance<br>Bonus | 43,678,990<br>36,399,158 | 11 01<br>9 17                                                                                                    |              |                            |            |          |

<u>Chú ý:</u>

- Smile Bo cho phép người sử dụng có thể xem tất cả các loại báo cáo tương ứng với giao diện đang dùng.

Có nghĩa là trong chức năng Sổ Cái bạn có thể xem tất cả các loại báo cáo liên quan đến Sổ Cái như: Bảng cân đối phát sinh, Sổ chi tiết tài khoản, Nhật ký chung,....Trong chức năng Hàng tồn kho bạn có thể xem: báo cáo nhập xuất tồn chi tiết (theo kho, theo tài khoản), báo cáo nhập, báo cáo xuất, Phiếu nhập, Phiếu xuất,

(Vào chức năng "D. Báo Cáo" trong từng giao diện mà bạn đang dùng. Chọn loại báo cáo cần tìm và cick "Report")

## E. Cài đặt ngôn ngữ: Không dùng

F. Sao lưu dữ liệu: không cần thiết vì hàng ngày dữ liệu đã được sao lưu khi đóng ngày ở Lễ tân

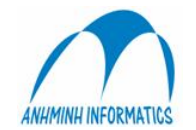

G. Thiết lập kết chuyển: Chỉ sử dụng khi Kế toán muón kết chuyển theo các bước đặc thù theo yêu cầu của KT trưởng, thường thì Hệ thống tự kết chuyển mà không cần phảI thiết lập trong phần này.

| Luoc                                  | Số hước                                             |            |
|---------------------------------------|-----------------------------------------------------|------------|
| 10 Kết chuyển cut ✓ MCLOSE Kế         | Tán hước Kết chuyển cuối tháng (xác định KQKD)      |            |
| 20 Kết chuyển Lài ☑ MCLOSE Kế         |                                                     |            |
|                                       |                                                     |            |
|                                       | Logi chứng từ MCLOSE 💌                              | 1 <b>n</b> |
|                                       | Diễn giải Kết chuyển cuối tháng (xác định KQKD)     |            |
|                                       | Tao mới Voá Câo nhật                                |            |
| • + + _                               |                                                     |            |
| x                                     |                                                     |            |
|                                       |                                                     |            |
| Hoạt động Bước 10                     | Số boat động 10 🔽 Kích hoạt                         |            |
| Act# ActName ADescript FromAce        | Tân hoạt dòng Kết chuyển cuối tháng (xác định KQKD) |            |
| 20 Kết chuyển cuố Kết chuyển cuố 811% | Kết chuyển cuối tháng (xác định KQKD)               |            |
|                                       | Dengar 1 · · · · · ·                                |            |
|                                       | Từ tài khoản [5,6,7]% Bộ phận                       |            |
|                                       | Đến tài khoản 911                                   |            |
|                                       | Turnet                                              |            |
|                                       | Sử dụng mà bộ phận                                  |            |
|                                       | Mã phân tích 1 Mã phân tích 3 Xoà                   |            |
| Động                                  | ☐ Mã phân tích 2 ☐ Mã phân tích 4 Cập nhật          |            |
|                                       |                                                     |            |

Bước 1: tạo ra các bước kết chuyển: nhập số bước, tên bước, loại CT (MCLOSE), diễn giải
 Bước 2: trong mỗi bước kết chuyển có thể có nhiều các hoạt động (HĐ) kết chuyển: kết chuyển từ TK nào của BP nào đến TK nào:

Tạo ra các hoạt động kết chuyển: chọn bước KC ở phía trên (đã tạo bên trên)  $\rightarrow$  tọa mới (phĩa dưỡ bên phải) : nhập Số hoạt động, tên HĐ, diễn giảI, từ TK, đến TK, mã BP nếu có sử dụng mã BP....- -> Cập nhật.

Sau khi tạo ra các bước và các HĐ kết chuyển đầy đủ, khi chạy chức năng kết chuyển LãI lỗ, Chương trình sẽ tự động chạy kết chuyển theo các bước như đã định nghĩa.

**H.** Account-Dept: Định nghĩa cho phép các TK Doanh thu và chi phí được phép hạch toán vào những Bộ phận nào.

Chọn TK, tick V vào các BP được hạch toán.

Hoặc chọn BP sau đó tick V váo các TK được hạch toán.